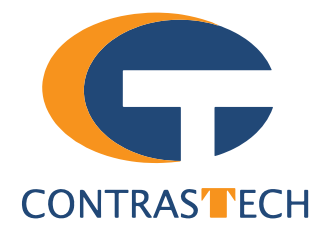

# Industrial Code Reader User Manual DM-W

V2.4.6, Jun. 2024

www.contrastech.com

## **Preface**

## Purpose

This Manual is a basic description of industrial code reader, which mainly includes the product description, quick installation guide and Simple introduction of SDK(DM-Datum). This manual may be updated due to product upgrades or other reasons. If you need, please www.contraste contact the sales engineer for the latest version of this manual.

Copyright ©2023 Hangzhou Contrastech Co., Ltd. Tel.: +86 571-89712238 Add.:No. 8 Xiyuan 9th Road, West Lake District Hangzhou Zhejiang 310030 China.

All rights reserved. The information contained herein is proprietary and is provided solely for the purpose of allowing customers to operate and/or service Contrastech manufactured equipment and is not to be released, reproduced, or used for any other purpose without written permission of Contrastech.

## Disclaimer

The information and specifications described in this manual are subject to change without notice.

## Latest Manual Version

For the latest version of this manual, see the Download Center on our web site at: https://www.contrastech.com/en/service/005001.html WWW.contrastec

## **Technical Support**

For technical support, e-mail: support@contrastech.com.

## Warranty

To ensure that your warranty remains in force, adhere to the following guidelines:

Do not remove the camera's serial number label If the label is removed and the serial number can't be read from the camera's registers, the warranty is void.

#### Do not open the camera housing

Do not open the housing. Touching internal components may damage them.

#### Prevent ingress or insertion of foreign substances into the camera housing

Prevent liquid, flammable, or metallic substances from entering the camera housing. If operated with any foreign substances inside, the camera may fail or cause a fire. rastech.com

#### Avoid electromagnetic fields

Do not operate the camera in the vicinity of strong electromagnetic fields. Avoid electrostatic charging. www.con

#### Clean with care

Avoid cleaning the sensor if possible.

#### Handle this camera with care

Do not abuse the camera. Avoid striking, shaking, etc. The camera could be damaged by improper handling.

#### Read the manual

Read the manual carefully before using the camera.

# PRODUCT DESCRIPTION

## **Product Introduction**

**CHAPTER 1** 

The code reader mentioned in this manual integrates image acquisition, bar code recognition and output functions, can efficiently read 1D codes and 2D codes in a variety of code systems, and has a compact and compact structure, suitable for 3C, food and medicine, electronic semiconductors, new energy and other industries.

The device uses sensors and optical components to obtain images of the measured object, and realizes barcode analysis through the builtin deep learning code reading algorithm of the device. The device can also output inspection results through a variety of communication methods.

## **Product Features**

- Ultra-compact size.
- Adopts LED-aiming light to help aim codes.
- Adopts buzzer and status indicator for prompting the device's operation status.
- Adopts built-in deep learning algorithm to read codes with good robustness.
- Adopts multiple IO interfaces and plug-in power interface.
- Adopts LED aiming light to help aim codes.
- Supports multiple communication protocols, including TCP, Serial, FTP,etc.
- \* For technical parameters, please refer to the technical specifications of the model..
- \* The camera functions may differ by camera models,please refer to actual functions.

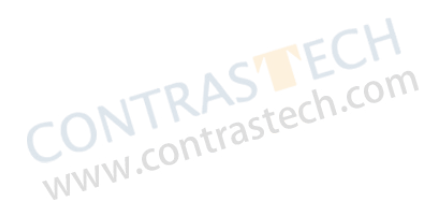

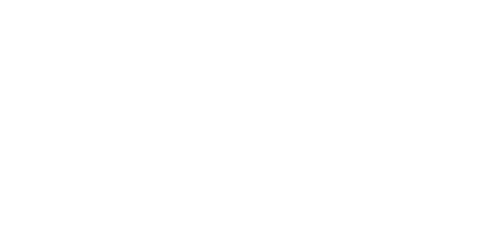

contrastech.co

roduct

## **Mechanical Dimensions**

The dimensions is in millimeters:

The code reader are secured via M2/M3 size screw located on the top or side of the housing.

Camera Housing and Base Mounting Hole Size(mm):

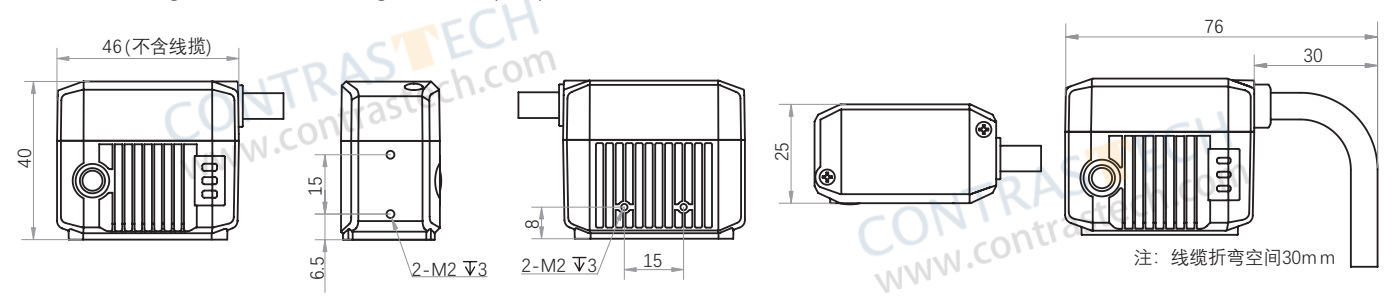

Fig. 1-1: Mechanical Dimensions (in mm) of the solid-state vari focal type code reader with 46 \* 40 \* 25 mm housing(There is no focus knob on the back of the device, and the focusing distance can be adjusted via vari focus lens).

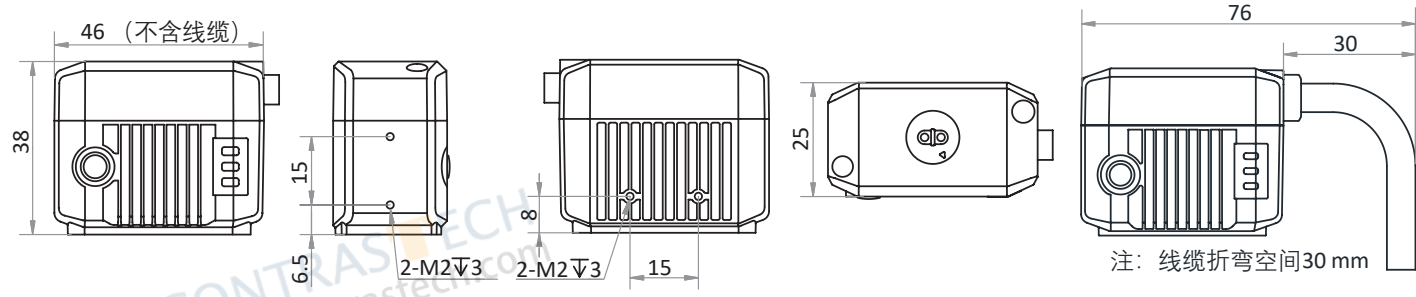

Fig. 1-2: Mechanical Dimensions (in mm) of the manual vari short focus type code reader with 46 \* 38 \* 25 mm housing(Supports adjusting focus manually via its focus knob on the back of the device).

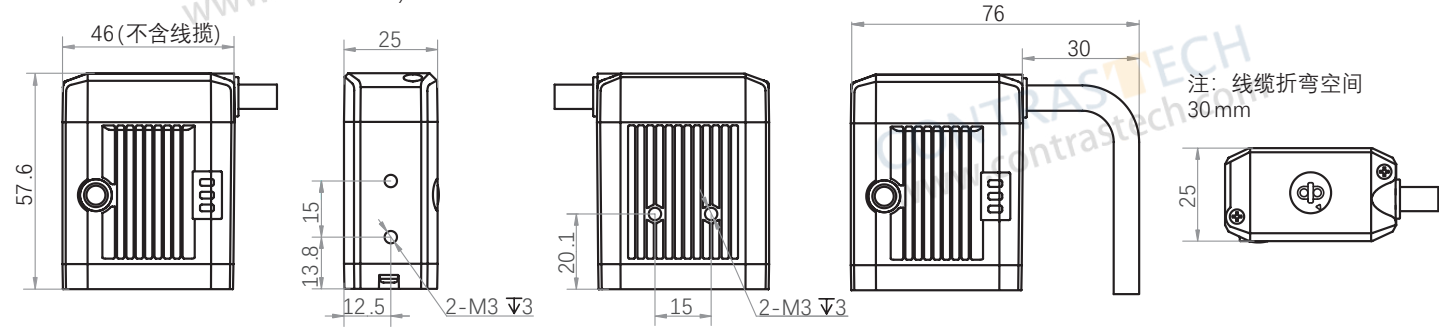

Fig. 1-3: Mechanical Dimensions (in mm) of the manual vari long focus type code reader with 46 \* 25 \* 57.6 mm housing(Supports adjusting focus manually via its focus knob on the back of the device).

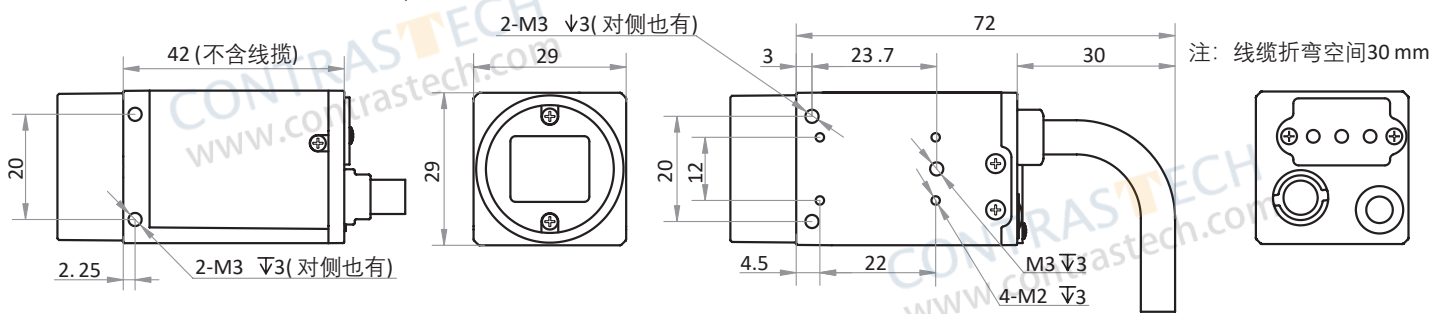

Fig. 1-4: Mechanical Dimensions (in mm) of the C-Mount code reader with 29 \* 29 \* 42 mmmm housing(Without Lens).

escription

## **Mechanical Dimensions**

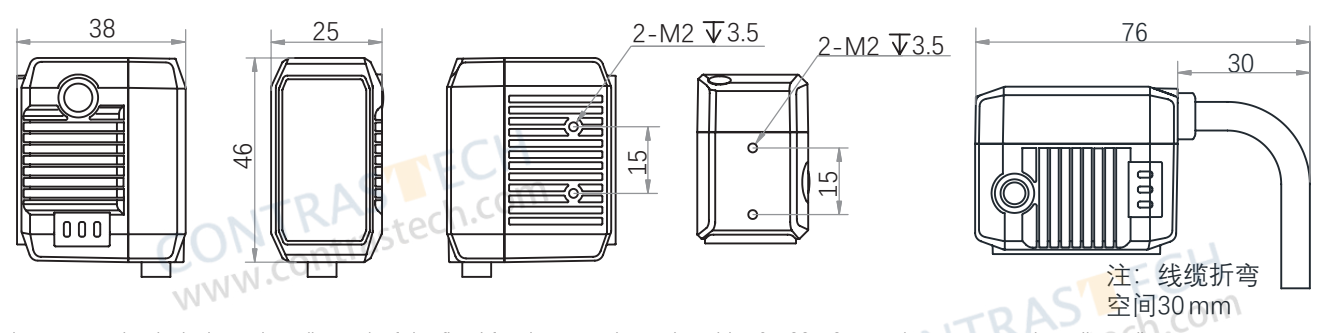

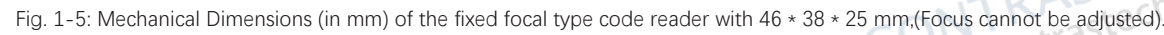

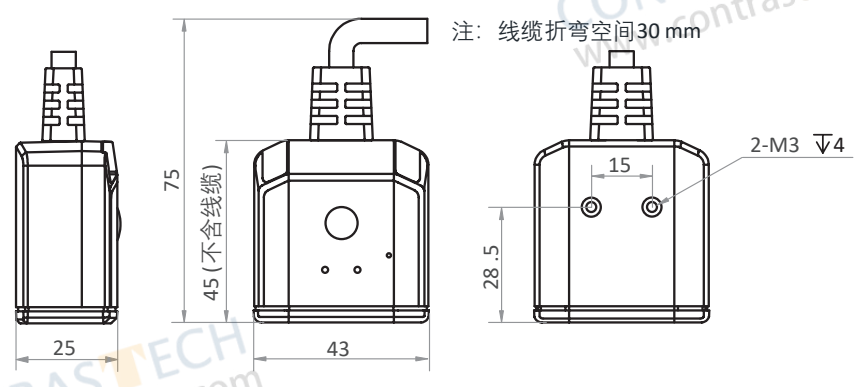

Fig. 1-6: Mechanical Dimensions (in mm) of the fixed focus buzzer-type code reader with 46 \* 43 \* 25 mm, (Focus cannot be adjusted, Only this device supports the buzzer function and requires Buzzer Enable to be enabled). WWW.CO

#### Button

When the device is in continuous acquisition mode, press the button and the device enters trigger mode.
When the device is in trigger mode, press the button and the device triggers once.
SR Cable
SR cable connector provides power, I/O, Ethernet, and serial port.

| Figure  | Model                                                                                                    | Description                                                                                                    |
|---------|----------------------------------------------------------------------------------------------------|----------------------------------------------------------------------------------------------------|
| Fig.1-1 | DM-W40S-M16GF-SRST ;<br>DM-W160S-M16GF-SRST ;<br>DM-W160S-M06GF-SRPZ ; DM-W160S-M10GF-SRPZ ;                                                | The device does not have a focus knob, but it supports adjusting focus via its solid vari focal lens.                   |
| Fig.1-2 | DM-W40S-M06SM-SxST; DM-W40S-M06SM-SxST-U;<br>DM-W130S-M06SM-SxST/PZ;<br>DM-W160S-M06SM-SxST; DM-W160S-M06SM-SxST-U;<br>DM-W160S-M06SM-SRPZ; | The device is a vari focal device that supports adjusting focus manually via its focus knob. Its focal length is short. |
| Fig.1-3 | DM-W130S-M16SM-SRST; DM-W130S-M25SM-SRST;<br>DM-W160S-M16SM-SRST; DM-W160S-M25SM-SRST;                                                      | The device is a vari focal device that supports adjusting focus manually via its focus knob. Its focal length is long.  |
| Fig.1-4 | DM-W130S-M0CM-00ST; DM-W160S-M0CM-00ST;                                                                                                    | The device has a c-mount lens mount.                                                                                    |
| Fig.1-5 | DM-W100S-M05AF-Lx ; DM-W100S-M05AF-Lx-U ;                                                                                                   | The device is a fixed focal device whose focus cannot be adjusted.                                                      |
| Fig.1-6 | DM-W130LP-M05SM-xxxx ;<br>DM-W130L-M03SM-xxxx ; DM-W130L-M05SM-xxxx ;<br>DM-W130G-M05SM-xxxx ;                                              | The device is a fixed focal buzzer-type device whose focus cannot be adjusted.                                          |

Product Description

1

## **Status LED Description**

| Status LED       | Description                                                                                                    |
|------------------|----------------------------------------------------------------------------------------------------|
| LNK Indicator    | It is a network status indicator. The indicator is flashing green when the network transmission is normal.<br>Otherwise, it is unlit.                                                                                                    |
| Status Indicator | <ul> <li>It is red when the device is powered on or operation error occurs;</li> <li>It is unlit when the device operates normally without reading codes;</li> <li>The indicator is green lasting 0.5 s when the device reads codes successfully, and is solid green when the device reads codes continuously.</li> </ul> |
| PWR Indicator    | It is a power indicator. The indicator is red during the device's power-on process. After the device is powered on, the indicator is green.                                                                                                    |
| 74 -             | CONTRAS<br>www.contrastech.com                                                                                                    |

CONTRASTECH www.contrastech.com

CONTRASTECH www.contrastech.com

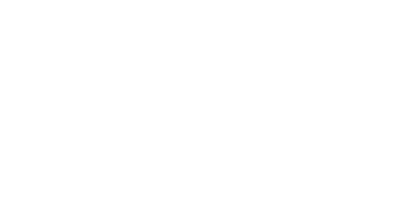

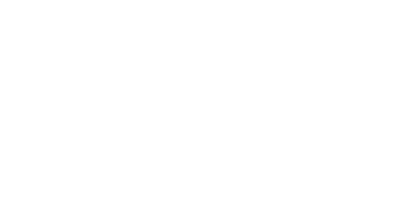

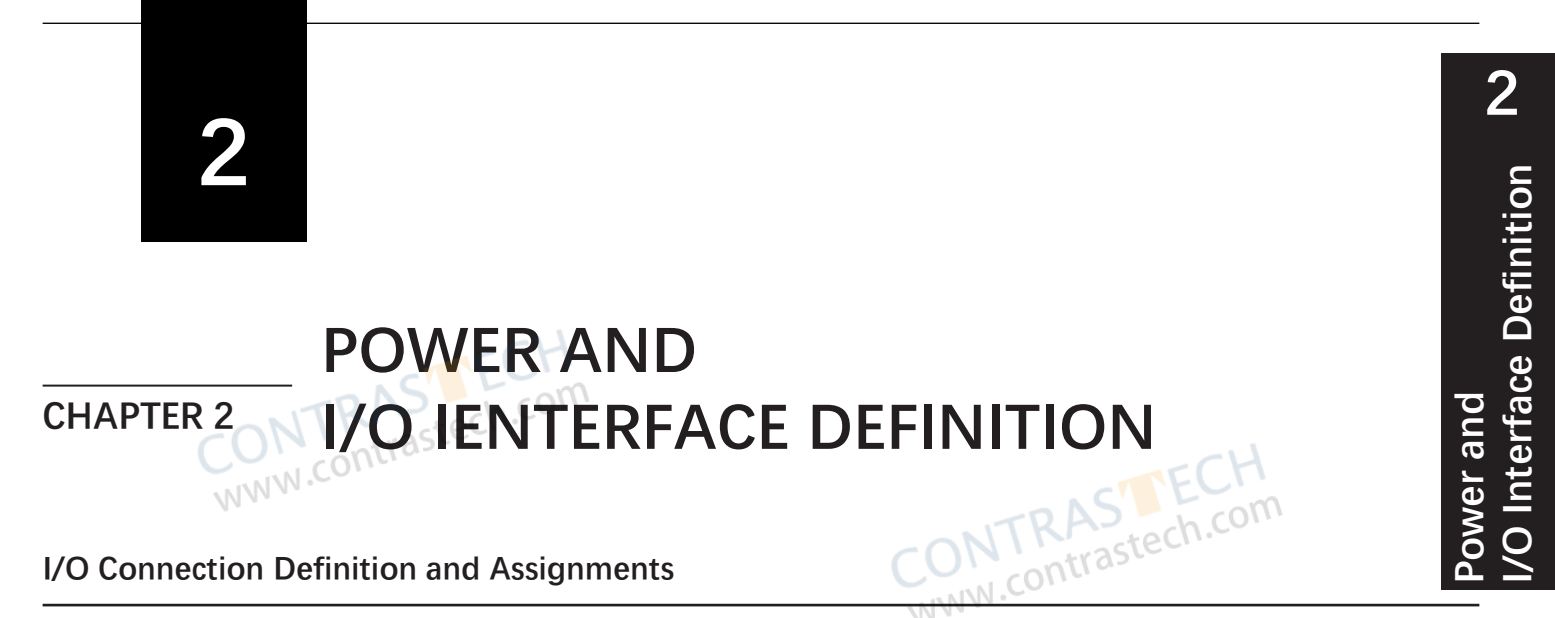

#### Fast Ethernet Interface

Vari focal type devices(Fig.1-1/2/3) and C-Mount type device(Fig.1-4) have a 17-pin M12 connector, but their corresponding connector pin definitions are different. Refer to the figure and table below for details.

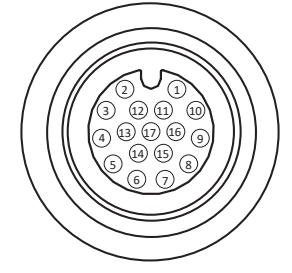

|        | c     | TMC  | RAS       | ECH<br>ch.com                 |                                                                      |                         |
|--------|-------|------|-----------|-------------------------------|----------------------------------------------------------------------|-------------------------|
|        |       | WW.C | ontras    | 17-pi                         | n M12 Connector:                                                     |                         |
| Co     | olor  | Pin  | Signal    | Signal Source                 | Designation                                                          | Cable                   |
| R      | ed    | 1    | DC_PWR    | -                             | DC power supply positive                                             | 8-pin terminal          |
| Bro    | own   | 2    | GND       | Line 0/1/3/4-signal<br>ground | Common port                                                          | 8-pin terminal          |
| Purple | White | 3    | -         | -                             | WWW.CO.                                                              | -                       |
| Gr     | een   | 4    | RS-232 TX | -                             | RS-232 serial port output                                            | DB9 female serial port  |
| Green  | White | 5    | RS-232 RX | -                             | RS-232 serial port input                                             | DB9 female serial port  |
| Yel    | llow  | 6    | MDI0+     | -                             | Fast Ethernet signal MDI0+                                           | RJ45 Ethernet connector |
| Brown  | White | 7    | MDI1-     | -                             | Fast Ethernet signal MDI1-                                           | RJ45 Ethernet connector |
| Blue   | White | 8    | GPIO2     | Line 2+                       | Non-isolated Input                                                   | 8-pin terminal          |
| BI     | lue   | 9    | GND       | Line 0/1/2/3-signal ground    | Common port                                                          | 8-pin terminal          |
| Brown  | White | 10   | GPIO3     | Line 3+                       | Non-isolated Output                                                  | 8-pin terminal          |
| Bla    | ack   | 11.0 | GND       | DC power supply<br>negative   | DC power supply negative                                             | 8-pin terminal          |
| Pi     | ink   | 12   | -         | -                             | -                                                                    | FCH-                    |
| Pu     | rple  | 13   | -         | -                             | TRAS                                                                 | th com                  |
| Yellow | White | 14   | MDI0-     | -                             | Fast Ethernet signal MDI0-                                           | RJ45 Ethernet connector |
| Ora    | inge  | 15   | MDI1+     | -                             | Fast Ethernet signal MDI1+                                           | RJ45 Ethernet connector |
| G      | ray   | 16   | GPIO0     | Line 0+                       | It can be configured as input or output,<br>and is input by default. | 8-pin terminal          |
| W      | hite  | 17   | GPIO1     | Line 1+                       | It can be configured as input or output,<br>and is input by default. | 8-pin terminal          |

Table 2-1: 17-pin M12 Pin Definitions (Vari focal type type/C-Mount type device)

The wire color of this user manual is the color of Contrastech. If you use other manufacturers' cable color definitions may be different, random connection may cause the camera to burn out, please connect according to the I/O port type and pin definition or contact our technical staff for advise.

## I/O Connection Definition and Assignments

Fixed focal type device(Fig.1-5) have a 17-pin M12 connector, but their corresponding connector pin definitions are different. Refer to the figure and table below for details.

| Co     | olor  | Pin  | Signal    | Signal Source             | Designation                | Cable                   |
|--------|-------|------|-----------|---------------------------|----------------------------|-------------------------|
| R      | ed    | 1    | DC_PWR    | - 14 -                    | DC power supply positive   | 8-pin terminal          |
| Bro    | own   | 2    | OUT_COM   | LineOut 0/1 signal ground | Output common port         | 8-pin terminal          |
| Purple | White | 3    | TRASter   | h.com -                   | -                          | -                       |
| Gr     | een 🦷 | 4    | RS-232 TX | -                         | RS-232 serial port output  | DB9 female serial port  |
| Green  | White | NN5N | RS-232 RX | -                         | RS-232 serial port input   | DB9 female serial port  |
| Ye     | llow  | 6    | MDI0+     | -                         | Fast Ethernet signal MDI0+ | RJ45 Ethernet connector |
| Brown  | White | 7    | MDI1-     | -                         | Fast Ethernet signal MDI1- | RJ45 Ethernet connector |
| Blue   | White | 8    | OPTO_OUT0 | LineOut 0 signal cable    | Opto-isolated output 0     | 8-pin terminal          |
| В      | lue   | 9    | IN_COM    | Lineln 0/1 signal ground  | Input common port          | 8-pin terminal          |
| Brown  | White | 10   | OPTO_OUT1 | LineOut 1 signal cable    | Opto-isolated output 1     | 8-pin terminal          |
| Bl     | ack   | 11   | GND       | DC power supply negative  | DC power supply negative   | 8-pin terminal          |
| Pi     | ink   | 12   | -         | -                         | -                          | -                       |
| Pu     | rple  | 13   | -         | -                         | -                          | -                       |
| Yellow | White | 14   | MDI0-     | -                         | Fast Ethernet signal MDI0- | RJ45 Ethernet connector |
| Ora    | ange  | 15   | MDI1+     | -                         | Fast Ethernet signal MDI1+ | RJ45 Ethernet connector |
| G      | ray   | 16   | OPTO_INO  | Lineln 0 signal cable     | Opto-isolated input 0      | 8-pin terminal          |
| W      | hite  | 17   | OPTO_IN1  | Lineln 1 signal cable     | Opto-isolated input 1      | 8-pin terminal          |

Table 2-2: 17-pin M12 Pin Definitions (Fixed focal type device)

17-pin M12 Cable with Fast Ethernet Interface(For vari focus type、C-Mount type、fixed focal type device) Order Model: VT-M1217P2RJ45-3M(DM)

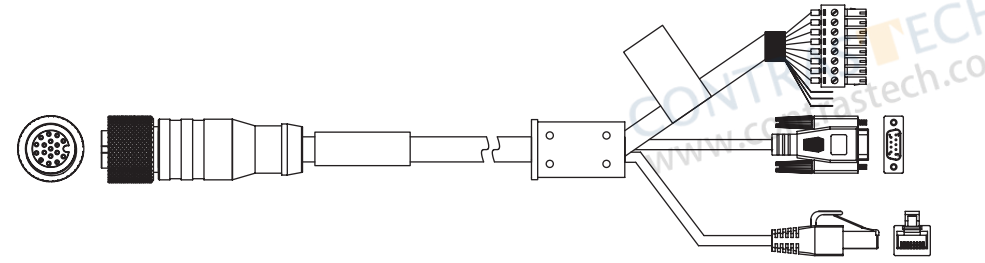

\* The network transmission part of the 17-pin cable corresponding to 6th, 7th, 14th, and 15th pins has been made into an RJ45 interface, and there is no need to wire it yourself.

\* The RS-232 serial port part of the 17-pin cable corresponding to pin 4 and 5 has been made into a DB9 female serial port, and there is no need to wire it yourself.

You cannot use the 12V power plug open line and DB9 female serial port connector at the same time. Otherwise, damaging to power supply may occur.

\* Other lines of the 17-pin cable have been made into an 8-pin terminal. can be wired according to the actual use needs.

|          |                   |                   |                   | NAME.             |
|----------|-------------------|-------------------|-------------------|-------------------|
|          | 1                 |                   |                   | 8                 |
|          |                   |                   |                   | ΠΠ                |
| 00000000 |                   |                   |                   |                   |
|          |                   |                   |                   |                   |
|          | $\otimes \otimes$ | $\oslash \oslash$ | $\oslash \oslash$ | $\otimes \otimes$ |
|          |                   |                   |                   |                   |

| Со    | lor   | Pin | Vari Focus<br>Type Signal | Vari Focus Type<br>Description                                    | Fixed Focus<br>Type Signal | Fixed Focus Type<br>Description |
|-------|-------|-----|---------------------------|-------------------------------------------------------------------|----------------------------|---------------------------------|
| Brc   | wn    | 1   | DO_5                      | -                                                                 | OUT_COM                    | Output Common Port              |
| Bl    | ue    | 2   | DO_4                      |                                                                   | IN_COM                     | Input Common Port               |
| Brown | White | 3   | DO_3                      | Non-isolated Output                                               | GPIO3                      | Opto-isolated Output 1          |
| Blue  | White | 4   | DI_2                      | Non-isolated Input                                                | GPIO2                      | Opto-isolated Output 0          |
| Wh    | nite  | 5   | DI_1                      | It can be configured as input or output, and is input by default. | GPIO1                      | Opto-isolated Input 1           |
| Gr    | ау    | 6   | DI_0                      | It can be configured as input or output, and is input by default. | GPIO0                      | Opto-isolated Input 0           |
| Bla   | ack   | 7   | GND                       | DC Power Supply Negative                                          | GND                        | DC Power Supply Negative        |
| Re    | ed    | 8   | POWER_IN                  | DC Power Supply Positive                                          | POWER_IN                   | DC Power Supply Positive        |

You cannot use DB9 female serial port and VCC to power the device at the same time. Otherwise, damaging to power supply may occur.

The wire color of this user manual is the color of Contrastech. If you use other manufacturers' cable color definitions may be different, random connection may cause the camera to burn out, please connect according to the I/O port type and pin definition or contact our technical staff for advise.

## I/O Connection Definition and Assignments

#### Fast Ethernet Interface

Fixed focus buzzer-type device(Fig.1-6) with fast Ethernet interface has a DB15 connector. Refer to the figure and table below for connector pin definitions.

| $ \begin{array}{cccccccccccccccccccccccccccccccccccc$ | Pin | Signal    | Signal Source | Designation                          | Cable                   |
|-------------------------------------------------------|-----|-----------|---------------|--------------------------------------|-------------------------|
|                                                       | 1   | POWER_IN  | om -          | Direct current power supply positive | DB9 male serial port    |
|                                                       | 2   | RS-232 TX | -             | RS-232 serial port output            | DB9 male serial port    |
| DB15 Connector                                        | 013 | RS-232 RX | -             | RS-232 serial port input             | DB9 male serial port    |
| WWW.                                                  | 4   | GND       | Line 0/1/2/3- | Direct current power supply negative | 6-pin terminal          |
|                                                       | 5   | OPTO_IN0  | LineIN 0+     | Non-isolated input 0                 | ech 6-pin terminal      |
|                                                       | 6   | TX+       | -             | Fast Ethernet signal TX+             | RJ45 Ethernet connector |
|                                                       | 7   | RX-       | -             | Fast Ethernet signal RX-             | RJ45 Ethernet connector |
|                                                       | 8   | OPTO_OUT  | LineOUT 2+    | Non-isolated output 2                | 6-pin terminal          |
|                                                       | 9   | -         | -             | -                                    | -                       |
|                                                       | 10  | IO_2      | LineOUT 3+    | Non-isolated output 3                | 6-pin terminal          |
|                                                       | 11  | -         | -             | -                                    | -                       |
|                                                       | 12  | -         | -             | -                                    | -                       |
|                                                       | 13  | IO_1      | Line IN1+     | Non-isolated input 1                 | 6-pin terminal          |
|                                                       | 14  | TX-       | 4             | Fast Ethernet signal TX-             | RJ45 Ethernet connector |
|                                                       | 15  | RX+       |               | Fast Ethernet signal RX+             | RJ45 Ethernet connector |

Table 2-4: DB15 Pin Definitions (Fixed focus buzzer-type device)

DB15 Cable with Fast Ethernet Interface (Fixed focus buzzer-type device) Order Model: VT-DB15P2RJ45-3M(DM)

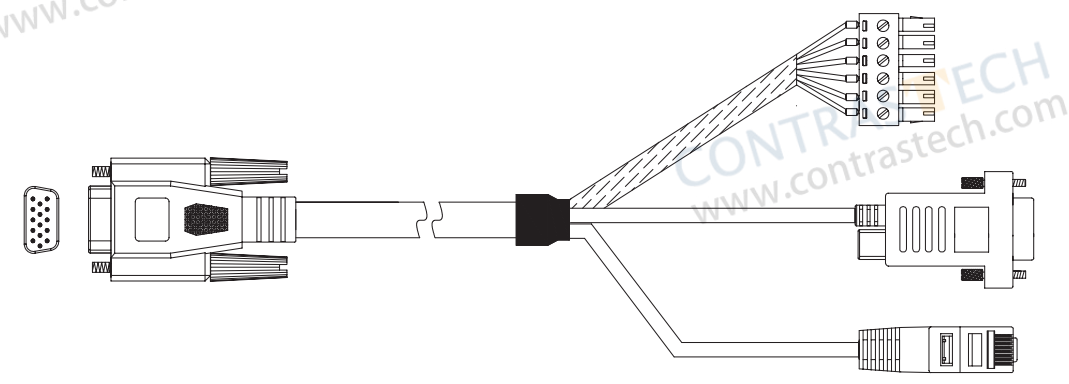

\* The network transmission part of the DB15 cable corresponding to 6th, 7th, 14th, and 15th pins has been made into an RJ45 interface, and there is no need to wire it yourself.

\* The RS-232 serial port part of the DB15 cable corresponding to pin 1, 2 and 3 has been made into a DB9 female serial port, and there is no need to wire it yourself.

You cannot use the 12V power plug open line and DB9 female serial port connector at the same time. Otherwise, damaging to power supply may occur.

\* The IO part of the DB15 cable corresponding to pin 4、5、8、10 and 13 pins has been made into a 6-pin terminal, as shown below: Refer to the table below for the pin definitions of the 6-pin terminal.

|         |            |            |   |         | 6       |
|---------|------------|------------|---|---------|---------|
| $\odot$ | $\bigcirc$ | $\bigcirc$ | 0 | $\odot$ | $\odot$ |
|         |            |            |   |         |         |

| Color  | Pin | Signal    | Designation                          |
|--------|-----|-----------|--------------------------------------|
| Blue   | 1   | Line IN 0 | Non-isolated input 0                 |
| Gray   | 2   | LineOUT 2 | Non-isolated output 2                |
| Brown  | 3   | LineOUT 3 | Non-isolated output 3                |
| Purple | 4   | Line IN 1 | Non-isolated input 1                 |
| Black  | 5   | GND       | Direct current power supply negative |
| Red    | 6   | VCC       | Direct current power supply positive |

You cannot use DB9 female serial port and VCC to power the device at the same time. Otherwise, damaging to power supply may occur.

The wire color of this user manual is the color of Contrastech. If you use other manufacturers' cable color definitions may be different, random connection may cause the camera to burn out, please connect according to the I/O port type and pin definition or contact our technical staff for advise.

## I/O Connection Definition and Assignments

#### USB Interface

17-

Vari focal type devices(Fig.1-1/2/3)  $\$  C-Mount type device(Fig.1-4) and Fixed focal type device(Fig.1-5) have a 17-pin M12 connector, but their corresponding connector pin definitions are different. Refer to the figure and table below for details.

|                   | Pin | Signal    | Signal Source             | Designation               | Cable                  |
|-------------------|-----|-----------|---------------------------|---------------------------|------------------------|
|                   | 1   | DC_PWR    | -                         | DC power supply positive  | 8-pin terminal         |
|                   | 0 2 | OUT_COM   | LineOut 0/1 signal ground | Output common port        | 8-pin terminal         |
|                   | 3   | USB_DM    | -                         | USB DM signal             | USB interface          |
|                   | 4   | RS232TX   | -                         | RS-232 serial port output | DB9 female serial port |
|                   | 5   | RS232RX   | -                         | RS-232 serial port input  | DB9 female serial port |
|                   | 6   | -         | -                         | MMM .                     | -                      |
| pin M12 Connector | 7   | -         | -                         | -                         | -                      |
|                   | 8   | OPTO_OUT0 | LineOut 0 signal line     | Opto-isolated output 0    | 8-pin terminal         |
|                   | 9   | IN_COM    | Lineln 0/1 signal ground  | Input common port         | 8-pin terminal         |
|                   | 10  | OPTO_OUT1 | LineOut 1 signal line     | Opto-isolated output 1    | 8-pin terminal         |
|                   | 11  | GND       | -                         | DC power supply negative  | 8-pin terminal         |
|                   | 12  | USB_DP    | -                         | USB DP signal             | USB interface          |
|                   | 13  |           | -                         | -                         | -                      |
|                   | 14  | CTECI     |                           | -                         | -                      |
| TIAC              | 15  | Prech.co  |                           | -                         | -                      |
| CON               | 16  | OPTO_IN0  | Lineln 0 signal line      | Opto-isolated input 0     | 8-pin terminal         |
| WWW.              | 17  | OPTO_IN1  | Lineln 1 signal line      | Opto-isolated input 1     | 8-pin terminal         |

Table2-4: 17-pin M12 Pin Definitions (Vari focus type、Fixed focal type and C-Mount type device)

17-pin M12 Cable with USB Interface(Vari focus type、Fixed focal type and C-Mount type device) Order Model: VT-M1217P2USB-2M(DM)

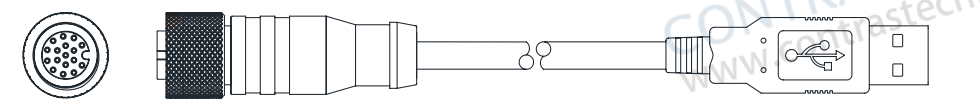

17-pin M12 Cable with USB Interface(Vari focus type, Fixed focal type and C-Mount type device) Order Model: VT-M1217P2USBDB9-3M(DM)

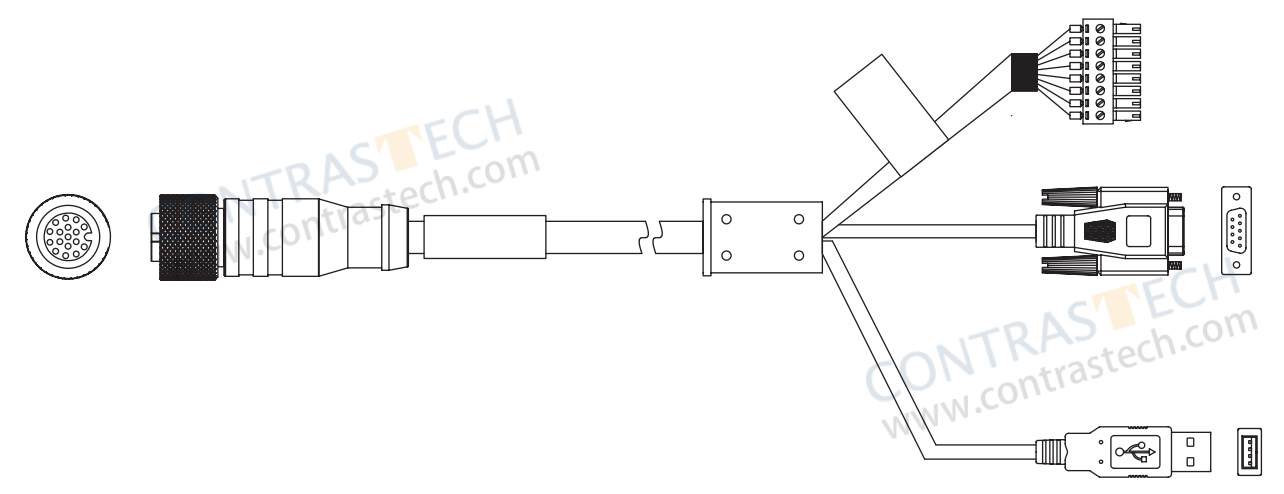

\* The network transmission part of the 17-pin cable corresponding to 4th and 5th pins has been made into a DB9 female serial port connector, and there is no need to wire it yourself.

\* The network transmission part of the 17-pin cable corresponding to 3th and 12th has been made into a USB interface, and there is no need to wire it yourself.

The cable's power supply supports 12V~24V. The USB port supports communication only, not power supply.

\* Other lines of the 17-pin cable have been made into an 8-pin terminal. can be wired according to the actual use needs.

## I/O Connection Definition and Assignments

|     | Color       | Pin | Signal   | Designation                                                          |
|-----|-------------|-----|----------|----------------------------------------------------------------------|
| 0   | Brown       | 1   | DO_5     | -                                                                    |
| ាញំ | Blue        | 2   | DO_4     | -                                                                    |
|     | Brown White | 3   | DO_3     | Non-isolated Output                                                  |
|     | Blue White  | 014 | DI_2     | Non-isolated Input                                                   |
|     | White       | 5   | DI_1     | It can be configured as input or output, and is input<br>by default. |
|     | Gray        | 6   | DI_0     | It can be configured as input or output, and is input<br>by default. |
|     | Black       | 7   | GND      | DC Power Supply Negative                                             |
|     | Red         | 8   | POWER IN | DC Power Supply Positive                                             |

Fixed focus buzzer-type device with USB interface also has a DB15 connector. Refer to the figure and table below for connector pin definitions.

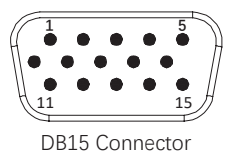

**Signal Source** Pin Signal Designation 1-3 -\_ 4 GND \_ Direct current power supply negative tech 5-8 \_ 9 POWER\_5IVN USB power interface -10 \_ \_ 11 USB DM USB2.0 signal negative \_ USB2.0 signal positive 12 USB\_DP \_ 13-15 \_ \_

Table2-5: DB15 Pin Definitions (Fixed focus buzzer-type device)

The cable has a 15-pin connector for connecting with the device, and a USB interface for connecting with the PC. Order Model: VT-DB15P2USB-2M(DM)

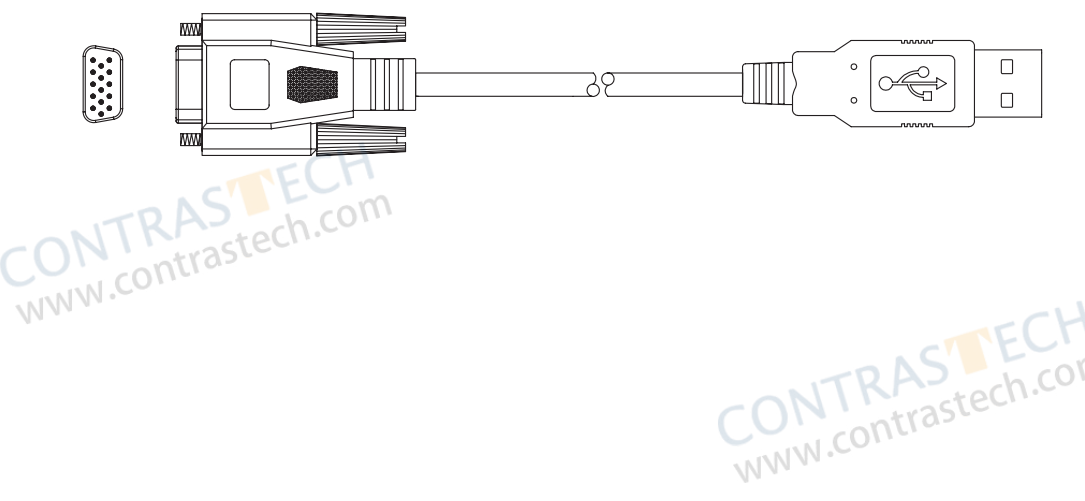

## IO Box

You can use IO box to connect NPN/PNP devices to access to pull-up and pull-down resistors.

- Industrial code reader: You should use the Contrastech cable to connect the code reader to the top terminal of the IO box.
- External devices: You should connect external devices to the bottom terminal of the IO box.
- Pull-up and pull-down resistors: if the DIP switch is switched to DOWN, pull-down resistor is connected. If the DIP switch is switched to UP, pull-up resistor is connected.

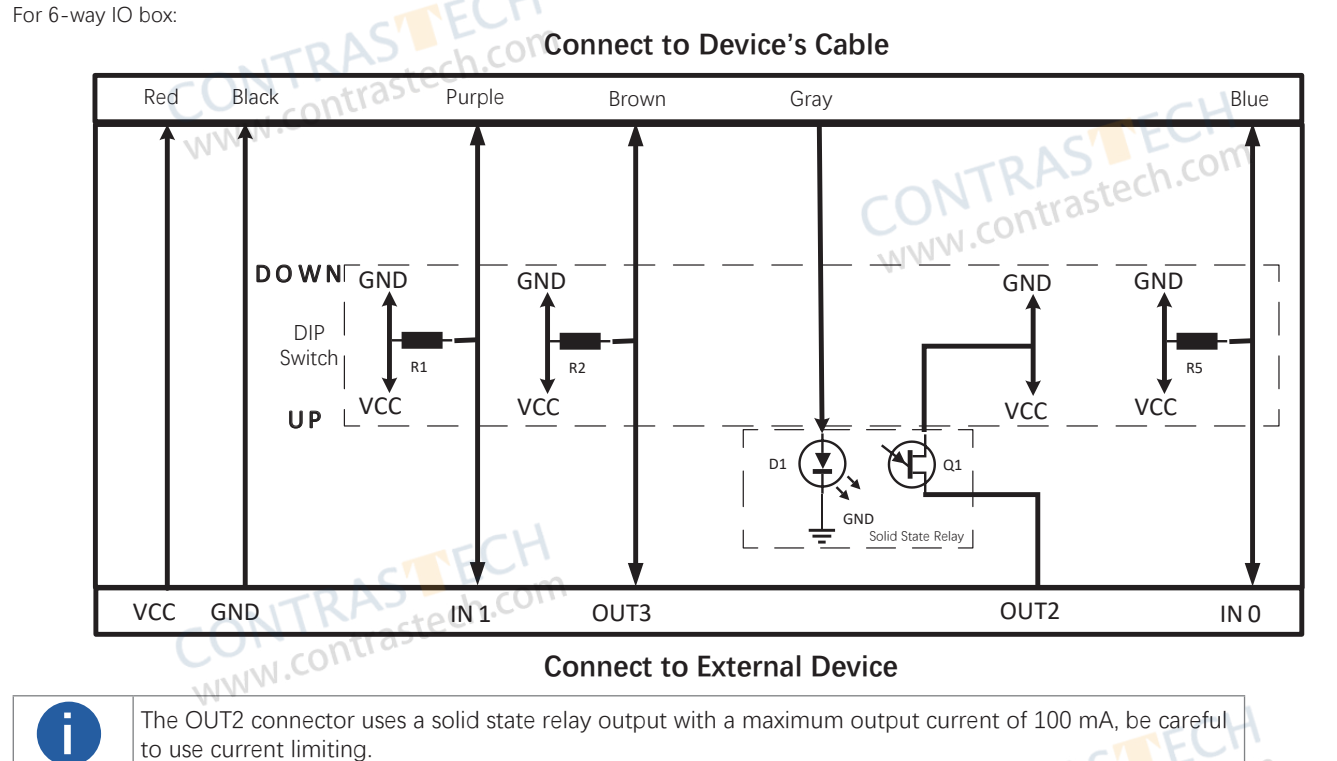

For 8-way IO box:

#### CONTIKAS CONTIKAS CONTIKAS CONTIKAS

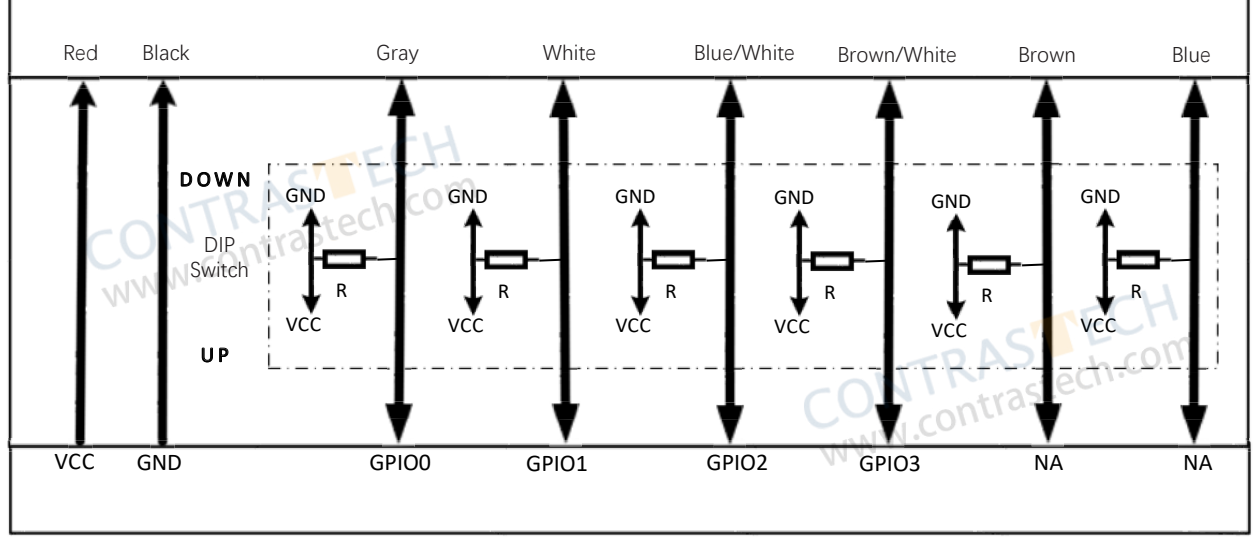

**Connect to External Device** 

**CHAPTER 3** 

3

www.contrastech.co You should perform the software installation procedure first and the hardware installation procedure second.

## Software Installation

#### DM-Datum Installation

www.contras

If you use a firewall on your computer, disable the firewall for the network adapter to which your camera is connected.

INSTALLATION AND SETUP

#### **Close the Firewall**

In order to ensure the camera software keep running and image transmission stability, please close the firewall before using the software.

## System Requirements

Code Reader Software Suite for Windows requirements that one of the following operating systems is installed on your computer: CONTRASTECH WWW.contrastech.com

- Windows XP (32 bit)
- Windows 7 (32 bit or 64 bit)
- Windows 10 (32 bit or 64 bit)

#### Installation Steps

1.You can download the software from:

http://www.contrastech.com/en/service/005001.html

2.Double click DM-Datum installation package to install the client.

3. Follow the instructions on the screen. The installer will guide you through the installation process.

#### **Network Settings**

Before using the camera, you need to configure IP is in the same network segment with the computer. You can modify it in "Local Connection" to ensure network communication is normal.

Local Network Configuration :

• Click "Control Panel"> "Network and Internet"> "Network and Sharing Center"> "Change Adapter Configuration. "Then select corresponding network card to configure it automatically obtain IP address or manually assign it as same network segment address with the camera. Shown as below:

| et 协议版本 4 (TCP/IPv4) 履行          | ŧ                                                                                                    | ×   |
|----------------------------------|----------------------------------------------------------------------------------------------------|-----|
| 會用配置                             |                                                                                                    |     |
| 网络支持此功能,则可以获到<br>统管理员让获得适当的 IP 企 | 信动凝缩的 IP 设置。否则,你需要从同<br>最。                                                                                                    | (   |
| 開助获得 IP 地社(O)                    |                                                                                                    |     |
| 使用下面的 IP 地址(S):                  |                                                                                                    | 1   |
| · #skb0)=                        | · · · · ·                                                                                                    |     |
| 「岡純丽(U)」                         |                                                                                                    |     |
| 后、照关口注                           |                                                                                                    |     |
| 自动获得 DNS 服务赛地址(8                 | 5                                                                                                    | 1   |
| 使用下面的 DNS 服务酬料和                  | έ(Ε)                                                                                                    | - 1 |
| 15 DNS 服務書(P):                   | 202.101.172.35                                                                                                    |     |
| R用 DNS 服装置(A)                    | 202.101.172.46                                                                                                    |     |
|                                  |                                                                                                    | - 1 |
| ]週出时验证很懂(1)                      | 竈板[V]                                                                                                    | 11  |
|                                  |                                                                                                    | 1   |
|                                  | 魏定 取消                                                                                                    |     |
|                                  | th 地図版本 4 (TCP/(FA4) 単<br>面田配置<br>网络交付式20世、約可しは発<br>になっていたい。<br>になっていたい。<br>になっていたいでいたい。<br>になっていたい。<br>になっていたい。<br>になっていたい。<br>になっていたい。<br>になっていたい。<br>になっていたいでいたい。<br>になっていたいでいたいでいたいでいたい。<br>になっていたいでいたいでいたいでいたいでいたいでいたいでいたいでいたいでいたいでいたい |     |

## Hardware Installation

1. Install the equipment to the fixed bracket with M4 screws, and then install it on other mechanical parts through the fixing bracket, and the installation method can be selected according to the actual application scenario.

2. Refer to the interface definition in the POWER AND I/O IENTERFACE DEFINITION section for wiring, and connect it to the appropriate power adapter or switching power supply to power the device.

3. Use the network cable to connect the device to the switch or network card normally for image debugging or data communication.

1. Use supplied screws to fix the device to the installation position.

2. Use the supplied cable to wire the device.

If you use a 17pin cable to connect a fast Ethernet device:

Connect the 17-pin M12 connector of the cable to the device, insert RJ45 connector of the cable into a switch or a PC for debugging images or transmitting data, and connect the device to a power adapter or a switch power supply for power supply.

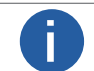

You cannot use the 12 V power plug of the DB9 female serial port connector and power supply open line at the same time. Otherwise, damaging to power supply may occur.

If you use a DB15 cable to connect a fast Ethernet device:

Connect the device to the supplied cable via the DB15 connector, insert RJ45 connector of the cable into a switch or a PC for debugging images or transmitting data, and connect the device to a power adapter or a switch power supply for power supply.

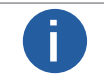

You cannot use the 12 V power plug of the DB9 female serial port connector and power supply open line at the same time. Otherwise, damaging to power supply may occur.

If you use a 17pin cable to connect a USB device:

Connect the 17-pin M12 connector of the cable to the device, and connect the USB interface of the cable to the PC. If you use a DB15 cable to connect a USB device:

X

Connect the device to the supplied cable via the DB15 connector, and connect the USB interface of the cable to the PC.

Checking the USB drive on the PC is required before using the USB device. After connecting the USB device to the PC, the Windows system will automatically detect a new hardware device and install its corresponding drive.

Go to Device Manager by either pressing Win+X or right-clicking on the Windows menu button, and locate and expand the Network www.contrastech.con adapters to check the drive.

#### 🔒 设备管理器

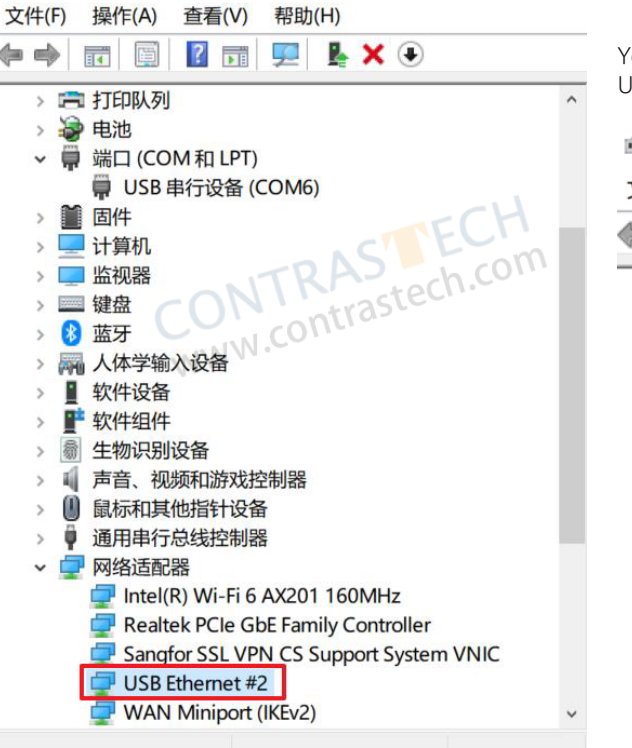

You can use the drive management tool to reinstall the USB drive if the installation is failed.

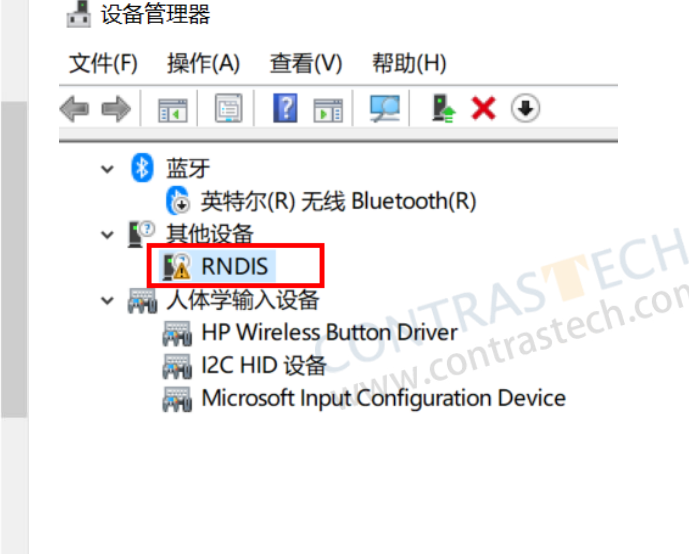

The device needs to be powered separately, when it needs to be powered together with other devices, non-plastic code reader devices must be installed with isolation brackets.

## Software Operation

#### **DM-Datum Operation**

Double-click the DM-Datum shortcut on the desktop to open up the client software, the client software can read the device information and display it.

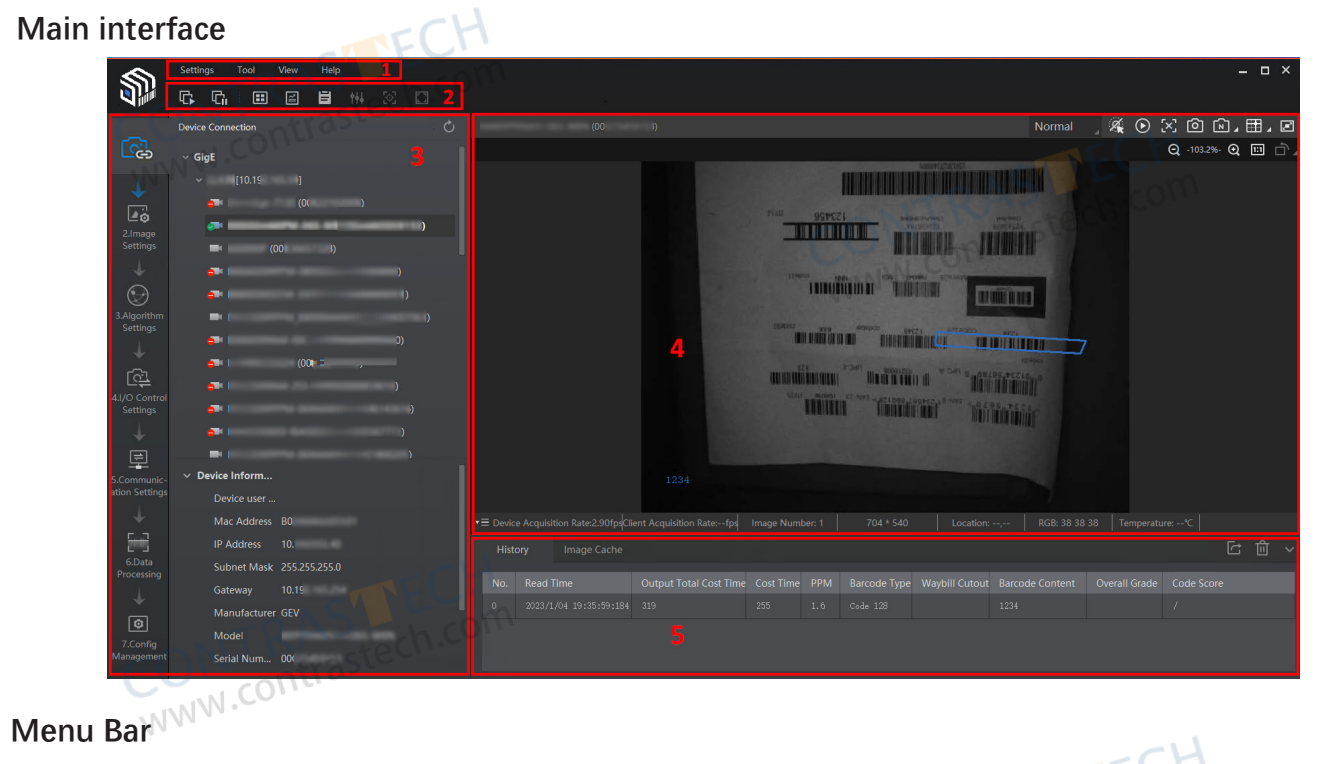

The menu bar displays function modules, including Settings, Tool, View, and Help.

Settings View Tool Help

## **Control Toolbar**

www.contrastech.com The control toolbar provides quick operations for the device. You can click different icons to start or stop batch acquisition, change window layout, view statistics information, and device log.

| 1-Datum | 88   | 🚺 批量开始        |      | 🔀 自动对焦  | - B  |
|---------|------|---------------|------|---------|------|
|         | 画面布局 | <b>门</b> 批量停止 | 智能调参 | 🌅 自适应调节 | 参数轮询 |

#### Device Configuration Area

You can connect or disconnect device, set parameters, and modify device IP address in this area.

## Live View Window

This area displays the acquisition images and algorithm reading result in real-time. You can click different icons to capture trastech.com and save image, record, etc.

#### **History Record and Image Cache**

This area displays different barcode information read by the device in real-time, including read time, cost time, code type, content, code score, etc. You can also set image cache here.

## **Software Operation**

The device supports 3 types of operating modes, including Test, Normal, and Raw. You can select different modes in live view window according to actual demands.

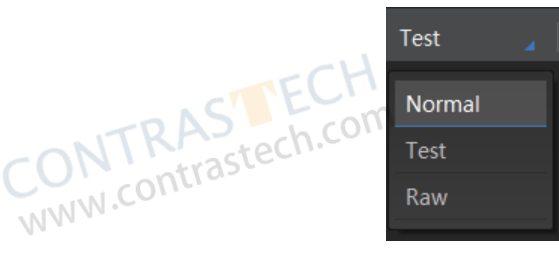

You can set device parameters in device configuration area.

| No. | Module Name                 | Description                                                                                     |
|-----|-----------------------------|-------------------------------------------------------------------------------------------------|
| 1   | Device Connection           | You can connect or disconnect device, modify device IP address, view device information, etc.   |
| 2   | Image Settings              | You can set image parameters, light parameters, etc.                                            |
| 3   | Algorithm Settings          | You can add different barcodes, set barcode number, etc.                                        |
| 4   | I/O Control Settings        | You can set parameters related with input and output.                                           |
| 5   | Data Processing             | You can set filter rule for output result.                                                      |
| 6   | Communication Settings      | You can select different communication protocols, and set related parameters for output result. |
| 7   | Configuration<br>Management | You can save and load user parameters, and restart the device.                                  |

You can click ) in the live view window to view images and the code reading effect. For the code read in real time, the client will frame the code in the real-time screen and display the specific code information on the left side, as shown in the following figure.

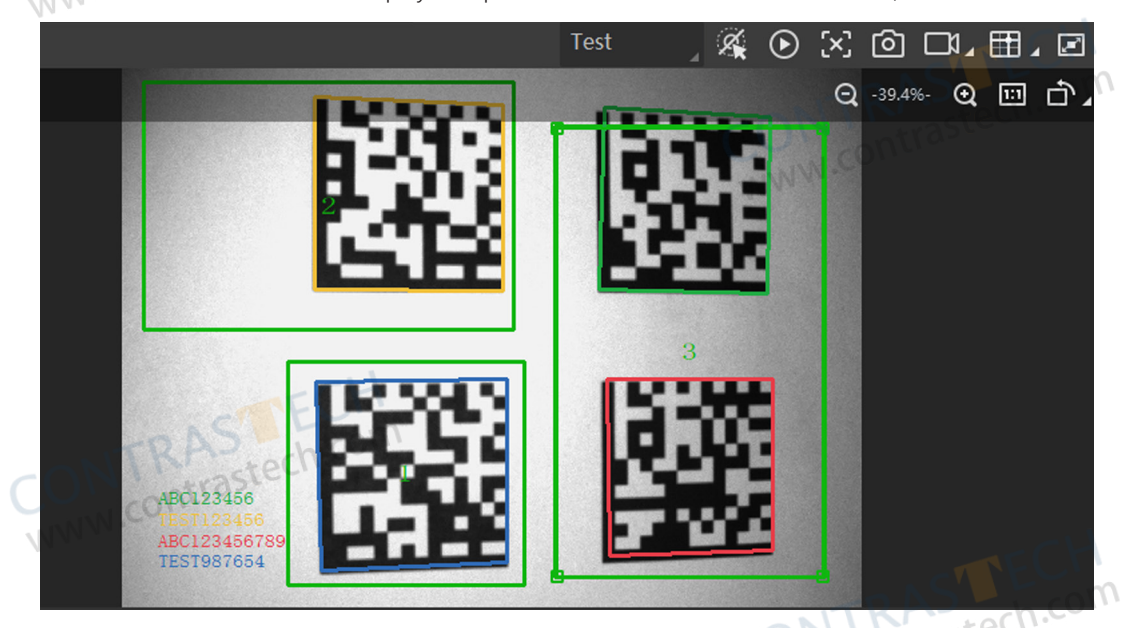

If the effect is not very good, you can adjust the focus knob (the manual focus device only) or related parameters in Image Settings area.Includes exposure time, gain, gamma, and light source parameters. At the same time, for manual focusing equipment, the focus knob on the side of the device can be manually adjusted; For devices with mechanical focus lenses, the image effect can be adjusted through the autofocus function.

TRASTECI contrastech.co 4

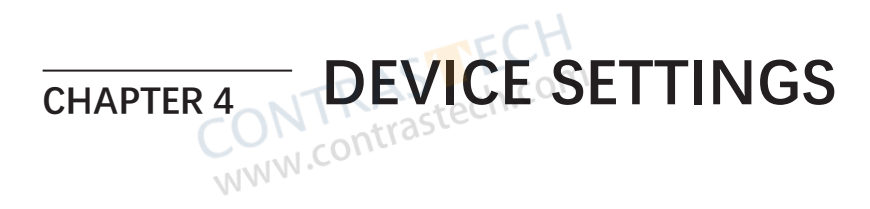

## **Feature Tree Introduction**

4

After the device is connected to the client software, and you can right click the device in Device Connection, and click Feature Tree.

0

The parameters of the feature tree may differ by device models and firmware versions.

|                            | Name                   | Description                                                                                                    |
|----------------------------|------------------------|----------------------------------------------------------------------------------------------------|
|                            | Device Control         | It allows you to view the device's information, edit its name, etc.                                                                          |
| > Device Control           | Read Setting           | It allows you to set the device's operation mode and select code types.                                                                      |
|                            | Image Setting          | It allows you to set frame rate, exposure, gain, Gamma, etc.                                                                                 |
| > Read Setting             | Algorithm Control      | It allows you to algorithm parameters.                                                                                                    |
| > Image Setting            | Focus Control          | It allows you to set the device's focus mode and related parameters.                                                                         |
| > Algorithm Control        | Self Adapt Control     | It allows the device to automatically adjust exposure, gain, Gamma and other parameters to have a better code reading effect.                |
| > LightSource Control      | Light Source Control   | It allows you to set the light source's parameters.                                                                                          |
| > Trigger and IO Control   | Line Mode Control      | It allow you to customize the specific line as input or output according to actual demands.                                                  |
| > Filter Rules             | Trigger and IO Control | It allows you to set parameters of input and output.                                                                                         |
| > Contrast Control         | Stop Trigger Control   | It allows you to stop device trigger via TCP, UDP, I/O, serial port<br>and USB. You can also set code reading timeout duration or max.       |
| > Communication Control    |                        | code amount to be read to stop trigger.                                                                                                    |
| Pecult Setting Control     | Filter Rules           | It allows you to set the filter rule of codes.                                                                                               |
| > MultiCamera Control      | Communication Control  | It allows you to set parameters related to different communication protocols.                                                                |
| > Statistics Info          | Muiti Camera Control   | It allows you to set parameters of multi-camera to let them operate in a collaborative way.                                                  |
| > User Set Control         | Result Setting Control | It allows you to set parameters of outputted contents.                                                                                       |
| Sold Set control           | Statistics Info.       | It allows you to count data related with code reading.                                                                                       |
| > Diagnose Event Report    | User Set Control       | It allows you to save and load configured user set.                                                                                          |
| > External Command Control | Diagnose Event Report  | It allows you to monitor memory and CPU usage rate, and let you know when there is a crash, higher CPU usage rate, insufficient memory, etc. |
|                            |                        | WWW.contra                                                                                                    |

This section introduces how to set image related parameters of the device via client software.

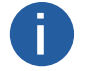

For different models of the device, the specific parameters may differ, and the actual device you purchased shall prevail

#### Set Image

You can set different image parameters like exposure time, gain, Gamma, acquisition frame rate, acquisition burst frame count in Image Settings area. -tel

• Exposure Time : You can increase exposure time to improve image brightness. To some extent, increasing exposure time will reduce acquisition frame rate, and impact image quality.

• Gain : You can increase gain to improve image brightness. To some extent, increasing gain will create more image noises, and impact image quality.

• Gamma : Gamma allows you to adjust the image contrast. It is recommended to reduce Gamma to increase brightness in dark background.

• Acquisition Frame Rate : Acquisition frame rate refers to the image number that is acquired by the device per second.

• Acquisition Burst Frame Count : Acquisition burst frame count refers to the outputted image number when the device is triggered once.

• Polling Enable : It enables the polling function, you can select off, single or multiple mode. The parameter of polling enable will be displayed only when the trigger mode is on.

|    | ~  | mage                          |           |           |
|----|----|-------------------------------|-----------|-----------|
|    |    | Exposure Time(us)             | 799.00    |           |
| 00 | S  | Gain(dB)                      | 0.00      |           |
| nt | as | Gamma                         | 1.00      |           |
|    |    | Acquisition Frame Rate(fps)   | 60.00     |           |
|    |    | Acquisition Burst Frame Count | 1         | TECH      |
|    |    | Polling Enable                | Off       | Stech.com |
|    |    |                               | CO. conti | 0-        |

#### Set Polling

The polling function allows the device to acquire images based on the parameters you set, including exposure time, gain, Gamma, and light source. Currently, 2 types of polling modes are available, including single mode and multiple mode.

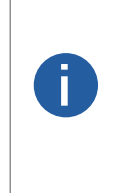

• Stopping the real-time acquisition is required before setting the polling function. • After the polling enabled, the device acquires images with its max. frame rate. Once the polling disabled, the frame rate you set in Acquisition Frame Rate takes effect. The polling function, specific parameters as well as parameter values may differ by device models. • It is recommended to use the polling function under the normal device mode, and test/raw modes are used for

debugging only. • The specific parameters of polling may differ by device models.

# Single Mode N cont

#### Steps

CONTRAST www.contrastec 1.Go to Image Settings  $\rightarrow$  Image  $\rightarrow$  Polling Enable, and select Single as Polling Enable. 2.Select one parameter (e.g. Param1) from Polling Param.

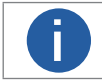

Up to 8 sets of parameter can be selected from Polling Param.

4. Set parameters participating the polling like Polling Exposure Time, Polling Gain, Polling Gamma, etc. according to actual demands.

## **Image Quality Settings**

| Parameter                 | Description                                                                                                    |  |
|---------------------------|----------------------------------------------------------------------------------------------------|--|
| Polling Exposure Time     | It sets the exposure time of polling.                                                                                                    |  |
| Polling Gain              | It set the polling gain.                                                                                                    |  |
| Polling Gamma             | <ul> <li>It sets the polling Gamma value.</li> <li>If the value is between 0 and 1, when the image brightness increases, dark area becomes brighter.</li> <li>If the value is between 1 and 4, when the image brightness decreases, dark area becomes darker.</li> </ul> |  |
| Polling Focus Enable      | After enabling this parameter, you can set polling focus position.                                                                                                    |  |
| Polling Focus Position    | It sets the polling focus position.                                                                                                    |  |
| Polling Lighting Selector | It selects lamps on different directions, including up/down and mid.                                                                                                    |  |
| Polling Lighting Enable   | After enabling this parameter, the light source will turn on.                                                                                                    |  |
|                           | NNN.CO.                                                                                                    |  |

|           | Polling Enable            | Single |
|-----------|---------------------------|--------|
|           | Polling Param             | Param1 |
|           | Polling ExposureTime      | 799.00 |
|           | Polling Gain              | 0.00   |
|           | Polling Gamma             | 1.00   |
|           | Polling Lighting Selector | Up     |
| CONTRAS   | Polling Lighting Enable   |        |
| WWW.conut |                           |        |
| 4 ·       |                           |        |

CONTRASTECH www.contrastech.com

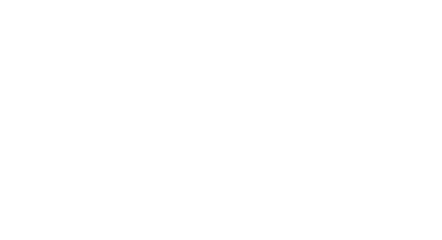

CONTRASTECH www.contrastech.com

## **Image Quality Settings**

#### **Multiple Mode**

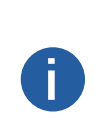

• In multiple mode, the device supports trigger parameters like software trigger, external trigger, TCP, etc., does not support stopping polling via the external trigger.

• The rule for multiple-mode polling is that the polling is started from the polling parameter with Best Polling Group Idx, and then execute other polling parameters you selected in turn. For example, if the Param3 is the Best Polling Group Idx and Param1, Param2, Param4 and Param5 are enabled, the polling order is Param3 > Param1 > Param2 > Param4 > Param5.

#### Steps

1.Go to Image Settings  $\rightarrow$  Image  $\rightarrow$  Polling Enable, and select Multiple as Polling Enable. 2.Set Polling Time and Polling Period according to actual demands.

• Polling Time is used to determine whether the polling is finished or not, and it ranges from 100 to 2147482.

• Polling Period is whole period from Param1 to Param8, and it ranges from 1 to 5000.

3.Select 2 to 8 sets of parameters (e.g. Param1 and Param2) from Polling Param, and enable Polling Param Enable to let them take effect.

4.Set parameters participating the polling like Polling Exposure Time, Polling Gain, Polling Gamma, etc. according to actual demands.

5.Repeat step 4 and step 5 to set other parameters from Polling Param.

- 6.(Optional) View Polling Status and Best Polling Group Idx.
- Polling Status: It displays the current polling status. 0 stands for polling ended, and 1 stands for polling started.

• Best Polling Group Idx: It is used to display the polling parameter number when the device recognizes codes after enabling polling. If the polling is disabled or polling parameters are edited, it displays 1 by default.

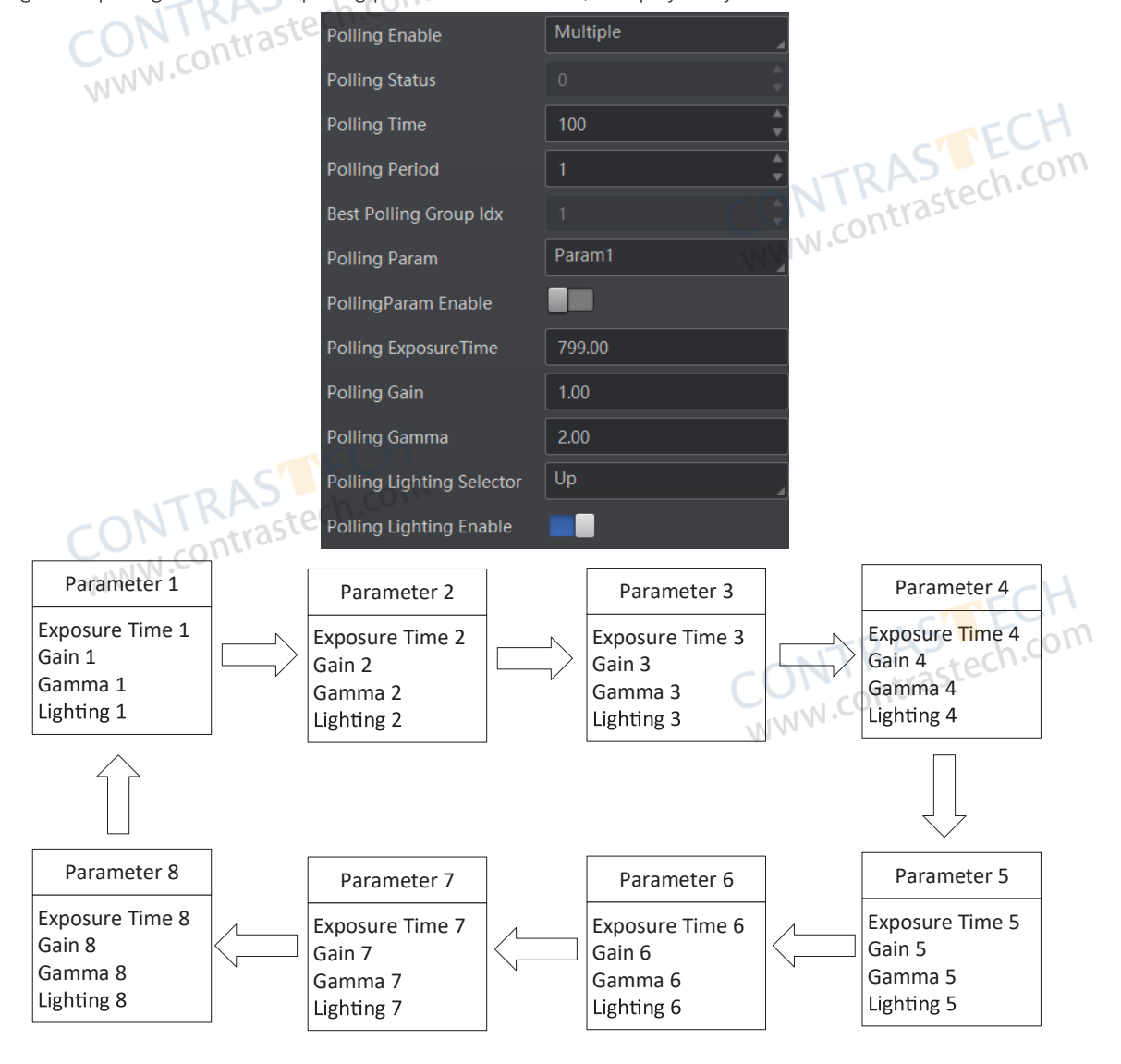

#### Set Light Source

Light source control allows you to enable the device's aiming system and light source, and set related parameters according to actual demands.

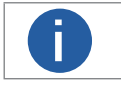

• Light source parameters may differ by device models.

• Make sure you have selected the device to be set in Device Connection before setting light source parameters.

#### Steps

1.Go to Image Settings  $\rightarrow$  Light, and enable Aiming Light Enable according to actual demands.

2.Enable Lighting Enable to enable the light source according to actual demands.

3.(Optional) Set Lighting Duration and Precharge Time if Lighting Enable is enabled.

| ~ | Light                 | WWW.COUL |  |
|---|-----------------------|----------|--|
|   | AmingLight Enable     |          |  |
|   | Lighting Enable       |          |  |
|   | Lighting Duration(us) | 1000     |  |
|   | Precharge Time(us)    | 0        |  |
|   | TECH                  |          |  |

## Set Smart Tune

The smart tune function allows you to adjust the device's focus position, exposure, gain, etc. by one-key operation, and supports selfadaptive adjustment.

The smart tune function has two methods to be realized, including smart tune by pressing tune button and smart tune via the client software.

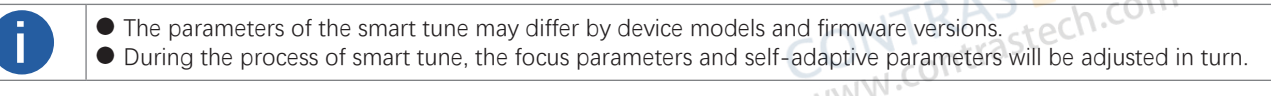

#### Steps

1.Go to Image Settings, click All Features on the right corner, and find Smart Tune Control.

2. Enable Button Tune, and disconnect the device from the client software.

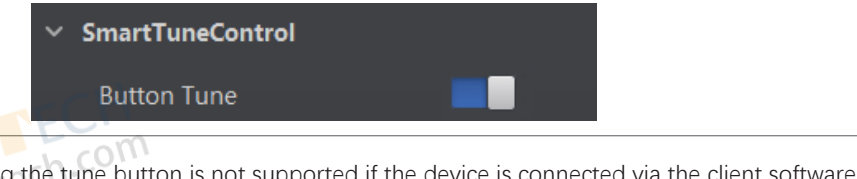

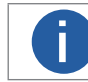

Smart tune by pressing the tune button is not supported if the device is connected via the client software.

3. Hold the tune button for 3 sec and the device starts smart tune.

- During smart tune process, the status indicator flashes in green and red colors alternatively.
- If smart tune succeeds, the status indicator is solid green lasting 3 sec and then restores.
- If smart tune fails, the status indicator is solid red lasting 3 sec and then restores.
- 4. (Optional) Hold the button for 3 sec again during smart tune process, and the smart tune will be cancelled.

## **Image Quality Settings**

#### Smart Tune via Client Software

Apart from pressing tune button to realize smart tune, you can also configure parameters via the client software to realize it. **Before You Start** 

Make sure that the device is not in trigger mode, and its operation mode is test.

#### Steps

1. Go to Image Settings, click All Features on the right corner, and find Smart Tune Control.

| NI CON | <ul> <li>SmartTuneControl</li> </ul> |      | TECH        |
|--------|--------------------------------------|------|-------------|
| 114.   | Button Tune                          |      | ch.com      |
|        | SmartTune Start                      | Exec | ute contras |
|        | Stop Tune                            | Exec | ute         |
|        | Tune Timeout(s)                      | 90   | *<br>*      |
|        | STune Status                         | 100  | 4<br>7      |
|        | > Focus Param                        |      |             |
|        | > SelfAdapt Param                    |      |             |

2.(Optional) Set Tune Timeout. If the self-adaptive adjustment exceeds configured value, and it will stop automatically. 3.Click Execute in Smart Tune Start to let the device start smart tune, and a window of smart tune will be displayed for you to view the effect.

4.(Optional) View smart tune process via Smart Tune Status.

5. Click Execute in Stop Tune to stop smart tune process.

CONTRASTECH www.contrastech.com

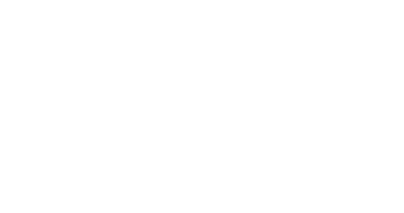

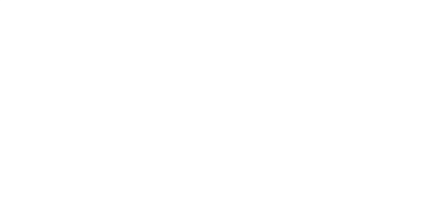

#### Set Focus

The device supports the focus function according to the code position in the field of view. Currently, three types of focus are supported, including global auto focus, global manual focus, and ROI focus.

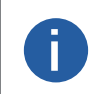

• Make sure that the device's operation mode is test before performing focus, and switch to the normal operation mode after the focus is completed.

• The focus function may differ by device models.

# Global Auto Focus

The global auto focus allows you to adjust lens focus in a global field of view just by once. **Steps** 

1. Go to Image Settings  $\rightarrow$  Smart Tune Control  $\rightarrow$  Focus Param  $\rightarrow$  Focus Mode Selector, and select Whole Area Focus as Focus Mode Selector.

|     | <ul> <li>Focus Param</li> </ul> | ųu -             |               |
|-----|---------------------------------|------------------|---------------|
|     | Focus Mode                      | Execute          |               |
|     | Auto Config                     | Auto and Restore | _             |
|     | Focus Mode Selector             | Whole Area Focus | _             |
|     | Current Step(mm)                | 1460             | *<br>*        |
| R   | Focus Step(mm)                  | 100              | *<br>*        |
| nti | FocusPositive Execute           | Execute          |               |
|     | FocusNegative Execute           | Execute          | FCH           |
|     | OriginalFocus Execute           | Execute          | RAD ch.com    |
|     | Focus Position                  | Position 1       | O <i>UTTO</i> |
|     | Focus Position Param            | 1460             | ¢             |
|     | Focus Position Save             | Execute          |               |

2. Click () in the live view window, and click it again to stop acquisition and make sure there is an image in the window.

3. Select the focus mode in Auto Config:

• Full Auto: In this mode, the device will automatically change parameters like focus position, exposure, gain, Gamma and light source when adjusting focus.

• Motor Only: In this mode, the device will change focus position only when adjusting focus.

Auto and Restore: In this mode, the device will automatically change parameters like focus position, exposure, gain, Gamma and light source when adjusting focus, and keep focus position and restore other parameters after completing focus adjustment.
 Click Execute in Focus Mode, and the device starts to adjust focus automatically.

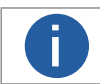

Focus related parameters cannot be configured during auto focus process, and after the process, parameters can be configured again.

5. (Optional) Select the position parameter from Focus Position, and click Execute in Focus Position Save to save the focus position after adjusting focus.

#### **Global Manual Focus**

The global manual focus requires manual focus according to the images displayed in the live view window. Steps

1. Go to Image Settings  $\rightarrow$  Smart Tune Control  $\rightarrow$  Focus Param  $\rightarrow$  Focus Mode Selector, and select Whole Area Focus as Focus Mode Selector.

2. Click in the live view window, and click it again to stop acquisition and make sure there is an image in the window.

3.Select Focus Position according to actual demands and Focus Position Param.

4.Set Focus Step according to actual demands.

5.Click Execute in Focus Positive Execute and Focus Negative Execute to adjust focus position.

6.(Optional) View Focus Score to know the score of the focus adjustment.

7.(Optional) Select the position parameter from Focus Position, and click Execute in Focus Position Save to save the focus position after adjusting focus.

8.(Optional) Click Execute in Original Focus Execute to let the focus back to its original position.

#### **ROI Focus**

The ROI focus allows you to adjust lens focus regarding the ROI area by drawing specific area.

The ROI focus is applicable to the scenario where multiple codes with different depth of fields are existed.

#### Steps

1. Go to Image Settings → Smart Tune Control → Focus Param → Focus Mode Selector, and select ROI Area Focus as Focus Mode WWW.CON Selector.

| ~      | Focus Param          |                  | cid        |
|--------|----------------------|------------------|------------|
|        | Focus Mode           | Execute          | STECH      |
|        | Auto Config          | Auto and Restore | astech.co. |
|        | Focus Mode Selector  | Roi Area Focus   |            |
|        | Current Step(mm)     | 1460             |            |
|        | AFXROI               | 0 *              |            |
|        | AFYROI               | 0 *              |            |
| -      | AFWidthROI(px)       | 2048             |            |
| RA     | AFHeightROI(px)      | 1536             |            |
| ontios | Focus Position       | Position 1       | -11        |
|        | Focus Position Param | 1460             | STECH      |
|        | Draw Focus ROI       | Draw             | astech.com |
|        | Max Focus ROI        | Execute COM      |            |

2. Click (D) in the live view window, and click it again to stop acquisition and make sure there is image in the window.

3. Click Draw in Draw Focus ROI, and draw ROI by dragging the mouse in live view window.

4. (Optional) Set following parameters to adjust ROI size and position.

- AF Offsex X: It is X coordinate of the upper left corner in ROI where executes auto focus.
- AF Offsex Y: It is Y coordinate of the upper left corner in ROI where executes auto focus.
- AF Width ROI: It refers to the width in ROI where executes auto focus.
- AF Height ROI: It refers to the height in ROI where executes auto focus.
- 5.(Optional) Click Execute in Max. Focus ROI to have a global focus.
- 6.(Optional) Repeat step 3 if you want to set multiple ROIs.

#### Set Self-Adaptive Adjustment

This function may differ by device models.

The function of self-adaptive adjustment can automatically adjust exposure, gain, Gamma and other parameters to have a better code reading effect.

#### Steps

1.Go to Image Settings  $\rightarrow$  Smart Tune Control  $\rightarrow$  Self Adapt Adjust, and unfold Self Adapt Adjust. 2.Select Adjust Source according to actual demands.

| <ul> <li>SelfAdapt Param</li> </ul> |     | SelfAdapt Param     | COMCOntrasted       |
|-------------------------------------|-----|---------------------|---------------------|
|                                     |     | Adjust Start        | Execute             |
|                                     |     | Adjust Source       | Polling Param       |
|                                     |     | Polling Param Index | Default Param       |
|                                     |     | Focus Enable        | Polling Param       |
|                                     |     | ExposureMax(us)     | 799.00              |
| JT                                  | T.  | Gain Max(dB)        | 10.00               |
| 1.0                                 | onu | Code Type Mode      | Code SelfAdapt      |
|                                     |     | Lighting Mode       | Current Light Adapt |

#### Default Param: It adjusts the default parameters.

• Polling Param: It adjusts parameters configured in polling. After Polling Param is selected as Adjust Source, you should select a polling parameter group from Polling Param and enable or disable Focus Enable.

| ✓ SelfAdapt Param   |               |
|---------------------|---------------|
| Adjust Start        | Execute       |
| Adjust Source       | Polling Param |
| Polling Param Index | Param2        |
| Focus Enable        |               |

- 3. Set Exposure Max or Gain Max according to actual demands.
- Exposure Max: It sets the max. exposure during the self-adaptive adjustment.
- Gain Max: It sets the max. gain during the self-adaptive adjustment.
- 4. (Optional) Set self-adaptive code type in Code Type Mode.
- www.contrastech Code Self-Adaptive: All code types added in field of view will be self-adaptive.
- ID Code: 1D code types added in field of view will be self-adaptive.
- 2D Code: 2D code types added in field of view will be self-adaptive.
- 5. (Optional) Set light source parameters in Lighting Mode.
- Light Adapt: The client software will select the best one from all lighting options during the self-adaptive adjustment.
- Current Light Adapt: The client software will use the current configured light source.
- All Light Disable: All light sources will be turned off during self-adaptive adjustment process.

6. Click Execute in Adjust Start. The device will automatically acquire images and perform self-adaptive adjustment, and stop acquisition after adjustment is completed.

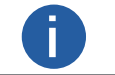

If the adjustment completed, the client software displays the spent time and prompts adjustment succeeded. If the adjustment failed or is timeout, the client software prompts adjustment failure or timeout.

## **Image Quality Settings**

#### Set Test Pattern

Test pattern helps troubleshooting image problems and images in the test pattern are only for test. When exceptions occur in images acquired by the device in real time, you can check if images in the test pattern have similar problems to determine the cause of an exception.

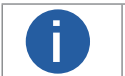

The test pattern is available in the test or raw device mode.
 Specific parameters of this function may differ by device models.

Go to Image Settings, click All Features, find Test Pattern in Other Features, and set Test Pattern according to actual demands.

CONTRASTECH www.contrastech.com

CONTRASTECH www.contrastech.com

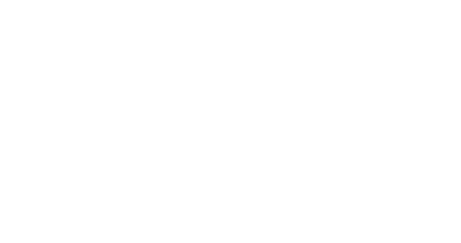

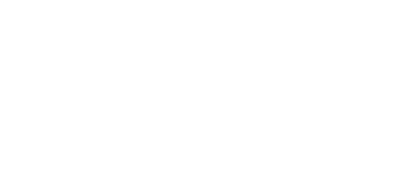

The code reader supports reading multiple types of 1D code and 2D code, and you can add and set code parameters via the client software

#### Add Code

Adding code before you set code parameters via the client software. In Algorithm Settings, you can add different types of codes according to actual demands.

In Algorithm Settings, click Add Barcode, select the types of codes to be read, and set the 1D Code Number and 2D Code Numbe according to actual demands. cte<sup>C</sup>

• For different models of the device, the specific parameters may differ, and the actual device you purchased shall prevail. Selected symbology amount and added code amount may affect the code recognition time. Note that selecting

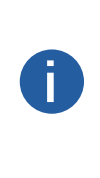

more symbologies or adding more codes may consume more time to recognize codes in the image. • No matter 1D code or 2D code, up to 20 codes can be added at a time. Note that adding more codes may consume more time to recognize codes in the image. Therefore, the code number is recommended to be set according to the actual demands.

• The code reader may output actual code number when the mismatch between the actual code number and the code number set in the client software occurs.

## Set Code Reading ROI

Algorithm ROI (Region of Interest) allows the device to execute algorithms and read codes on the specific area you selected, and thus improving code reading efficiency.

Currently, up to 4 ROIs can be configured, and the device outputs codes according to the number of ROI (e.g. Region 1, Region 2, and Region 3) in turn. The client software supports drawing single group of ROI, drawing ROI in batch, and drawing ROI via chessboard.

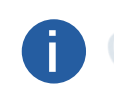

If no code is recognized in the algorithm ROI, and the device will output "noread".

- Before drawing ROIs, make sure that there are images in the live view window after stopping preview.
- If no algorithm ROI is enabled, and the full screen is the algorithm ROI by default.

This function may differ by device models.

## **Draw Single Group of ROI**

Steps

1.Go to Algorithm Settings, click All Features, and find Algorithm ROI.

2.Click Draw to draw ROI in the live view window.

CONTRASTECH 3.(Optional) Repeat the above step to draw multiple ROIs according to actual demands.

The client software only parse codes in the ROI you drawn.

4. (Optional) Set other ROI parameters according to actual demands.

- ROI Index: It indicates different ROIs and ranges from 0 to 149 corresponds 1 to 150 ROIs.
- Algo Region Left X: It refers to the X coordinate of the upper left corner in algorithm ROI.
- Algo Region Left Y: It refers to the Y coordinate of the upper left corner in algorithm ROI.
- Algo Region Width: It refers to the width in algorithm ROI.
- Algo Region Height: It refers to the height in algorithm ROI.

CONTRASTECH www.contrastech.con 5.(Optional) Click Execute in Restore Max. Algorithm ROI to restore the ROI to the full screen.

6.(Optional) Click Execute in Clear All ROI to delete all ROIs.

## **Code Algorithm Settings**

## Draw ROI via Chessboard

#### Steps

 $1. \ensuremath{\mathsf{Go}}$  to Algorithm Settings, click All Features, and find Algorithm ROI.

2. Click Execute in Chessboard ROI, set parameters according to actual demands, and click OK after setting.

| TRASTER       | Create Chessboard ROI | ×                                            |
|---------------|-----------------------|----------------------------------------------|
| CONTRAStechin | Rows Number           | 5 ¢                                          |
| 1111          | Columns Number        | 5<br>*Maximum Number:150<br>*Maximum Rows:13 |
|               |                       | *Maximum Columns:18                          |
|               |                       | OK Cancel                                    |

3. Click  $\checkmark$  after creating ROI, and the red frame becomes green as shown below.

| DM-Q600S (002391209 | 39)      | Test 🚽 🌋                                                                                                    | ) (X) (A) | ⊐≀⊿ ⊞ ⊿ 🗹 |
|---------------------|----------|----------------------------------------------------------------------------------------------------|-----------|-----------|
|                     |          |                                                                                                    | Q -19.7%- | Q 🖽 🛱 🖌   |
|                     |          | 9224091071234562                                                                                                    |           |           |
|                     | a nation |                                                                                                    |           |           |
| ONT                 |          | <b>THE REPORT OF THE REPORT OF T</b> |           |           |
| NNN.COM             |          | 025466987*334662                                                                                                    |           |           |
| 1/1 / /             | VIAU     |                                                                                                    |           | C1-       |
|                     |          |                                                                                                    |           | TECT      |
|                     |          |                                                                                                    |           | tech.com  |
|                     |          |                                                                                                    |           |           |

4. (Optional) Click 💼 to restore the ROI to the full screen, and click 🗙 to clean all configured ROIs.

5. Repeat other optional steps mentioned in drawing single group of ROI.

The figures above are for reference only, and refer to the actual conditions.

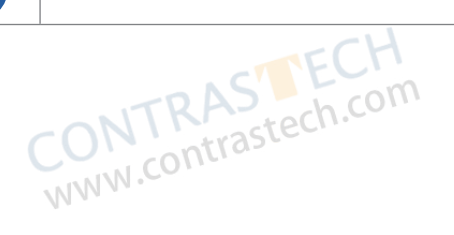

CONTRASTECH WWW.contrastech.cor

#### Set Algorithm Parameter

In Algorithm Parameter, select 1DCode, 2DCode or Stacked Code as Arithmetic Type, and then you can set its corresponding parameters.

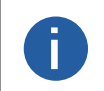

• You should have selected at least one type of 1D code, 2D code or stacked code. • For different models of the device, the specific parameters may differ, and the actual device you purchased shall prevail.

## Set 1D Code

#### **Timeout Value**

Timeout value refers to the maximum running time of algorithm, and its unit is ms. The code reader will stop parsing the images and www.con return results if the time is exceeded the waiting time configured.

#### Code Color

It defines the readable code color. White Code On Black Wall means that the client software can recognize the white code with black background. Black Code On White Wall means that the client software can recognize the black code with white background.

#### Code 39 Check

Enable this parameter if Code 39 uses the parity bit.

.contra

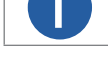

You need to select Code 39 in Add Barcode.

#### **ITF 25 Check**

Enable this parameter if ITF 25 uses the parity bit.

You need to select ITF 25 in Add Barcode.

#### 1D Code Quality Enable

If it is enabled, the client software will judge the quality of 1D code and output overall grade. Currently, this parameter is only applicable to Code 39 and Code 128.

#### **Code Score Enable**

If it is enabled, the client software will evaluate the code reading environment for 1D code and output code score. WWW.CC

## Set 2D Code

#### **Timeout Value**

Timeout value refers to the maximum running time of algorithm, and its unit is ms. The code reader will stop parsing the images and return results if the time is exceeded the waiting time configured.

#### Algorithm Running Mode

It is used to be set the algorithm operating mode. It includes High Speed, High Performance, and Balance. High Speed focuses on recognition speed, and the algorithm can recognize the code rapidly, while High Performance refers to the algorithm can recognize the code that has distortion, spot or white gap, but its recognition speed is slow. Balance refers to the algorithm makes a balance between speed and performance. eC

#### 2D Code Max. Size

It refers to the max. recognizable code width. The 2D code will not be recognized if its width exceeds the configured value.

#### Mirror Mode

It is useful when the recognized image is a mirror one, mirroring in X coordinate. 3 modes are available: Adaptive, Mirror, and Non www.contra Mirror.

#### **Downsampling Level**

It refers to the pixel sample size that the code reader takes. Increasing this parameter will improve the code reading efficiency at the expense of code recognition rate.

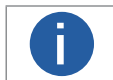

Increasing this parameter value will improve the code reading efficiency at the cost of code recognition rate.

#### Code Color

It defines the readable code color. Adaptive means that the client software can recognize both the black code with white background, and the white code with black background. White Code On Black Wall means that the client software can recognize the white code with black background. Black Code On White Wall means that the client software can recognize the black code with white background.

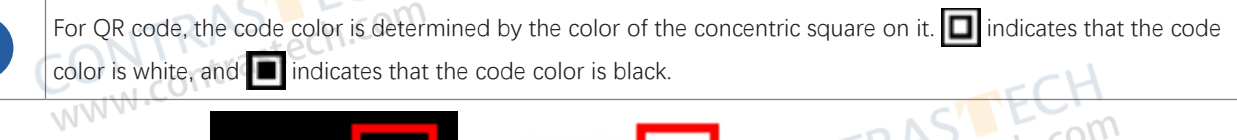

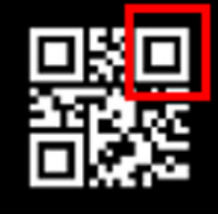

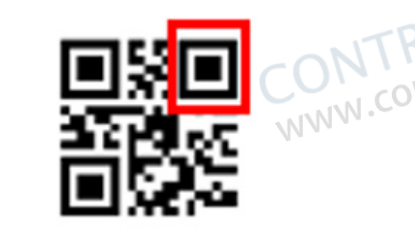

For DM code, the code color is determined by the color of its "L" shaped sides. White "L" shaped sides indicate that

0

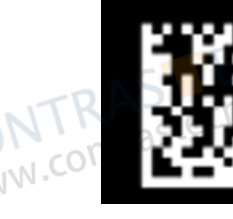

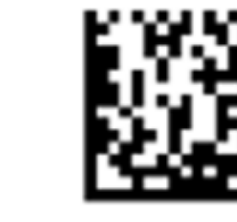

the code color is white, and black "L" shaped sides indicate that the code color is black.

#### **Discrete Flag**

Continuous stands for the minimum units in the "L" shaped sides of the DM code are continuous, or the minimum units in the concentric square like or in the QR code are continuous. Usually the continuous code uses squares as the minimum units. Discrete stands for the minimum units in the "L" shaped sides of the DM code are discrete, or the minimum units in the concentric square like or in the QR code are discrete. Usually the discrete code uses dots as the minimum units. Adaptive stands for the device can recognize both continuous code and the discrete code.

#### **QR** Distortion Correction

If the QR code or DM code is distorted, you can enable this parameter to improve code recognition rate.

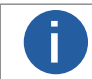

If you enable this parameter, the more time will be consumed to recognize the codes in the image.

#### DM Code Shape

It defines the recognizable code shape. Square stands for square mode: If the 2D code is square shaped, it can be recognized by the device. Rectangle stands for rectangle mode: If the 2D code is rectangle shaped, it can be recognized by the device. Adaptive stands for compatible mode: The device can recognize 2D codes of both the above-mentioned two shapes.

#### DM Code Type

It includes All, ECC140, and ECC200.

#### 2D Code Quality Enable

Refer to section Set 2D Code Quality Evaluation for details.

#### Code Score Enable

If it is enabled, the device will evaluate code quality and display overall grade and code score in history record area of the client software. The higher the score, and the better the code quality.

#### Accurate Timeout Enable

If it is enabled, the accuracy of algorithm timeout will improve.

## Set Stacked Code

#### Code Score Enable

If it is enabled, the client software will evaluate the code reading environment for stacked code and output code score.

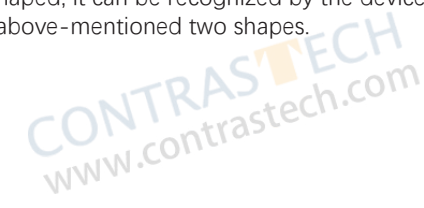

#### Set Code Quality Evaluation

The code quality evaluation function judges the quality of codes and outputs overall grade. Currently, only 1D code and 2D code support code quality evaluation.

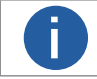

• The function of code quality evaluation may differ by device models.

In test operation mode, this function is enabled by default. In normal mode, you need to enable it manually.

#### Set 1D Code Quality Evaluation

The 1D quality evaluation function uses the ISO15416 standard to judges the quality of codes and outputs overall grade. Currently, Go to Algorithm Control → Algorithm Parameter, and select 1D Code as Arithmetic Type.
 Enable 1D Code Quality Evaluation. this function is only applicable to Code 39 and Code 128.

- 3. Enable different quality evaluation standards according to actual demands.

| Parameter             | Description                                                                                                   |
|-----------------------|----------------------------------------------------------------------------------------------------|
| Decodability          | It evaluates whether the code has enough basic information to be decoded.                                     |
| Symbol Contrast       | It evaluates the difference between the max. brightness value and the min. brightness value of the code area. |
| Modulation            | It evaluates the degree of change in terms of brightness.                                                     |
| Edge Determination    | It evaluates how well the number of edges read by the code matches the configured number of edges.            |
| Minimum Reflectance   | It evaluates the ratio of the min. brightness value to the max. brightness value.                             |
| Minimum Edge Contrast | It evaluates the min. value of the reflectivity difference of the strip connecting the spaces.                |
| Decode Enable         | It evaluates whether the code recognition is successful or not.                                               |
| Defects               | It evaluates codes or spaces for defects or dirts.                                                            |
| Quiet Zone            | It evaluates the quite zone width of the code meets the specification.                                        |

4. Set the evaluation value for A/B/C/D grade according to actual demands.

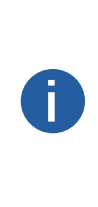

If the actual code reading value of the device is greater than the grade A evaluation value, and then the evaluation standard is grade A. If the actual code reading value is between grade A and grade B, and then the evaluation standard is grade B. If the actual code reading value is between grade B and grade C, and then the evaluation standard is grade C. If the actual code reading value is between grade C and grade D, and then the evaluation standard is grade D. If the actual code reading value is lower than the D grade, and then the evaluation standard is F grade. • The client software selects the worst grade among all the evaluation standards as the grade judgment result of

the code. The A grade means that the code quality is best, and F grade means that code quality is worst.

5. Enable Aperture Enable and enter Aperture according to the smallest size of codes.

6. (Optional) Set Quality 1D Max Num to configure the amount of code to be evaluated. If the actual amount of code exceeds the configured, the later codes will not be evaluated.

7. (Optional) Go to Algorithm Control → Rating Standard 1D Enable, set enable Rating Standard 1D Enable, and select 1D Rating Standard.

For example, if 1D Rating Standard is C, and then the client software will output codes with A/B/C grade and codes with D/F will be filtered.

7. Click 💽 to start acquisition, and the client software will display the overall code quality in the history record area.

| Histo | ory Image Cache        |                                                                                                    |                                                                                                    |                                                                                                    |                                                                                                    |                                                                                                    |                                                                                                    | Ŀ                                                                                                    | 匬                                                                                                    | ~                                                                                                    |
|-------|------------------------|----------------------------------------------------------------------------------------------------|----------------------------------------------------------------------------------------------------|----------------------------------------------------------------------------------------------------|----------------------------------------------------------------------------------------------------|----------------------------------------------------------------------------------------------------|----------------------------------------------------------------------------------------------------|----------------------------------------------------------------------------------------------------|----------------------------------------------------------------------------------------------------|----------------------------------------------------------------------------------------------------|
| No.   | Read Time              | Cost Time(ms)                                                                                                    | PPM                                                                                                    | Barcode Type                                                                                                    | Waybil                                                                                                    | Barcode Content                                                                                                    | Overall Grac                                                                                                    | Code Score                                                                                                    |                                                                                                    | ľ                                                                                                    |
| 5     | 2021/1/25 15:02:31:274 | 301                                                                                                    |                                                                                                    | DataMatrix                                                                                                    |                                                                                                    | D78005765                                                                                                    | E                                                                                                    |                                                                                                    |                                                                                                    |                                                                                                    |
|       | 2021/1/25 15:02:31:274 | 301                                                                                                    |                                                                                                    | DataMatrix                                                                                                    |                                                                                                    | number:<br>1,datamatrix                                                                                                    | E                                                                                                    | 21                                                                                                    |                                                                                                    |                                                                                                    |
|       | 2021/1/25 15:02:29:191 | 170                                                                                                    |                                                                                                    | DataMatrix                                                                                                    |                                                                                                    | D78005765                                                                                                    | E                                                                                                    |                                                                                                    |                                                                                                    |                                                                                                    |
|       | Histo<br>No.<br>5      | History     Image Cache       No.     Read Time       2021/1/25 15:02:31:274       4     2021/1/25 15:02:31:274       5     2021/1/25 15:02:31:274 | Histor     Image Cache       No.     Read Time     Cost Time(ms)       0     2021/1/25 15:02:31:274     301       0     2021/1/25 15:02:31:274     301       0     2021/1/25 15:02:31:274     301 | His     Image Cache       No.     Read Time     Cost Time(ms)     PPM       5.     2021/1/25 15:02:31:274     301     7.4       6.     2021/1/25 15:02:31:274     301     6       7.4     2021/1/25 15:02:29:191     170     7.5 | Histor         Image Cache           No.         Read Time         Cost Time(ms)         PPM         Barcode Type           5         2021/1/25 15:02:31:274         301         7.4         DataMatrix           4         2021/1/25 15:02:31:274         301         6         DataMatrix           5         2021/1/25 15:02:31:274         170         7.5         DataMatrix | Histor       Image Cache         No.       Read Time       Cost Time(ms)       PPM       Barcode Type       Waybil         50       2021/1/25 15:02:31:274       301       7.4       DataMatrix       1000000000000000000000000000000000000 | History         Image Cache         WWW           No.         Read Time         Cost Time(ms)         PPM         Barcode Type         Waybi         Barcode Content           50         2021/1/25 15:02:31:274         301         7.4         DataMatrix         D78005765           44         2021/1/25 15:02:31:274         301         6         DataMatrix         1         Number:<br>1,datamatrix           53         2021/1/25 15:02:29:191         170         7.5         DataMatrix         1         D78005765 | History       Image Cache       Cost Time(ms)       PPM       Barcode Type       Waybil       Barcode Content       Overall Grache         No.       Read Time       Cost Time(ms)       PPM       Barcode Type       Waybil       Barcode Content       Overall Grache         50       2021/1/25 15:02:31:274       301       7.4       DataMatrix       D78005765       E         64       2021/1/25 15:02:31:274       301       6       DataMatrix       Image Cache       E         75       DataMatrix       Cost Time(ms)       7.5       DataMatrix       Cost Time(ms)       E | His       Image Cache       Image Cache <t< td=""><td>History       Image Cache       Cost Time(ms)       PPM       Barcode Type       Waybi       Barcode Content       Overall Grac       Code Score         No.       Read Time       Cost Time(ms)       PPM       Barcode Type       Waybi       Barcode Content       Overall Grac       Code Score         50       2021/1/25 15:02:31:274       301       7.4       DataMatrix       D78005765       E       26         61       2021/1/25 15:02:31:274       301       6       DataMatrix       Image Cache       E       21         63       2021/1/25 15:02:31:274       170       7.5       DataMatrix       Image Cache       E       25</td></t<> | History       Image Cache       Cost Time(ms)       PPM       Barcode Type       Waybi       Barcode Content       Overall Grac       Code Score         No.       Read Time       Cost Time(ms)       PPM       Barcode Type       Waybi       Barcode Content       Overall Grac       Code Score         50       2021/1/25 15:02:31:274       301       7.4       DataMatrix       D78005765       E       26         61       2021/1/25 15:02:31:274       301       6       DataMatrix       Image Cache       E       21         63       2021/1/25 15:02:31:274       170       7.5       DataMatrix       Image Cache       E       25 |

## **Code Algorithm Settings**

#### Set 2D Code Quality Evaluation

The 2D quality evaluation function uses the ISO15415 standard to judges the quality of codes and outputs overall grade.

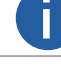

The specific parameters may differ by device models and firmware versions. Make sure that the device's operation mode is normal and 2D codes added.

#### Steps

- 1. Go to Algorithm Control  $\rightarrow$  Algorithm Parameter, and select 2D Code as Arithmetic Type. RASTEC
- 2. Enable 2D Code Quality Evaluation.

- Iso29158 is applicable to the quality evaluation for label 2-dimensional codes.
  Iso29158 is applicable to the quality evaluation for DPM format 2-dimensional codes.
  Refer to step 5 to step 7 in Set 1D Code Quality Evaluation to set attact.

ONTRASTEC www.contrastech.com

CONTRASTECH www.contrastech.com

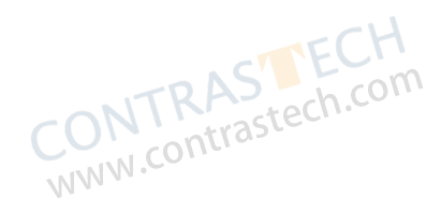

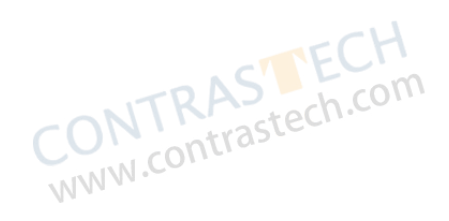

#### Set Code Score

The code score function evaluates the code-reading environment for codes and outputs code score.

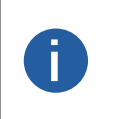

The function of code score may differ by device models.

 In test mode, this function is enabled by default. In normal mode, you need to enable it manually. • The code score is determined by two factors including image quality and print quality of codes. The range of code score is between 0 and 100, and the higher the score, and easier the code can be read.

Steps

contras 1. Go to Algorithm Settings, and enable Code Score Enable.

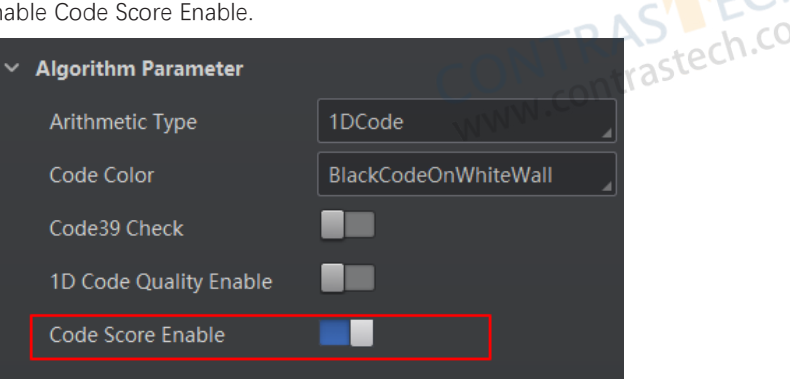

2. Click () to start acquisition, and the client software will display specific code score in the history record area.

| Histo | ory Image Cache        | stech.cor     | m   |              |        |                         |              | Ŀ                 | ⑪ | ~ |
|-------|------------------------|---------------|-----|--------------|--------|-------------------------|--------------|-------------------|---|---|
| No.   | Read Time              | Cost Time(ms) | PPM | Barcode Type | Waybil | Barcode Content         | Overall Grac | Code Score        |   | Ľ |
|       | 2021/1/25 15:02:31:274 | 301           |     | DataMatrix   |        | D78005765               | E            |                   |   |   |
|       | 2021/1/25 15:02:31:274 | 301           |     | DataMatrix   |        | number:<br>1,datamatrix | E            | 21 <sub>COM</sub> |   |   |
|       | 2021/1/25 15:02:29:191 | 170           |     | DataMatrix   |        | D78005765               | nEraster     |                   |   |   |

3. (Optional) Go to Image Settings, and adjust parameters like exposure time, gain, Gamma, light source, etc. if the code score is low.

If the code score is still low after adjusting, and the code may have poor printing quality.

# **Line Mode Settings**

Line mode settings allow you to customize the specific line as input or output according to actual demands. Go to I/O Control Settings  $\rightarrow$  Line Mode Control, and set Input or Output according to actual demands.

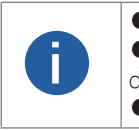

| Only the vari focal device supports this function.                                                                      | 5  |
|----------------------------------------------------------------------------------------------------|----|
| lacksquare If the device has 4 bi-directional I/Os, and Line 0 and Line 1 are input, and Line 2 and Line 3 are output I | зу |
| lefault.                                                                                                    |    |

• Line 0 should be same with Line 1 as input or output, and Line 2 should be same with Line 3 as input or output.

| ۲ L | ine Mode Control |        |
|-----|------------------|--------|
|     | Line0 Mode       | Input  |
|     | Line1 Mode       | Output |

## Signal Input Settings

In the signal input module, you can set the trigger related parameters. You can enable trigger mode to let the acquisition of image data occur only when the trigger source is generated.

#### Set Trigger Mode

The device has 2 types of trigger mode: Internal trigger mode and external trigger mode.

#### Internal Trigger Mode

In this mode, the device acquires images via its internal signals.

#### External Trigger Mode

In this mode, the device acquires images via external signals like software signal and hardware signal. The trigger source of external trigger mode includes software, physical lines, counter, TCP, UDP, and serial.

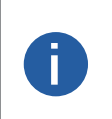

• The USB device supports two trigger sources (USB stat and software) only, and the network device supports all trigger sources apart from USB stat.

- For specific trigger sources, refer to the actual device you got.
- The device triager via pressing triager button is supported by default. You can go to Feature Tree Triager and IO Control  $\rightarrow$  TRIG Button Enable to disable it.

## **Enable Internal Trigger Mode**

In the internal trigger mode, the device acquires images via its internal signals. You have 2 methods to enable the internal trigger mode:

- Click I/O Control Settings  $\rightarrow$  Input  $\rightarrow$  Trigger Mode, and select Off as Trigger Mode.
- In the live view page, click or to enable the internal trigger mode.

## **Enable External Trigger Mode**

In the external trigger mode, the device acquires images via external signals like software signal and hardware signal. You have 2 methods to enable the external trigger mode:

- Click I/O Control Settings  $\rightarrow$  Input  $\rightarrow$  Trigger Mode, and select On as Trigger Mode.
- In the live view page, click K to enable the external trigger mode.

#### Set and Execute Software Trigger Mode

www.contrastech.com In software trigger, the software sends trigger signal to the device via I/O interface to acquire images.

#### Steps

1.Click I/O Control Settings → Input → Trigger Mode.

2.Select On as Trigger Mode.

3.Select Software as Trigger Source.

4.Click Execute in Trigger Source to send trigger commands.

You can also enter Auto Trigger Time, and then enable Enable Auto Trigger to let the client software automatically send trigger signal to device according to the interval you set.

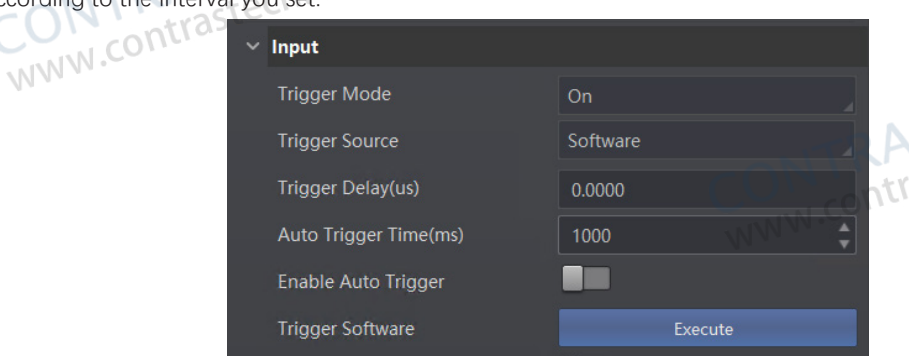

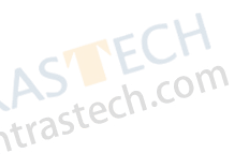

## Signal Input Settings

## Set and Execute Hardware Trigger Mode

#### Steps

1.Click I/O Control Settings  $\rightarrow$  Input  $\rightarrow$  Trigger Mode.

2.Select On as Trigger Mode.

3.Select the specific line as Trigger Source according to actual demands.

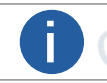

For the vari focal device, you can select customized lines as Trigger Source. Refer to section Line Mode Settings for specific settings.

4.Set Debounce Time and Line Out Trigger In Polarity according to actual demands.

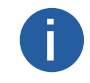

 When selecting Rising Edge or Falling Edge as Line Out Trigger In Polarity, you can set Trigger Delay. • When selecting Level High or Level Low as Line Out Trigger In Polarity, you can set Start Delay Time and End Delay Time according to actual demands.

| / Input                      |             |
|------------------------------|-------------|
| Trigger Mode                 | On          |
| Trigger Source               | Lineln 0    |
| Trigger Delay(us)            | 0.00        |
| Debounce Time(us)            | 1000        |
| Line Out Trigger In Polarity | Rising Edge |

## Set and Execute Counter Trigger Mode

Counter specifies that the trigger source will be generated after the set number of valid signals appears. For example, if you set the Count Number to 3, the trigger source will be generated after 3 signals appear.

ONTRAST

#### Steps

1.Click I/O Control Settings  $\rightarrow$  Input  $\rightarrow$  Trigger Mode.

2.Select On as Trigger Mode.

3.Select Counter 0 as Trigger Source.

contrastech.com 4.Set Trigger Delay, Count Number, Count Source and Line Out Trigger In Polarity according to actual demands.

| ∼ Input                      |              |
|------------------------------|--------------|
| Trigger Mode                 | On           |
| Trigger Source               | Counter 0    |
| Trigger Delay(us)            | 0.00         |
| Count Number                 | 1 <b>*</b>   |
| Count Source                 | Off          |
| Line Out Trigger In Polarity | Falling Edge |

# www.contras Set and Execute TCP Trigger Mode

CONTRAS

TCP start specifies the TCP server as the source for the trigger signal. When the server receives the specified string text, the trigger signal will be outputted.

Click I/O Control Settings → Input → Trigger Mode, select On as Trigger Mode and select TCP Start as Trigger Source. Set Trigger Delay, Tcp Trigger Port, and Tcp Start Trigger Text according to actual demands.

| ∽ input                |           |
|------------------------|-----------|
| Trigger Mode           | On        |
| Trigger Source         | TCP Start |
| Trigger Delay(us)      | 0.00      |
| TCP Trigger Port       | 2001      |
| TCP Start Trigger Text | start     |

**Device Settings** 

## **Signal Input Settings**

#### Set and Execute UDP Trigger Mode

UDP start specifies the UDP server as the source for the trigger signal. When the server receives the specified string text, the trigger signal will be outputted.

Click I/O Control Settings  $\rightarrow$  Input  $\rightarrow$  Trigger Mode, select On as Trigger Mode and select UDP Start as Trigger Source. Set Trigger Delay, Udp Trigger Port, and Udp Start Trigger Text according to actual demands.

| TRAS    |                        |           |            |
|---------|------------------------|-----------|------------|
| ONitras | Trigger Mode           | On        | - CH       |
| WWW.CO. | Trigger Source         | UDP Start | STECH      |
|         | Trigger Delay(us)      | 0.00      | astech.com |
|         | UDP Trigger Port       | 2002      | 103-       |
|         | UDP Start Trigger Text | start     |            |

#### Set and Execute Serial Port Trigger Mode

Serial start specifies the serial port as the source for the trigger signal. When the serial port receives the specified string text, the trigger signal will be outputted.

Click I/O Control Settings  $\rightarrow$  Input  $\rightarrow$  Trigger Mode, select On as Trigger Mode and select Serial Start as Trigger Source. Set Trigger Delay, Serial Baudrate, Serial Data Bits, Serial Parity, Serial Stop Bits, and Serial Start Trigger Text according to actual demands.

|         | ~ Input                   |              |              |
|---------|---------------------------|--------------|--------------|
| TRAS    | Trigger Mode              | On           |              |
| CONtras | Trigger Source            | Serial Start |              |
| WWW.CC  | Trigger Delay(us)         | 0.00         | -11          |
|         | Serial Baudrate           | 9600         | · CTECH      |
|         | Serial Data Bits          | 8            | A) stech.com |
|         | Serial Parity             | No Parity    | ITIAS        |
|         | Serial Stop Bits          | 1            |              |
|         | Serial Start Trigger Text | start        |              |
|         |                           |              |              |

#### Set and Execute USB Trigger Mode

If USB Start is selected as Trigger Source, you need to set USB Baudrate, USB Data Bits, USB Parity, USB Stop Bits, and USB Start Trigger Text according to actual demands.

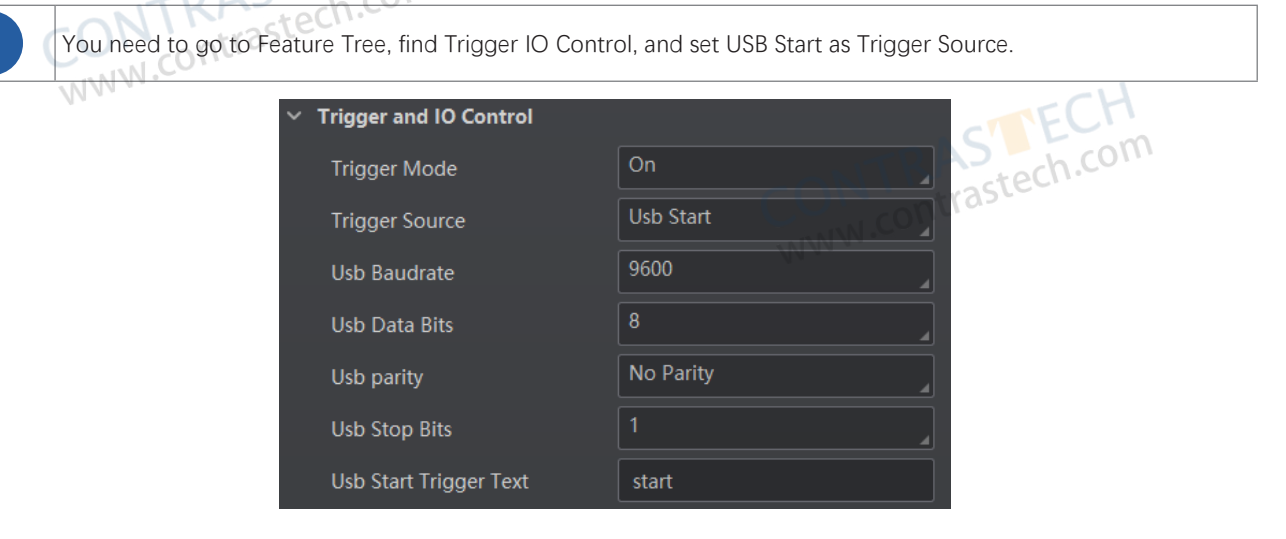
## **Signal Input Settings**

#### Set and Execute Self Trigger Mode

Self trigger mode allows you to trigger the device according to the trigger period you configured.

#### Steps

1.Click I/O Control Settings  $\rightarrow$  Input  $\rightarrow$  Trigger Mode.

2.Select On as Trigger Mode. 🤇

3.Select Self Trigger as Trigger Source, and set Self Trigger Period and Self Trigger Count.

| CON cont | √ Input                 | . 1          | TECH     |
|----------|-------------------------|--------------|----------|
| 11 · · · | Trigger Mode            | On           | tech.com |
|          | Trigger Source          | Self Trigger |          |
|          | Self Trigger Period(ms) | 300          |          |
|          | Self Trigger Count      | 0            |          |
|          | Trigger Cache           |              |          |

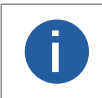

• If the self-trigger count is set to 0, and it means that it can be triggered indefinitely until the execution of selftrigger stops.

• The self-trigger time shall be set to be greater than the reciprocal of the actual frame rate.

# Set and Execute Response Tigger

Steps

1.Click I/O Control Settings  $\rightarrow$  Input  $\rightarrow$  Trigger Mode.

2.Select On as Trigger Mode.

CONTRASTECH www.contrastech.com 3.Select Response Trigger as Trigger Source, and set Trigger Sensitivity accordingly.

CONTRASTECH WWW.contrastech.com

CONTRASTE www.contrastech.com

## Signal Input Settings

#### Stop Trigger

The device supports stopping trigger via TCP, UDP, I/O, and serial port. You can also set code reading timeout duration or max. barcode amount to be read to stop trigger. After stopping trigger is completed, the device cannot make response to trigger again.

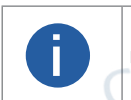

• The USB device supports stopping trigger via USB only, and the network device supports all stop trigger methods apart from USB method.

For specific stop trigger methods, refer to the actual device you got.

#### Stop Trigger via TCP

When the TCP server receives the specified string text, the trigger will be stopped. The client software sends stop trigger command to the device after Tcp Stop Trigger Enable is enabled. You should enter Tcp Trigger Port and Tcp Stop Trigger Text according to actual demands. The range of Tcp Trigger Port is from 1025 to 65535, and the default port is 2001.

| ~ s | Stop Trigger            |      |
|-----|-------------------------|------|
|     | TCP Stop Trigger Enable |      |
|     | TCP Trigger Port        | 2001 |
|     | TCP Stop Trigger Text   | stop |

### Stop Trigger via UDP

When the UDP server receives the specified string text, the trigger will be stopped. The client software sends stop trigger command to the device after Udp Stop Trigger Enable is enabled. You should enter Udp Trigger Port and Udp Stop Trigger Text according to actual demands. The range of Udp Trigger Port is from 1025 to 65535, and the default port is 2002.

| CONINTRA     | <ul> <li>Stop Trigger</li> </ul> |        |              |
|--------------|----------------------------------|--------|--------------|
| LONNW.contra | TCP Stop Trigger Enable          |        |              |
| 11           | UDP Stop Trigger Enable          |        | TCH          |
|              | UDP Trigger Port                 | 2002   | STECH        |
|              | UDP Stop Trigger Text            | stop   | trastech.co. |
| igger via IO |                                  | WWW.CO |              |

## Stop Trigger via IO

You can stop a trigger via IO: Enabling IO Stop Trigger Enable first, select specific sources from IO Stop Trigger Selector, and then set the trigger polarity as the condition to stop trigger.

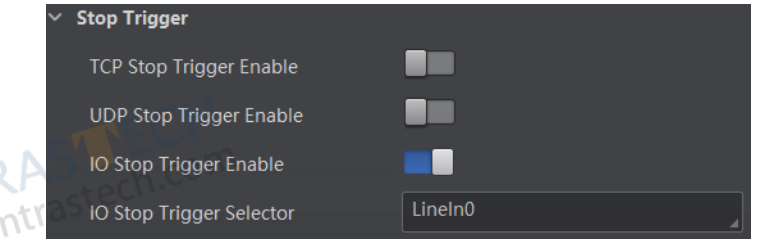

When selecting SoftwareTriggerEnd as IO Stop Trigger Selector, you can click Execute in Software Stop Trigger to stop current trigger.

| ~ | Stop Trigger             | ~0 h               | TECH      |
|---|--------------------------|--------------------|-----------|
|   | TCP Stop Trigger Enable  |                    | stech.co. |
|   | UDP Stop Trigger Enable  | WWW.CONC.          |           |
|   | IO Stop Trigger Enable   |                    |           |
|   | IO Stop Trigger Selector | SoftwareTriggerEnd |           |
|   | Software Stop Trigger    | Execute            |           |

## **Signal Input Settings**

#### Stop Trigger via Serial

When the specified serial port receives the specified string text, the trigger will be stopped. The client software sends stop trigger command to the device after Serial Stop Trigger Enable is enabled.

You should enter Serial Stop Trigger Text, Serial Baudrate, Serial Data Bits, Serial parity, and Serial Stop Bits according to actual demands. The Serial Baudrate includes 4800, 9600, 19200, 38400, 57600 and 115200, and Serial Data Bits is 8.

| TRAS    | 🗸 Stop Trigger             |           |
|---------|----------------------------|-----------|
| contras | TCP Stop Trigger Enable    |           |
| COLL    | UDP Stop Trigger Enable    | - ECH     |
|         | IO Stop Trigger Enable     | ctech.com |
|         | Serial Stop Trigger Enable | Contraste |
|         | Serial Stop Trigger Text   | stop      |
|         | Serial Baudrate            | 9600      |
|         | Serial Data Bits           | 8         |
|         | Serial Parity              | No Parity |
|         | Serial Stop Bits           | 1         |

### Stop Trigger via USB

The USB stop trigger function means that the device receives USB commands from the external device to stop image acquisition. At this time, the device acts as a USB server to receive commands, and the external device communicating with it acts as a USB client to send commands.

Go to Feature Tree, find Stop Trigger Control, enable USB Stop Trigger Enable, set USB Stop Trigger Text, USB Baudrate, USB Data Bits, USB Parity, and USB Stop Bits according to actual demands.

|                            | N. |
|----------------------------|----|
| Usb Stop Trigger Enable    | 01 |
| Usb Stop Trigger Text stop |    |
| Usb Baudrate 9600          |    |
| Usb Data Bits 8            |    |
| Usb parity No Parity       |    |
| Usb Stop Bits              |    |

## Stop Trigger via Timeout Duration

The range of Maximum Output Limited Time is 0 to 10000 ms.

When the trigger time reaches the specified maximum value (in ms), the trigger will be stopped. You can enable TimeOut Stop Trigger Enable, and set Maximum Output Limited Time according to actual demands.

| TimeOut Stop Trigger Enable     | -     | MMM |   |
|---------------------------------|-------|-----|---|
| Maximum Output Limited Time(ms) | 10000 |     | * |

## Signal Input Settings

### Stop Trigger via Code Number

This function means that the code quantity outputted by the device is restricted to the settings you configured here. You can enable CodeNum Stop Trigger Enable, and set CodeNum Stop Trigger Min and CodeNum Stop Trigger Max according to actual demands.

|   | • If the outputted code quantity is smaller than configured CodeNum Stop Trigger Min, and the device will output codes continuously.                                                                        |
|---|----------------------------------------------------------------------------------------------------|
| A | • If the outputted code quantity is smaller than configured CodeNum Stop Trigger Max, and the device will stop outputting codes.                                                                            |
|   | <ul> <li>If the outputted code quantity is between configured CodeNum Stop Trigger Min and CodeNum Stop Trigger<br/>Max, and the device will read and output codes according to trigger signals.</li> </ul> |
|   | • If CodeNum Stop Trigger Min is same with CodeNum Stop Trigger Max, and the device will stop outputting codes when the number of outputted codes reaches the configured number.                            |

| CodeNum Stop Trigger Enable |   |        |
|-----------------------------|---|--------|
| CodeNum Stop Trigger Min    | 1 | *<br>* |
| CodeNum Stop Trigger Max    | 3 | *      |

CONTRASTECH WWW.contrastech.com

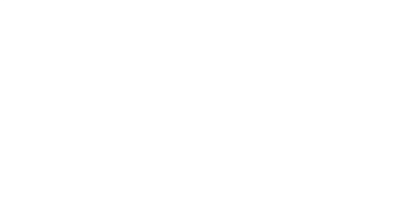

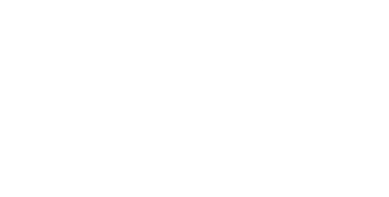

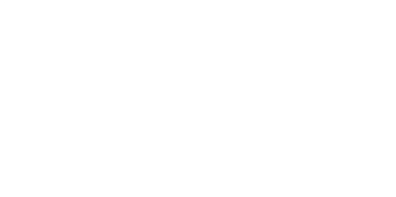

## Signal Output Settings

#### Select Output Signal

The device's output signal can control external devices like PLC, flashing light, etc. Click I/O Control Settings  $\rightarrow$  Output  $\rightarrow$  Line Out Selector to select output signal.

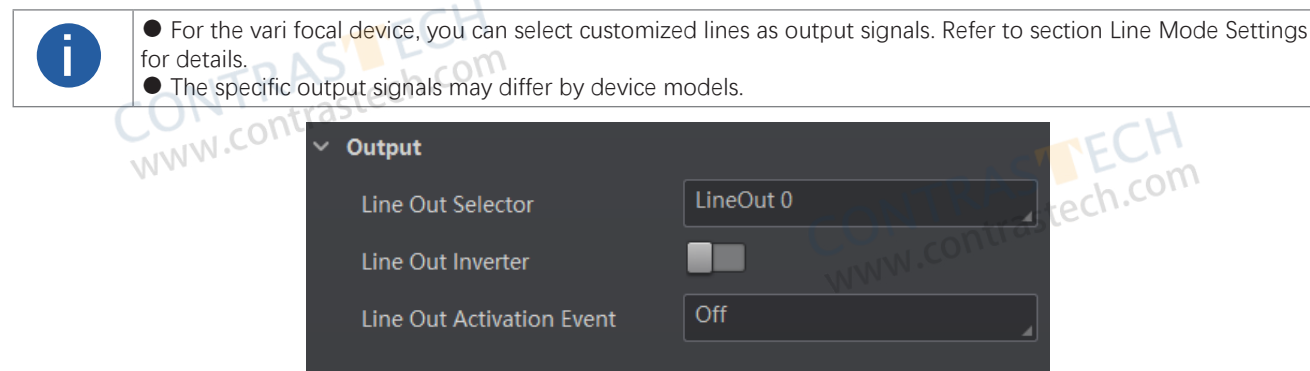

## **Enable Line Inverter**

The level inverter function allows the device to invert the electrical signal level of an I/O line, and meets requirements of different devices for high or low electrical signal level. You can go to I/O Control Settings  $\rightarrow$  Output  $\rightarrow$  Line Out Inverter to enable it.

| The Line Out Inverter function is disabled by default. |           |
|--------------------------------------------------------|-----------|
| CON CONTO Output                                       |           |
| Line Out Selector                                      | LineOut 0 |
| Line Out Inverter                                      | E Com     |
| Line Out Activation Event                              | Off Steen |

## Set Event Source

The device supports outputting different trigger signals according to the event source you select. Click I/O Control Settings  $\rightarrow$  Output  $\rightarrow$  Line Out Activation Event to select event source.

The device supports following event sources, including Off, NoCodeRead, ReadSuccess, Compare Success, and Compare Fail.

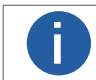

Off refers to no event source.
 The event source parameters may differ by device model.

#### No Code Read If no code read by the device, the output signal will be triggered.

Read Success

If the code is read by the device, the output signal will be triggered.

#### Compare Success

If data comparison is successful, the output signal will be triggered.

#### **Compare Fail**

If data comparison is failed, the output signal will be triggered.

ONTRAST www.contrastech.co

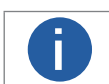

You need to set different parameters when selecting these event sources.

## Signal Output Settings

#### Select No Code Read

If you select No Code Read as Line Out Activation Event, you can set its output delay time and duration.

Line Out Delay Time

It sets the delay time for outputting the output signal.

Line Out Duration

It sets the time duration of the output signal. www.contra

| ✓ Output                  |            |
|---------------------------|------------|
| Line Out Selector         | LineOut 2  |
| Line Out Inverter         | D L COM    |
| Line Out Activation Event | NoCodeRead |
| Line Out Delay Time(us)   | 0          |
| Line Out Duration(us)     | 1000       |

#### Select Read Success

If you select Read Success as Line Out Activation Event, you can set its output delay time and duration.

#### Line Out Delay Time

It sets the delay time for outputting the output signal.

#### Line Out Duration

CONTRASTECH www.contrastech.com It sets the duration for outputting the signal.

Output Line Out Delay Time(us)

## Select Compare Success

If you select Compare Success as Line Out Activation Event, you can set its output delay time and duration. WWW.CO

#### Line Out Delay Time

It sets the delay time for outputting the output signal.

#### Line Out Duration

It sets the duration for outputting the signal.

CONTRASTECH

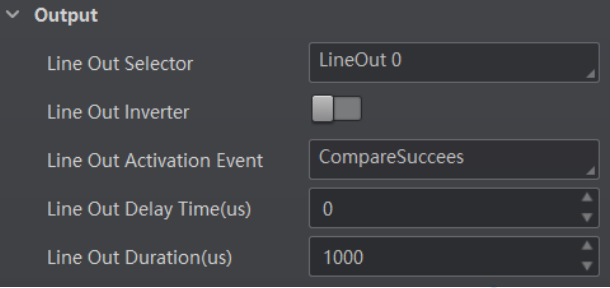

## Select Compare Fail

www.contrastech.com If you select Compare Fail as Line Out Activation Event, you can set its output delay time and duration.

#### Line Out Delay Time

It sets the delay time for outputting the output signal.

#### Line Out Duration

It sets the time duration of the output signal.

| ′ Output                  |             |
|---------------------------|-------------|
| Line Out Selector         | LineOut 0   |
| Line Out Inverter         |             |
| Line Out Activation Event | CompareFail |
| Line Out Delay Time(us)   | 0           |
| Line Out Duration(us)     | 1000        |

## Signal Output Settings

## Select Command Control IO

If you select Command Control IO as Line Out Activation Event, and you do not need to set any parameters.

Control Start Str

It sets the start string of command control.

**Control Stop Str** 

It sets the stop string of command control.

Line Out Delay Time

It sets the delay time for outputting the output signal. Line Out Duration

It sets the time duration of the output signal.

| ✓ Output                  |                  |
|---------------------------|------------------|
| Line Out Selector         | LineOut 3        |
| Line Out Inverter         |                  |
| Line Out Activation Event | CommandControlIO |
| Control Start Str         |                  |
| Control Stop Str          |                  |
| Line Out Delay Time(us)   | 0                |
| Line Out Duration(us)     | 1000             |

#### Set Buzzer

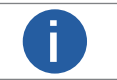

Only fixed focus buzzer-type device supports buzzer function.

Make sure that the device is the Normal mode before using the buzzer function.

The buzzer is used to indicate the device's operation status, and you can set the buzzer function according to actual demands.

Steps 1.Right click the device in Device Connection, and click Feature Tree.

2.Go to Trigger and IO Control  $\rightarrow$  Buzzer Enable, and enable Buzzer Enable.

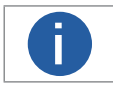

After enabling Buzzer Enable, the buzzer beeps three times continuously when the device is powered on, and beeps one time when the device reads codes successfully.

3. Set Buzzer Duration (ms) and Buzzer Frequency (hz) according to actual demands.

| Buzzer Enable                      |      |  |
|------------------------------------|------|--|
| Buzzer Duration(ms)                | 100  |  |
| Buzzer Frequency(hz)               | 2800 |  |
| CONTRAS Com<br>www.contrastech.com |      |  |

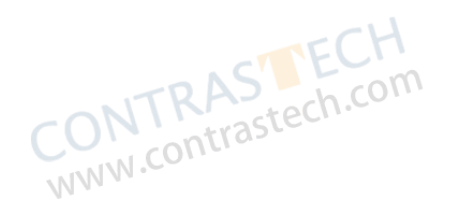

The communication protocol is used to transmit and output code reading result and image. The communication protocol is related to the device modes. With various device modes, the device supports different communication protocols and corresponding parameters. When the camera mode is Test or Raw, the device only supports SmartSDK protocol and no parameter settings are required. While in Normal mode, the device supports SmartSDK, TCP Client, Serial, FTP, TCP Server, MELSEC/SLMP, ModBus, UDP, Fins, and USB communication protocols, and you need to set corresponding parameters.

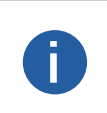

• The USB device supports two communication protocols (USB and SmartSDK) only, and the network device supports all communication protocols apart from USB communication protocol.

NTRAST

www.contraste

- The supported communication protocols may differ by device models.
- The specific parameters of communication protocols may differ by device models.

#### Smart SDK

If Smart SDK is selected as the Communication Protocols, you can enable SmartSdk Protocol to let the device output data via Smart SDK.

#### SmartSDK Protocol

If enabled, the device will output data via SmarkSDK.

#### **Encode JPG Flag**

If enabled, the device will compress the image data.

#### Quantity of Jpg

You can enter a number (range: 50 to 99) to determine the compression quality

#### **TCP** Client

If select TCP Client as the Communication Protocols, you need to set following parameters.

## TCP Protocol

If enabled, the device will output data via the TCP server.

#### TCP Dst Addr

Enter the IP address of the server that receives data outputted by the code reader. www.contrastech.con

#### **TCP Dst Port**

Enter the port No. of the server that receives data outputted by the code reader

#### Serial

If you select Serial as the communication protocol, you can configure the following parameters:

#### Serial Protocol

If enabled, the code reader will output data via serial port.

#### Serial Baudrate

The baud rate of the serial port of the PC that receives data.

#### Serial Data Bits

Data bits of the serial port of the PC that receives data.

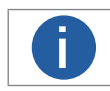

The hexadecimal trigger is supported only when Serial Data Bits is 8.

#### Serial Parity

Parity bits of the serial port of the PC that receives data.

#### Serial Stop Bits

Stop bits of the serial port of the PC that receives data.

#### FTP

If you select FTP as the communication protocol, you can configure the following parameters.

**FTP Protocol** 

If enabled, the code reader will output data via FTP server.

contrastech.com FTP Host Addr IP address of the FTP host. FTP Host Port Port No. of the FTP host. **FTP User Name** User name of the FTP. **FTP User PWD** 

Password of the FTP.

CONTRASTECI WWW.contrastech.co

#### TCP Server

If you select TCP Server as the communication protocol, you can configure the following parameters:

#### **TCP Server Enable**

If enabled, the code reader will output data via TCP server.

#### **TCP Server Port**

The port No. of the TCP server that receives data outputted by code reader.

MELSEC or SLMP If you select Melsec/SLMP as the communication protocol, you can configure the following parameters:

IP address of the Programmable Logic Controller (PLC) connected to the code reader.

#### **MELSEC Frame Type**

It sets frame type of MELSEC.

#### **MELSEC Network Number**

It sets the network number of MELSEC.

#### MELSEC Node Number

It sets the node number of MELSEC.

#### **MELSEC Processor Number**

It sets processor number.

#### **MELSEC Control Poll Interval**

Requested time between successive polls of the control block from the PLC.

#### **MELSEC Control Space**

It sets storage space of the control area.

#### MELSEC Control Offset

It sets the start offset address of the control area.

#### **MELSEC Control Size (Word)**

It sets the size of the control area.

#### **MELSEC Status Space**

It sets storage space of the control area.

#### MELSEC Control Offset

It sets the start offset address of the control area.

ONTRASTE www.contrastech.co

## MELSEC Result Size (World) It sets the size of the result area. **MELSEC Result Byte Swap** If it is enabled, the client software will swap MELSEC results. **MELSEC Result Timeout** It sets the MELSEC result timeout, and the unit is s. ModBuswww.contras If you select Modbus as the communication protocol, you can configure the following parameters: steech WWW.cor **ModBus Enable** If enabled, the code reader will output data via ModBus protocol. ModBus Mode It includes server and client, and is server by default. ModBus Control Address Space It is holding\_register by default. ModBus Control Offset It refers to the address offset, and is 0 by default. **ModBus Control Size** It is 1 by default. It is holding\_register by default. ModBus Status Offset It is 1 by default. **ModBus Status Size** It is 1 by default. ModBus Result Space It is holding\_register by default. ModBus Result Offset It is 2 by default. **ModBus Result Size** It sets max. length of ModBus result. It is 100 by default. ModBus Result Byte Swap If it is enabled, the client software will swap ModBus results. ModBus Result Timeout (s) It sets the ModBus result timeout, and the unit is s. www.contras UDP

If you select UDP as the communication protocol, you can configure the following parameters: www.contrastech.cor

#### **UDP Protocol Enable**

If enabled, the code reader will output data via User Datagram Protocol (UDP).

#### **UDP Dst IP**

The IP address of the PC receiving the output data.

#### **UDP Dst Port**

The port of the PC receiving the output data.

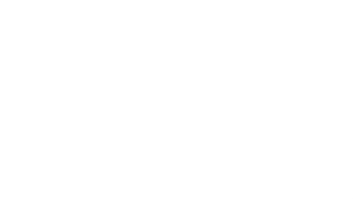

#### Fins

If you select Fins as the communication protocol, you can configure the following parameters: **Fins Enable** 

If enabled, the code reader will output data via TCP/UDP FIN.

N.contrastech.com **Fins Server IP** It sets the server IP of Fins. Fins Server Port It is 9600 by default. Fins Control Poll Interval (ms) It is 9600 by default.

**Fins Control Space** 

It is 9600 by default.

**Fins Control Offset** 

It is 9600 by default.

Fins Control Size (Word)

It is 9600 by default.

**Fins Status Space** 

It is 9600 by default.

**Fins Status Offset** It is 9600 by default.

Fins Status Size (Word)

stech.com It sets the size of the status area.

Fins Result Space It sets storage space of the result area.

#### **Fins Result Offset**

It sets the start offset address of the result area.

#### Fins Result Size (Word)

It sets the size of the result area.

#### Fins Result Byte Swap

If it is enabled, the client software will swap Fins results.

Fins Result Timeout (s)

It sets the Fins result timeout, and the unit is s.

## USB

If you select USB as the communication protocol, you can configure the following parameters: USB Enable If enabled, the code reader will output data via USB. **USB** Output It sets the USB output mode, including CDC and HID. **USB Baudrate** It is 9600 by default. **USB** Data Bits It is 8 by default. **USB** Parity It is No Parity by default. **USB Stop Bits** It is 1 by default.

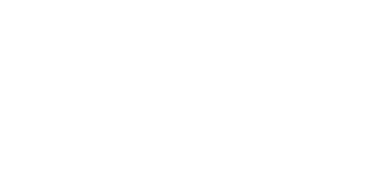

CONTRASTECH WWW.contrastech.com

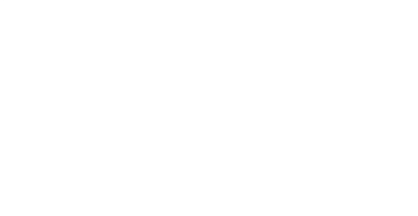

## Data Processing Settings

In Data Processing, you can set filter rules for reading codes and other data processing related parameters.

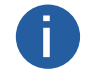

The specific parameters may differ by device models and firmware versions.

## Set Filter Rule

You can set rules via Filter Rule to filter unwanted codes to improve the reading efficiency.

#### Normal Filter Mode

If the device's operation mode is normal, trigger mode is on, filter mode is normal, and you can set following parameters according to actual demands:

#### Instant Output Mode Enable

If enabled, the device will output barcode data immediately once a code is read. If not enabled, the barcode data will be outputted after the device trigger process ends.

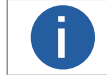

The parameter is only available when the running mode is set to Normal mode and the trigger mode is enabled.

#### Min. Output Time(ms)

Define the minimum time duration (unit: ms) for data output. The duration starts from trigger time. Note: The parameter is only available when the running mode is set to Normal mode and the trigger mode is enabled.

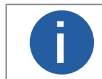

The parameter is only available when the running mode is set to Normal mode and the trigger mode is enabled

#### Min. Code Length

If the length of a barcode is shorter (in terms of the number of characters) than the configured value, the device will NOT parse the barcode.

For example, if you set the value to 6, the device will not parse the barcodes which contain fewer than 6 characters.

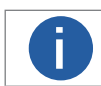

The valid value of the parameter is from 1 to 256.

#### Max. Code Length

If the length of a barcode is longer (in terms of the number of characters) than the configured value, the device will NOT parse the barcode.

For example, if you set the value to 9, the device will not parse the barcodes which contain more than 9 characters.

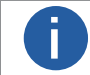

The valid value of the parameter is from 1 to 256.

#### **Numeral Filter**

If enabled, the device will only parse and read the numeral contents of the barcodes, and the non-numeral contents will be filtered out.

#### Begin with Specific Character for Result

enabled, the device will only read the barcodes which begin with a specific character string.

Begins with

Enter the character string.

If enabled, the device will only read the barcodes which include a specific character string. www.contrastec

#### Character

Enter the character string.

#### **Exclude Specific Character in Barcode**

If enabled, the device will only read the barcodes without a specific character string.

#### **Remove Duplicate By ROI**

If it is enabled, the device will filter information based on drawn ROIs.

#### **Read Times Threshold**

If the reading results of a barcode is same for the configured times, the barcode will be regarded as valid and its data will be outputted. Or the barcode will be regarded as invalid and its data will not be outputted.

#### **De-duplication Enable By Trigger**

If it is enabled, the repeated code information will be filtered within specific trigger times. You can set trigger times in Deduplication Windows Size, and its default value is 1.

## **Data Processing Settings**

#### **De-duplication By ROI**

If it is enabled, the device will filter information based on drawn ROIs.

#### Code Start Offset Num

It cuts the specific length of code contents from starting, and the remaining part will be outputted.

Code End Offset Num

It cuts the specific length of code contents from ending, and the remaining part will be outputted.

## contra **Regular Expression Filter Mode**

The device supports filtering codes via the regular expression.

#### Steps

TRASTECH contrastech.com 1.Select Regular Expression as the Filter Mode, and click Set in Regular Expression Filter to enter regular expression filter settings window.

2.Import local files or add customized filter rules to set the regular expression.

• Import local files: Click Import to import local .xml files, and click OK to finish.

|      | Regular Expression Filter Settings | ×                         |       |
|------|------------------------------------|---------------------------|-------|
|      | + Add                              | Import Export             |       |
| CON. | RASTECH<br>contrastech.com         |                           | - CH  |
|      |                                    | CONTRAS<br>www.contraster | h.com |
|      |                                    | ОК                        |       |

CONTRASTECH WWW.contrastech.com

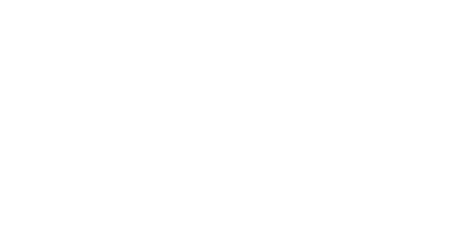

## **Data Processing Settings**

• Add customized filter rule: Click Add and set related parameters in the popped-up window, and click OK after configuring parameters.

|                    | Regular Expression Filter | Rules                                                                                                    | ×        |                             |
|--------------------|---------------------------|----------------------------------------------------------------------------------------------------|----------|-----------------------------|
| NTRAS<br>w.contras | Regular Expression Filter | Rule1         1       -       256         Use "; " to separate multiple char         Use "; " to separate multiple char         Use "; " to separate multiple | CH<br>CH | TRASTECH<br>contrastech.com |
|                    |                           |                                                                                                    | ок       |                             |

| Parameter Name   | Description                                                                                                    |
|------------------|----------------------------------------------------------------------------------------------------|
| Rule Name        | The default rule name is Rule 1, and you can edit it according to actual demands.                              |
| Length Limit     | It sets the length range of the code, and its upper limit is 256.                                              |
| Start With       | It sets the specific start with code. You can use semicolon to separate if there are multiple characters.      |
| End With         | It sets the specific end with code. You can use semicolon to separate if there are multiple characters.        |
| Not Start With   | It excludes the specific start with code. You can use semicolon to separate if there are multiple characters.  |
| Not End With     | It excludes the specific end with code. You can use semicolon to separate if there are multiple characters.    |
| Included         | It sets the code with specific content. You can use semicolon to separate if there are multiple characters.    |
| Excluded         | It sets the code without specific content. You can use semicolon to separate if there are multiple characters. |
| Other Conditions | You can select letter and digit.                                                                               |
|                  |                                                                                                    |

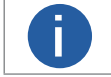

If multiple characters are used, code meeting one of these characters is valid.

3. After setting filter rule, enter the code in Code Check to check if the filter rule is successful.

|                        | Regular Expression Filter Settings              | ×                           |     |
|------------------------|-------------------------------------------------|-----------------------------|-----|
|                        | + Add                                           | Import Export               |     |
|                        | Rule1 (Valid)                                   | 亩                           |     |
| CONTRAS                | ^((?=(^123)')((1256)))\$                        |                             |     |
| MM M.                  | Code Check                                      | 50                          | -H  |
|                        |                                                 | Result:                     |     |
|                        |                                                 | CONTRAS<br>www.contrastech. | COT |
|                        |                                                 | ОК                          |     |
| If the filter rule you | configured is correct, the result is valid. Oth | nerwise, it is invalid.     |     |
|                        |                                                 |                             |     |

4. (Optional) Click  $\overline{\mathbf{m}}$  to delete unwanted filter rules.

5. (Optional) Click Export to export configured filter rules to local PC.

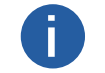

The filter rule parameters of the regular expression may differ by device models and firmware versions.

## Data Processing Settings

#### **Data Processing Settings**

You can configure the contents contained in the output barcode information.

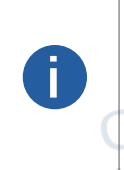

• The actual parameters displayed may vary with different communication protocols. For details about communication settings, refer to Communication Settings.

• The device with USB data interface supports SmartSDK and USB only, and device with fast Ethernet supports all communication protocols apart from USB.

• The specific parameters and parameter order may differ by the device's operation mode, trigger mode, device models and firmware versions.

## Smart SDK

#### **NoRead Image Index**

w.contrastech.com It sets the specific image that is outputted when no code information is read. For example, if you set this parameter as 5, and the 5th image will be output.

#### One By One Enable

If it is enabled, the device will send one piece of code information each time in accordance with the specified interval. You can set the interval via One By One Interval and the default value 100 ms.

### **FTP**

When the communication protocol is FTP, set the following parameters of data processing:

#### NoRead Image Index

It sets the specific image that is outputted when no code information is read. For example, if you set this parameter as 5, and the 5th image will be output.

# One By One Enable

If it is enabled, the device will send one piece of code information each time in accordance with the specified interval. You can set the interval via One By One Interval and the default value 100 ms.

#### Local Save Picture Mode

It includes Off, NoRead, and Insufficient Code. You can select NoRead to let the device save images when no code is read. www.contra

#### Local Picture Type

Specify the type of pictures saved locally. You can select JPEG or BMP.

#### **Output Retrans Enable**

If this parameter is enabled, the data is allowed to retransmit to FTP server, and should set specific value in Output Retrans Number. **FTP Picture Name Format** 

to select one or multiple items to be contained in the picture name. The selected items will be displayed in the frame. Click

You can also enter more contents directly in the frame.

#### FTP Transmission Conditions

- Set the condition to upload the data outputted by the device to FTP server.
- All: Always upload the data.
- O ReadBarcode: Upload the data only when the barcode is read by the device.

O NoReadBarcode: Upload the data only when no barcode is read by the device. www.contrastech.

#### **FTP Transmission Result Contain**

Select contents to upload to the FTP server.

- JustResult: Only upload the content of the barcode.
- JustPicture: Only upload the barcode image.
- O ResultAndPicture: Upload both the content of the barcode and the barcode image.

#### **FTP Image Format**

Select a format type from the drop-down list for the time stamp contained in the file name.

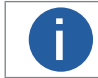

Take YYYYMMDD\_HHMMSSFFF as an example, (from the left to the right) YYYY represents year, MM month, DD date, HH hour, MM minute, SS second, FFF millisecond.

NTRAST

## **Data Processing Settings**

#### **Result Output via Other Communication Protocols**

When the communication protocol is TCP Client / Serial / TCP Server / MELSEC / Modbus / UDP / FINS/ USB, set the following parameters of data processing.

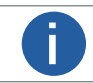

Here we use "\*\*\*" to represent the specific protocol name.

#### NoRead Image Index

It sets the specific image that is outputted when no code information is read. For example, if you set this parameter as 5, and the 5th image will be output.

#### One By One Enable

If it is enabled, the device will send one piece of code information each time in accordance with the specified interval. You can set the interval via One By One Interval and the default value 100 ms.

#### Local Save Picture Mode

It includes Off, NoRead, and Insufficient Code. You can select NoRead to let the device save images when no code is read.

#### \*\*\* Output Format

Click to select one or multiple items to be contained in the picture name. The selected items will be displayed in the frame. You can also enter more contents directly in the frame.

#### \*\*\* Output Noread Enable

Enable this to set the default output content if no barcode is read during transmission. Edit the output text in Output NoRead Text.

#### \*\*\* Output Start Text

The contents of the start part of the data outputted. You can set the contents as desired.

#### \*\*\* Output Stop Text

The contents of the end part of the data outputted. You can set the contents as desired.

#### \*\*\* Output Barcode Enter Character Enable

Whether to show input character in the data.

#### \*\*\* Output Barcode Newline Character Enable

Whether to show new-line character in the data.

CONTRASTECH www.contrastech.com

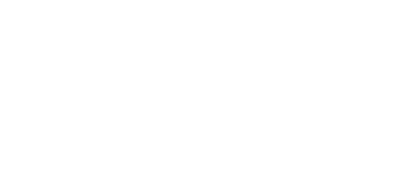

CONTRASTECH www.contrastech.com

## Set Multicast

The multicast function is used to let multiple devices have the same trigger number when they are acquiring images and analyzing codes at the same time. When each device sends the trigger number and outputted images to the code reading platform, the platform will integrate the images with the same trigger number as the information of the same package. The main principle of the multicast function is to set one main device among multiple devices, and remaining devices are called sub devices. As the first triggered device, the main device sends trigger numbers to sub devices each time, and sub devices replace their trigger numbers with received ones so that all devices have the same trigger numbers. Follow the steps below to set multicast function according to actual demands.

#### Steps

ontras 1.Right click the device in Device Connection, and click Feature Tree.

2.Go to Multi Camera Control, set one device as Main in Multi Camera Mode according to actual demands.

|             | You can set 32 sub devices at most. | www.contraste |
|-------------|-------------------------------------|---------------|
|             | ✓ MultiCamera Control               |               |
|             | Multicast                           | Main          |
|             | Group ID                            | 0             |
| 3 Set Groun |                                     |               |

#### Set GroupID.

Π

You should set the same GroupID for devices in the same multicast system.

cn.C

CONTRASTECH www.contrastech.com

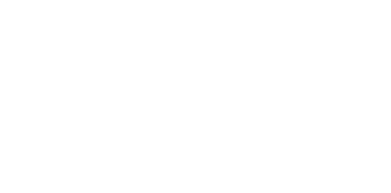

www.contras

CONTRASTE www.contrastech.com

## Main-Sub Networking

When multiple devices acquire images and parse codes at the same time, the main-sub networking function enables multiple devices to work together.

The main principle of main-sub networking is to set one of the multiple devices as the main device (main station), and the other devices as sub devices (sub station). The sub devices send the code results to the main device that integrates or forwards, and sends the code results to the connected PC or client software to realize the collaborative work function of multiple devices.

#### Before You Start

Make sure that the device mode is Normal and Tigger Mode is On before using this function.

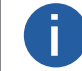

The function of main-sub networking may differ by device models.

#### Steps

- 1. Go to Multi Camera Control, and select Multi Station Work Mode according to actual demands.
- Off: This function is disabled.

Independent: The main device and the sub devices are triggered respectively, and the sub devices send the code reading result to the main device. The main device directly formats and outputs the sub devices' data according to the formatting rules without data processing. It is mainly used for the scenario of multiple assembly lines.

• Cooperation: The main device and the sub devices use the same trigger, the sub devices send the code reading result to the main device for data processing, and then format and output the data after the fusion of the main and sub devices according to the formatting rules. It is mainly used to the scenario where the field of view is insufficient, and multiple codes are read together to integrate the output. In most cases, this mode is used.

2. Set role for different devices in Station Role. Main is the main device, and Sub is the sub device.

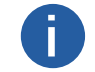

There is one main device only in the same main-sub networking (same group ID).

3.Set Station Port to configure the main station's port number and communicate with the sub station.

4.(Optional) Enable Client Display Sub Enable to let the main device display the code reading images from the sub station.

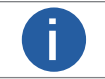

The client software of the main device can acquire images after enabling Client Display Sub Enable.

www.contrastech 5. Set MS Group ID ranging from 100 to 200 to configure the main-sub networking group ID.

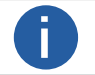

Two-way visiting is not allowing among different network groups.

6.(Optional) View enumerated sub station quantity via Sub Station Total as a main station role.

7.(Optional) View sub station information after entering Query Sub Station ID as a main station role.

- Sub Station IP: The IP information of the sub station.
- Sub Station Connect: The connection status of the sub station. 1 stands for normal data transmission. Otherwise, it is disconnected.
- Sub Station UN: The user name information of the sub station.
- Sub Station MN: The product model information of the sub station.
- Sub Station SN: The serial number of the sub station.
- 8. (Optional) View main station information when the Station Role is Sub.
- Main Station IP: The IP information of the main station.
- Main Station Connect: The connection status of the main station. 1 stands for normal data transmission. Otherwise, it is disconnected.
- Main Station UN: The user name information of the main station.
- Main Station MN: The product model information of the main station.
- Main Station SN: The serial number of the main station.

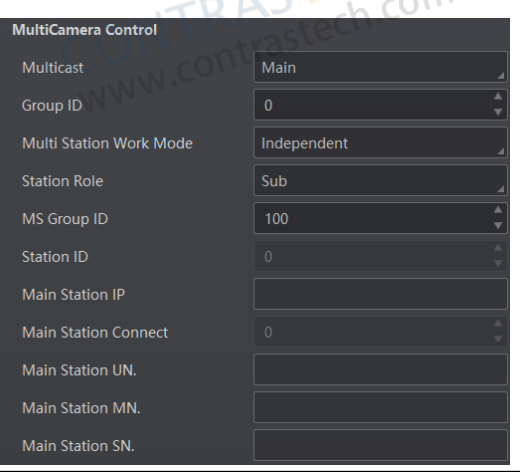

## Contrast Control Settings

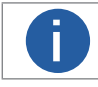

You need to set device mode as Normal before using this function.

The contrast control function compares the data that the device reads with preset data and outputs contrast result. The result can be used as the event source of trigger signal, including Contrast Success and Contrast Fail. This function has two ways to contrast, including regular contrast and consecutive number contrast.

## Regular Contrast

The regular contrast requires you to set code contents in advance, and the client software will contrast the data that the device reads 2.Go to Contrast Control, enable Contrast Enable, and select Regular as Contrast Rules. 3.Set Start Position that means the stating position of the comparison 4.Set Character Number that means ONTRAS

ONTRAS www.contras

5.Set code contents in Wildcard String.

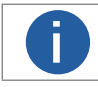

You can use wildcard \* and ?. \* stands for multiple strings you can use, and ? stands for one string you can use. \* can be used once only and ? can be used many times.

| ✓ Cont | trast Control  |         |   |
|--------|----------------|---------|---|
| Сог    | ntrast Enable  |         |   |
| Cor    | ntrast Rules   | Regular |   |
| Sta    | rt Position    | 1 *     |   |
| Cha    | aracter Number | 1 *     |   |
| Wil    | dcard String   |         | j |

## **Consecutive Number Contrast**

The consecutive number contrast requires you to set consecutive code rules, and the client software will contrast the data that the device reads with preset rules and outputs contrast result.

#### Steps

1.Right click the device in Device Connection, and click Feature Tree.

2.Go to Contrast Control, enable Contrast Enable, and select Consecutive Number as Compare Rules.

3.Set Start Position that means the stating position of the comparison.

4.Set Digital Number that means the comparison quantity.

5.Set Step that means the client software will increase or decrease the preset value after each comparison according the step you set.

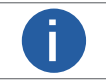

If the preset value after increase or decrease exceeds the digital number you set, and then the preset value will become 0. • The base value displays the preset value.

6. (Optional) Click Execute in Contrast Reset to reset comparison. After that, the client software will use the first code it reads as the preset value.

- Here we take start position (3), digital number (2) and step (2) as an example to explain the consecutive number comparison:
- If the first code that the device reads is ur96k, and then the preset value is 96. The preset value increases to 98 (96+2).
- If the second code is yr98kjkfd, and comparison succeeds. The preset value increases to 100 (98+2).
- If the third code is kl99fjkd, and comparison fails. The preset value does not increase.
- If the fourth code is kl00djf, and comparison succeeds. The preset value increases to 02 (00+2).

| Contrast Control |                    |
|------------------|--------------------|
| Contrast Enable  |                    |
| Contrast Rules   | Consecutive Number |
| Base Value       |                    |
| Start Position   | 1                  |
| Digit Number     | 1                  |
| Step             | 1                  |
| Contrast Reset   | Execute            |

## **Statistics Information**

The statistics information in the feature tree helps you to count data related with code reading.

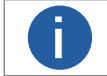

You need to set device mode as Normal before using this function.

#### Steps

1.Right click the device in Device Connection, and click Feature Tree.

- 2.Go to feature tree, find Statistics Info., and select Statistics Mode:
- All Frames means the client software will display all data since the device is powered on.
- Latest Frames means the client software will display data of the last 10 frames.
- 3. View related parameters.
- 4.(Optional) Click Execute in Reset Statistics to reset statistics information.

| 2.Go to feature tree, find Statis                                                            | stics Info., and select Statistics Mode:                                         |  |  |  |  |
|----------------------------------------------------------------------------------------------|----------------------------------------------------------------------------------|--|--|--|--|
| • All Frames means the client software will display all data since the device is powered on. |                                                                                  |  |  |  |  |
| • Latest Frames means the cl                                                                 | Latest Frames means the client software will display data of the last 10 frames. |  |  |  |  |
| 3.View related parameters.                                                                   | -ONT Kristech.com                                                                |  |  |  |  |
| 4.(Optional) Click Execute in R                                                              | eset Statistics to reset statistics information.                                 |  |  |  |  |
| Parameter Name                                                                               | Description                                                                      |  |  |  |  |
| Total Frame Number                                                                           | The total frame quantity.                                                        |  |  |  |  |
| Read Frame Number                                                                            | The quantity of frames that have been read codes.                                |  |  |  |  |
| Noread Frame Number                                                                          | The quantity of frames that have not been read codes.                            |  |  |  |  |
| Read Rate                                                                                    | It refers to the code reading ratio.                                             |  |  |  |  |
| Algo Time Ave.                                                                               | The average time of algorithm, and the unit is ms.                               |  |  |  |  |
| Algo Time Max.                                                                               | The max. time of algorithm, and the unit is ms.                                  |  |  |  |  |
| Algo Time Min. The min, time of algorithm, and the unit is ms.                               |                                                                                  |  |  |  |  |
| Read Time Ave. The average time of code reading, and the unit is ms.                         |                                                                                  |  |  |  |  |
| Read Time Max. The max. time of code reading, and the unit is ms.                            |                                                                                  |  |  |  |  |
| Read Time Min.                                                                               | The min. time of code reading, and the unit is ms.                               |  |  |  |  |
| Reset Statistics MM Click Execute to reset statistics information.                           |                                                                                  |  |  |  |  |

|   | <ul> <li>Statistics Info</li> </ul> |               | C'     |
|---|-------------------------------------|---------------|--------|
|   | Statistics Mode                     | All Frames    | astec  |
|   | Total Frame Number                  |               | 105    |
|   | Read Frame Number                   |               |        |
|   | Noread Frame Number                 |               |        |
|   | Read Rate                           |               |        |
|   | Algo Time Ave                       |               |        |
|   | Algo Time Max                       |               |        |
| 5 | Algo Time Min                       |               |        |
|   | Read Time Ave                       |               |        |
|   | Read Time Max                       |               | ST     |
|   | Read Time Min                       |               | rastec |
|   | Reset Statistics                    | Execute A COM |        |

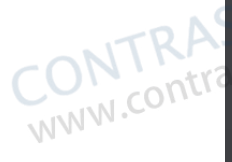

## **Diagnose Event Report**

The diagnose event report function monitors memory and CPU usage rate, and let you know when there is a crash, higher CPU usage rate, insufficient memory, and other events.

#### Steps

1. Right click the device in Device Connection, and click Feature Tree.

- 2.Go to feature tree, find Diagnose Event Report.
- 3.View relation information.

4.(Optional) Click Execute in Reset Event to clear all information.

| W.COILL'S | <ul> <li>Diagnose Event Report</li> </ul> |         | · CTECH       |
|-----------|-------------------------------------------|---------|---------------|
|           | Event Code                                |         | A) estech.com |
|           | Event Name                                |         | ntraste       |
|           | Event Report Time                         |         |               |
|           | Event Detail                              |         |               |
|           | Reset Event                               | Execute |               |

## **User Set Customization**

The Configuration Management module allows you to set and manage the user set. A user set is a group of parameter values with all the settings needed to control the device, and you can save, load and switch different user sets.

#### Save Settings

If you have set the device parameters as desired, you can save them into the user set. Go to Config Management  $\rightarrow$  Save Settings, and click UserSet1, UserSet2, or UserSet3 to save the current device settings.

#### Load Settings

You can load the user set to restore the device to the saved group of parameter values again if required. Go to Config Management  $\rightarrow$  Load Settings, and click Default, UserSet1, UserSet2, or UserSet3 to load settings.

0

The Default refers to restore the device parameter settings to the factory ones. $\mathbb{N}^{\mathbb{N}}$ 

#### Start Settings

The selected user set will be automatically loaded after the device being powered on. For example, if you select Default, the device parameter settings will be restored to the factory settings.

|            | Save Settings               |            |          |              |             |
|------------|-----------------------------|------------|----------|--------------|-------------|
| F          | UserSet1                    |            |          |              |             |
| ONTRAStech | Load Settings               |            |          |              |             |
| Ontrast    | Default                     |            |          |              |             |
| N/N /1 - 2 | UserSet3                    |            |          |              | FCH         |
|            | Start Settings              |            |          |              | TRAS ch.com |
|            | <ul> <li>Default</li> </ul> | O UserSet1 | UserSet2 | $\mathbf{C}$ | ontrastech  |
|            | O UserSet3                  |            |          | MIN          | W.CO        |

# CHAPTER 5 DEVICE OPERATION

## **Setting Codes**

The device supports configuring parameters via reading special codes that are called setting codes. Here we introduce common setting codes.

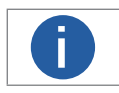

Fixed focus buzzer-type devices support the function of setting codes.
Before using other setting codes, you need to scan Enable Setting Codes first to activate the function of setting codes.

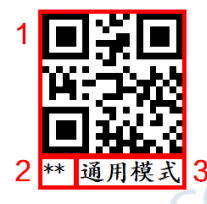

| No. | Description                                                                                                    |
|-----|----------------------------------------------------------------------------------------------------|
| 1   | It is the code part of the setting code. After reading this part, the device can finish the corresponding parameter settings. |
| 2   | ** <mark>sta</mark> nds for the default settings.                                                                             |
| 3   | It is the content of setting codes.                                                                                           |

contrastech.co

Via reading setting codes, the device can set enable/disable settings, set code type, set quantity of code reading, set data processing, set aiming system, set light source, set serial port, etc.

#### Enable/Disable Setting Codes

Before using other setting codes, you need to scan Enable Setting Codes first to activate the function of setting codes. Scan Disable Setting Codes to exit setting codes function.

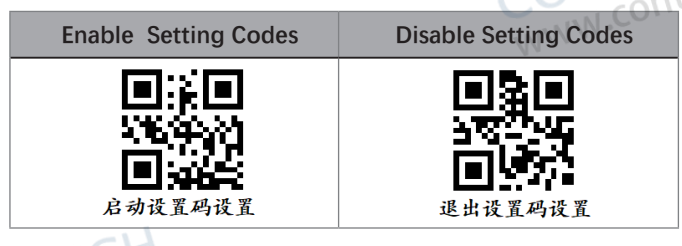

## Set Setting Codes of Code Type

The device can be set what code type to be read via reading specific setting codes. Currently, the device supports Code 39, Code 93, Code 128, CodeBar, ITF 25, ITF 14, EAN 8, EAN 13, UPCA, UPCE, QR Code, Data Matrix, Micro QR, AZTEC, PDF 417, and Han Xin Code.

| Function         | 1D Codes                                                                                                    | 2D Codes                                                                                                    | Code 39                                                                                                    | Code128                                                                                                    | Code93                                                            | Codebar                |
|------------------|----------------------------------------------------------------------------------------------------|----------------------------------------------------------------------------------------------------|----------------------------------------------------------------------------------------------------|----------------------------------------------------------------------------------------------------|-------------------------------------------------------------------|------------------------|
| Enable<br>Codes  | <ul> <li>日本     <li>第二章     <li>第二章     </li> <li>第二章     </li> <li>第二章     </li> <lp>第二章</lp></li> </li> <li>第二章     </li>     &lt;</li></li></li></li></li></li></li></li></li></li></li></li></li></li></li></li></li></li></li></li></li></li></li></li></li></li></li></li></li></li></ul> | <ul> <li>第二章</li> <li>第二章</li> <li>第二章</li> <li>第二章</li> <li>第二章</li> </ul>                                                                                                    | <ul> <li></li> <li></li> <li><!--</th--><th><ul> <li>第二章 1000     <li>第二章 1000     </li> <li>第二章 1000     </li> <li>第二章 1000      </li> <li>第二章 1000     </li> <li>第二章 1000<!--</th--><th><ul> <li>●</li> <li>●</li> <li>●</li> <li>** 开启Code93码</li> </ul></th><th>■ <b>消</b>■</th></li></li></li></li></li></li></li></li></li></li></li></li></li></li></li></li></li></li></li></li></li></li></li></li></li></li></li></ul></th></li></ul> | <ul> <li>第二章 1000     <li>第二章 1000     </li> <li>第二章 1000     </li> <li>第二章 1000      </li> <li>第二章 1000     </li> <li>第二章 1000<!--</th--><th><ul> <li>●</li> <li>●</li> <li>●</li> <li>** 开启Code93码</li> </ul></th><th>■ <b>消</b>■</th></li></li></li></li></li></li></li></li></li></li></li></li></li></li></li></li></li></li></li></li></li></li></li></li></li></li></li></ul> | <ul> <li>●</li> <li>●</li> <li>●</li> <li>** 开启Code93码</li> </ul> | ■ <b>消</b> ■           |
| Disable<br>Codes | <ul> <li>●     <li>●     <li>●     <li>★闭全部一维码     </li> </li></li></li></ul>                                                                                                    | <ul> <li>第2</li> <li>第2</li> <li>第2<th>■<br/>●<br/>送<br/>送<br/>送<br/>送<br/>送<br/>送<br/>送<br/>送<br/>送<br/>送<br/>送<br/>送<br/>送</th><th>■</th><th>■</th><th>日<br/>第5章<br/>天闭Codebar码</th></li></ul> | ■<br>●<br>送<br>送<br>送<br>送<br>送<br>送<br>送<br>送<br>送<br>送<br>送<br>送<br>送                                                                                                    | ■                                                                                                    | ■                                                                 | 日<br>第5章<br>天闭Codebar码 |

5

| Function         | ITF14                                                                                                    | ITF25                                                                                       | EAN8                                                                                                    | EAN13                                                                                                    | UCPA                                                              | UCPE                                                                                |
|------------------|----------------------------------------------------------------------------------------------------|---------------------------------------------------------------------------------------------|----------------------------------------------------------------------------------------------------|----------------------------------------------------------------------------------------------------|-------------------------------------------------------------------|-------------------------------------------------------------------------------------|
| Enable<br>Codes  | ■                                                                                                    | ■                                                                                           | ■<br>■<br>** 开启EAN8码                                                                                                    | <ul> <li>第二章</li> <li>** 开启EAN13码</li> </ul>                                                                                                    | <ul> <li>日本</li> <li>日本</li> <li>日本</li> <li>本* 开启UCPA</li> </ul> | <ul> <li></li> <li>※</li> <li>※</li> <li>※</li> <li>※</li> <li>** 开启UCPE</li> </ul> |
| Disable<br>Codes | <ul> <li></li> <li></li> <li><!--</td--><td>■<br/>→<br/>→<br/>→<br/>→<br/>→<br/>→<br/>→<br/>→<br/>→<br/>→<br/>→<br/>→<br/>→</td><td>■<br/>■<br/>美闭EAN8码</td><td><ul> <li></li> <li></li> <li><!--</td--><td>上<br/>关闭UCPA</td><td>▲<br/>美闭UCPE</td></li></ul></td></li></ul> | ■<br>→<br>→<br>→<br>→<br>→<br>→<br>→<br>→<br>→<br>→<br>→<br>→<br>→                          | ■<br>■<br>美闭EAN8码                                                                                                    | <ul> <li></li> <li></li> <li><!--</td--><td>上<br/>关闭UCPA</td><td>▲<br/>美闭UCPE</td></li></ul> | 上<br>关闭UCPA                                                       | ▲<br>美闭UCPE                                                                         |
| Function         | QR Code                                                                                                    | Data Matrix                                                                                 | MicroQR                                                                                                    | AZTEC                                                                                                    | PDF417                                                            | Han Xin Code                                                                        |
| Enable<br>Codes  | ■ 1 ■ 1 ■ 1 ■ 1 ■ 1 ■ 1 ■ 1 ■ 1 ■ 1 ■ 1                                                                                                    | ■ <b>月</b> ■<br>ご曰:※<br>■ <del>}:</del><br>** 开启DM码                                         | <ul> <li>第二章</li> <li>第二章</li></ul> | <ul> <li>一一一一一一一一一一一一一一一一一一一一一一一一一一一一一一一一一一一一</li></ul>                                                                                                    | ■ 2010<br>↓→ 11→ 20<br>■ 2010<br>** 开启PDF417码                     |                                                                                     |
| Disable<br>Codes | 日子日<br>日子子<br>王子子<br>关闭QR码                                                                                                    | L<br>L<br>L<br>L<br>L<br>L<br>L<br>L<br>L<br>L<br>L<br>L<br>L<br>L<br>L<br>L<br>L<br>L<br>L | ■                                                                                                    | ■<br>3<br>3<br>3<br>3<br>3<br>3<br>3<br>3<br>3<br>3<br>3<br>3<br>3                                                                                                    | <ul> <li>美闭PDF417码</li> </ul>                                     |                                                                                     |
| <b>1</b> The     | e supported code ty                                                                                                    | pes may differ by de                                                                        | evice models.                                                                                                    | CON                                                                                                    | TRAS E                                                            | .com                                                                                |

# **Setting Codes**

Set Setting Codes of Code Color

The setting codes of code color include white code on black wall and black code on white wall.

| Function         | Black Code On<br>White Wall               | White Code On<br>Black Wall                  | Self-Adaptive                             |                                                                                        |
|------------------|-------------------------------------------|----------------------------------------------|-------------------------------------------|----------------------------------------------------------------------------------------|
| Setting<br>Codes |                                           |                                              |                                           | ECH                                                                                    |
|                  | Code 128 and 2D cc<br>PDF 417 of white co | odes can be recogniz<br>de on black wall can | zed no matter what<br>not be recognized i | kind of code color is configured.<br>If the code color is white code or self-adaptive. |

5

Device Operation

trastech.co

# Set Setting Codes of Code Reading Quantity

You can set the device's code reading quantity via scanning the specific setting codes as shown below. **Steps** 

1. Read setting codes of editing quantity of code reading.

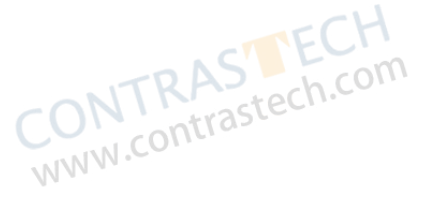

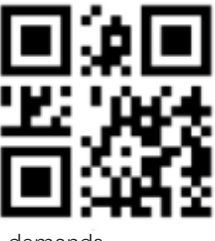

2. Read the corresponding digital codes according to actual demands.

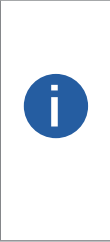

The quantity of code reading is related with code reading mode.
If the code reading mode is batch mode and the quantity of code reading is smaller than or equal to 21, you should scan the digital code of tens digit first, and then scan the single digit. If the quantity of code reading is single digit, the digital code of tens digit is 0. For example, if the quantity of code reading is 12, scan the digital code of 1 first, and then scan 2.

• If the code reading mode is continuous mode, the quantity of code reading is not limited. You should scan the digital code in the first place, and then scan the digital code in the second place, etc. For example, if the quantity of code reading is 530, scan 5 first, and then 3, and 0 at last.

3. Read the setting codes of saving to save the parameter settings.

www.contrastech.com

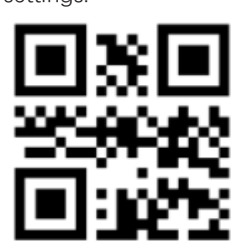

| Function         | Digital Code 0                                                                                                    | Digital Code 1           | Digital Code 2                                                                                                    | Digital Code 3                                                 | Digital Code 4                                     |
|------------------|----------------------------------------------------------------------------------------------------|--------------------------|----------------------------------------------------------------------------------------------------|----------------------------------------------------------------|----------------------------------------------------|
| Setting<br>Codes | <ul> <li>数字码0</li> </ul>                                                                                                    | <ul> <li>数字码1</li> </ul> | <ul> <li>上</li> <li>人</li> <li>人</li></ul> | ■ <b>注 ■</b><br><del>29.3 ※</del><br>■ <del>34.2</del><br>数字码3 | ■ : : ■<br>* * 3 + 3 * 8<br>■ = 1 + 5 * 5<br>数字码4  |
| Function         | Digital Code 5                                                                                                    | Digital Code 6           | Digital Code 7                                                                                                    | Digital Code 8                                                 | Digital Code 9                                     |
| Setting<br>Codes | <ul> <li>□ → □</li> <li>↓ → □</li> <li>↓ → □</li> <li>★ → □</li> <li>↓ → □</li> <li>★ → □</li> <li>↓ → □</li> <li>↓ → □</li> <l< th=""><th>■<br/>35年秋<br/>■<br/>数字码6</th><th>■集■<br/><sup>1</sup>204-222<br/>■<u>1</u>1-52<br/><sup>数字码7</sup></th><th>■ <b>菜 ■</b><br/>村当時→28<br/>■ 11<br/>数字码8</th><th><ul> <li>1.5</li> <li>3.5</li> <li>数字码9</li> </ul></th></l<></ul> | ■<br>35年秋<br>■<br>数字码6   | ■集■<br><sup>1</sup> 204-222<br>■ <u>1</u> 1-52<br><sup>数字码7</sup>                                                                                                    | ■ <b>菜 ■</b><br>村当時→28<br>■ 11<br>数字码8                         | <ul> <li>1.5</li> <li>3.5</li> <li>数字码9</li> </ul> |
|                  |                                                                                                    |                          |                                                                                                    | CONTRAS                                                        | tech.com                                           |

## Set Setting Codes of Data Processing

You can set the device's outputted code results via scanning the specific setting codes as shown below. Steps

1. Read setting codes of enabling prefix or suffix.

| Function         | Enable Prefix                                                                                                    | Disable Prefix                                           | Enable Suffix                                                                                                    | Disable Suffix                                                                                                    |      |
|------------------|----------------------------------------------------------------------------------------------------|----------------------------------------------------------|----------------------------------------------------------------------------------------------------|----------------------------------------------------------------------------------------------------|------|
| Setting<br>Codes | <ul> <li></li> <li></li> <li><!--</th--><th><ul> <li>二二〇〇〇〇〇〇〇〇〇〇〇〇〇〇〇〇〇〇〇〇〇〇〇〇〇〇〇〇〇〇〇〇〇〇〇</li></ul></th><th><ul> <li>日前日</li> <li>日前日</li> <li>日前日</li> <li>1100</li> <li>1100</li> <li>1</li></ul></th><th><ul> <li>1     <li>1     </li> <li>1     </li> <li>1      </li> <li>1      </li> <li>1      </li> <li>1     </li> <li>1      </li> <li>1      </li> <li>1      </li> <li>1      </li> <li>1     </li> <li>1      </li> <li>1      </li> <lp>1      </lp></li> <lp>1&lt;</lp></li></li></li></li></li></li></li></li></li></li></li></li></li></li></li></li></li></li></li></li></li></li></li></li></li></li></li></li></li></li></li></li></li></li></li></li></ul></th><th>STEC</th></li></ul> | <ul> <li>二二〇〇〇〇〇〇〇〇〇〇〇〇〇〇〇〇〇〇〇〇〇〇〇〇〇〇〇〇〇〇〇〇〇〇〇</li></ul> | <ul> <li>日前日</li> <li>日前日</li> <li>日前日</li> <li>1100</li> <li>1100</li> <li>1</li></ul> | <ul> <li>1     <li>1     </li> <li>1     </li> <li>1      </li> <li>1      </li> <li>1      </li> <li>1     </li> <li>1      </li> <li>1      </li> <li>1      </li> <li>1      </li> <li>1     </li> <li>1      </li> <li>1      </li> <lp>1      </lp></li> <lp>1&lt;</lp></li></li></li></li></li></li></li></li></li></li></li></li></li></li></li></li></li></li></li></li></li></li></li></li></li></li></li></li></li></li></li></li></li></li></li></li></ul> | STEC |
| 2. Read setting  | codes of editing prefix                                                                                                    | k or editing suffix.                                     |                                                                                                    | WWW.com                                                                                                    | 10.  |

| Function         | Edit Prefix                                                                                                    | Edit Suffix              |
|------------------|----------------------------------------------------------------------------------------------------|--------------------------|
| Setting<br>Codes | <ul> <li>●     <li>●      <li>●      <li>●      <li>●      <li>●      </li> <li>●      </li> <li>●      </li> <li>●      </li> <li>●     </li> <li>●      </li> <li>●        </li> <li>●      </li> <li>●      </li> <li>●      </li> </li> </li> <li>●     <!--</th--><th><ul> <li>修改后缀</li> </ul></th></li></li></li></li></li></li></li></li></li></li></li></li></li></li></li></li></li></li></li></li></li></li></li></li></li></li></li></li></li></li></li></li></li></li></li></li></li></li></li></li></li></li></li></li></li></ul> | <ul> <li>修改后缀</li> </ul> |

3. Set prefix and suffix characters according to actual demands, find the corresponding hexadecimal code value in ASCII table (see ASCII Table for details), and read the corresponding digital codes. For example, if the defined prefix and suffix content is \*, the corresponding ASCII code is 2a. Use to the device to read the digital code 2 and digital code a in turn.

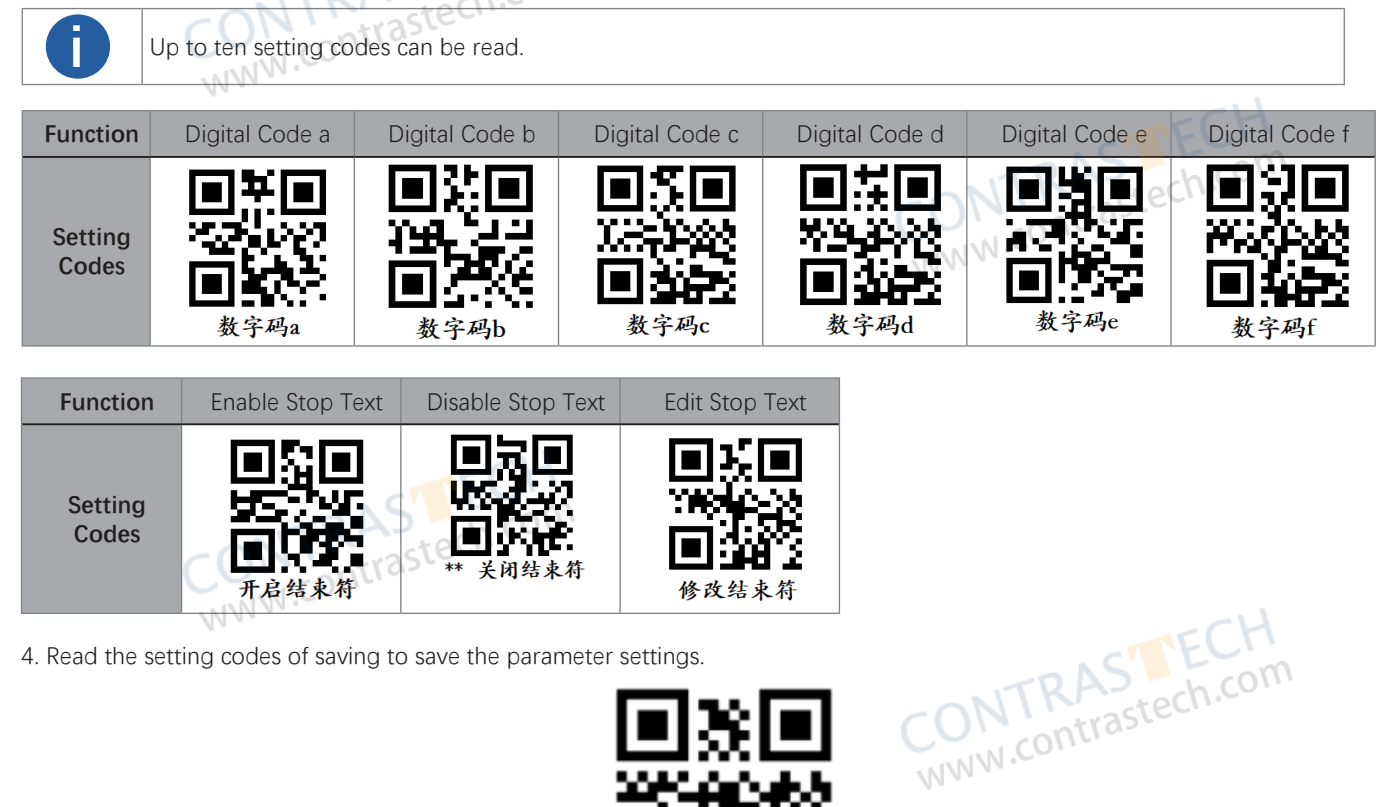

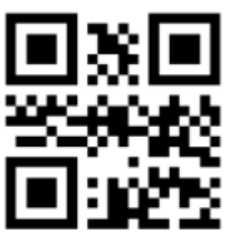

## Set Setting Codes of Aiming System

The aiming system is used to locate codes in the field of view to help read codes easily. The setting codes of aiming system can enable, disable, delay or set delay time of the aiming system.

| Function         | Enable Aiming System                                                                                                    | Disable Aiming System                                                 | Enable Aiming System Delay                                                                                                    | Disable Aiming System Delay                                                                                                    |
|------------------|----------------------------------------------------------------------------------------------------|-----------------------------------------------------------------------|----------------------------------------------------------------------------------------------------|----------------------------------------------------------------------------------------------------|
| Setting<br>Codes | <ul> <li>●     <li>●      <li>●     </li> <li>●      <li>●     </li> <li>●      </li> <li>●      </li> <li>●     </li> <li>●      </li> <li>●      </li> <li>●      </li> <li>●     </li> <li>●     </li> <li>●      </li> <li>●      </li> <li>●     </li> <li>●      </li> <li>●      </li> </li> </li>     &lt;</li></li></li></li></li></li></li></li></li></li></li></li></li></li></li></li></li></li></li></li></li></li></li></li></li></li></li></li></li></li></li></li></li></li></li></ul>                                                                                                    | <ul> <li>一</li> <li>一</li> <li>一</li> <li>一</li> <li>关闭瞄准器</li> </ul> | <ul> <li></li> <li></li> <li><!--</th--><th><ul> <li></li> <li></li> <li><!--</th--></li></ul></th></li></ul> | <ul> <li></li> <li></li> <li><!--</th--></li></ul> |
| Function         | Set Delay Time 1 s                                                                                                    | Set Delay Time 2 s                                                    | Set Delay Time 5 s                                                                                                    | Set Delay Time 10 s                                                                                                    |
| Setting<br>Codes | <ul> <li></li> <li></li> <li><!--</th--><th><ul> <li></li> <li></li> <li></li> <li>** 瞄准器延迟关闭2s</li> </ul></th><th><ul> <li>二、二、二、二、二、二、二、二、二、二、二、二、二、二、二、二、二、二、二、</li></ul></th><th><ul> <li></li> <li></li> <li><!--</th--></li></ul></th></li></ul> | <ul> <li></li> <li></li> <li></li> <li>** 瞄准器延迟关闭2s</li> </ul>        | <ul> <li>二、二、二、二、二、二、二、二、二、二、二、二、二、二、二、二、二、二、二、</li></ul>                                                                                                    | <ul> <li></li> <li></li> <li><!--</th--></li></ul> |

## Set Setting Codes of Light Source

The setting codes of light source can enable or disable the light source, set polling interval, etc. After enabling Light Polling, you can let red and while light sources polling alternately in accordance with configured interval when code reading succeeds or before ending trigger.

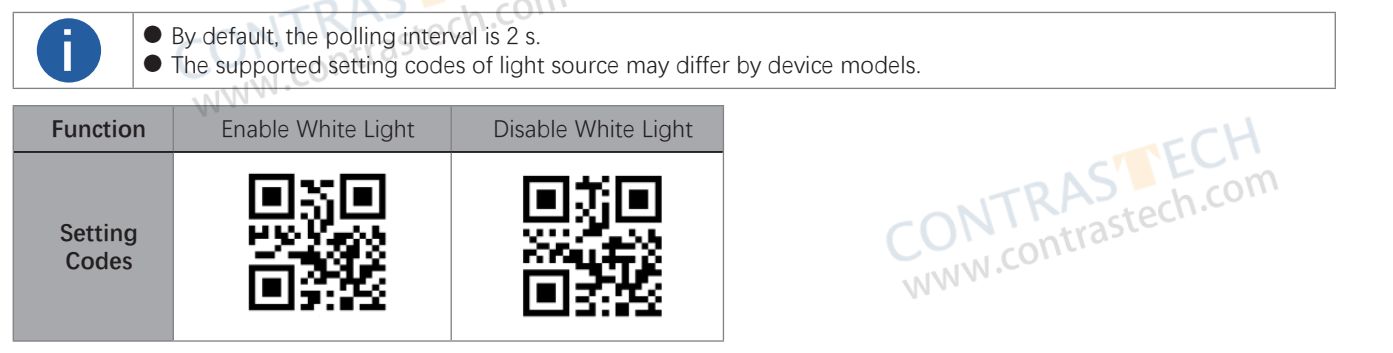

## Set Setting Codes of Buzzer

The setting codes of buzzer can enable or disable the buzzer function, set its duration, etc.

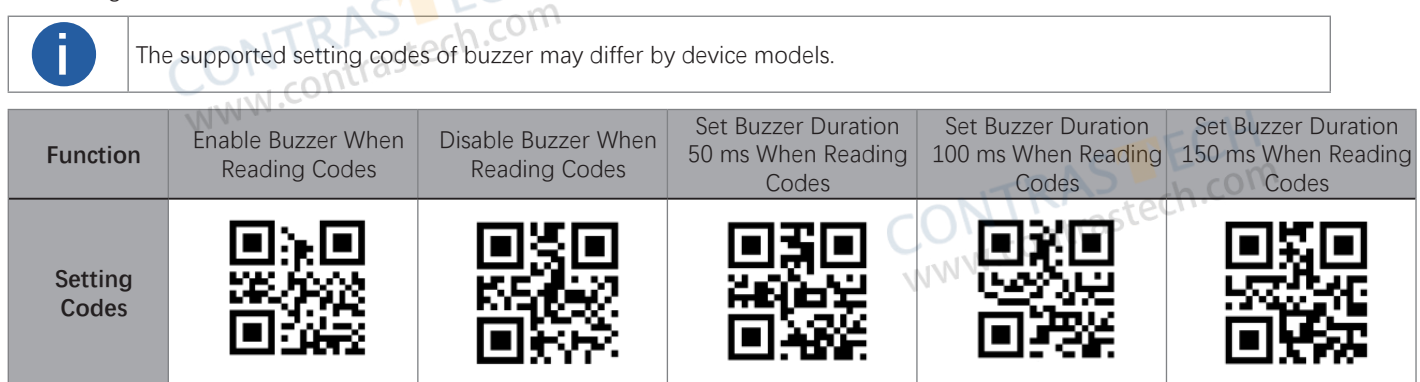

5

peration

## Set Setting Codes of USB Communication

The setting codes of USB communication can enable or disable the USB communication function, set baud rate, etc.

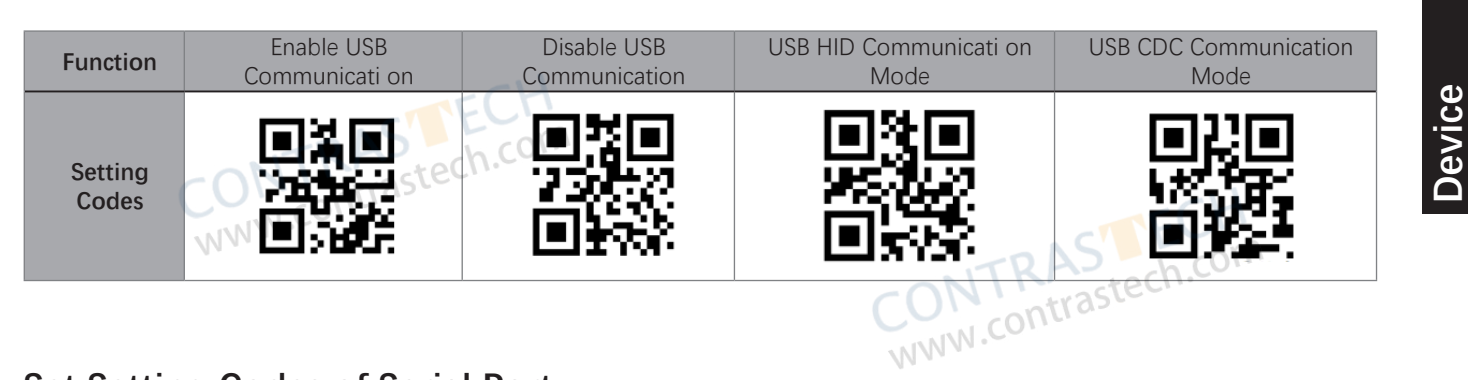

# Set Setting Codes of Serial Port

The setting codes of serial port can enable or disable serial port function, set the baud rate, parity bit, and stop bit.

| Only the fast Ethernet type device supports serial port function. |                                                                                                    |                                                                                                    |                                                                                                    |                                                                |                                                                                                    |  |  |
|-------------------------------------------------------------------|----------------------------------------------------------------------------------------------------|----------------------------------------------------------------------------------------------------|----------------------------------------------------------------------------------------------------|----------------------------------------------------------------|----------------------------------------------------------------------------------------------------|--|--|
| Function                                                          | Enable Serial Port<br>Function                                                                                                    | Disable Serial Port<br>Function                                                                                                    | Set Baud Rate as<br>4800                                                                                                    | Set Baud Rate as 9600                                          | Set Baud Rate as 19200                                                                                                    |  |  |
| Setting<br>Codes                                                  | <ul> <li>第一</li> <li>第一</li> <li>第二</li> <li>第二</li> <li></li></ul>                                                                                                    | <ul> <li></li> <li></li> <li><!--</th--><th>■<br/>●<br/>●<br/>●<br/>●<br/>●<br/>●<br/>●<br/>●<br/>●<br/>●<br/>●<br/>●<br/>●<br/>●<br/>●<br/>●<br/>●<br/>●<br/>●</th><th><ul> <li></li> <li></li> <li></li> <li>**设置波特率为9600</li> </ul></th><th><ul> <li></li> <li></li> <li><!--</th--></li></ul></th></li></ul> | ■<br>●<br>●<br>●<br>●<br>●<br>●<br>●<br>●<br>●<br>●<br>●<br>●<br>●<br>●<br>●<br>●<br>●<br>●<br>●                                                                                                    | <ul> <li></li> <li></li> <li></li> <li>**设置波特率为9600</li> </ul> | <ul> <li></li> <li></li> <li><!--</th--></li></ul>                                                                                                    |  |  |
| Function                                                          | Set Baud Rate as<br>38400                                                                                                    | Set Baud Rate as 57600                                                                                                    | Set Baud Rate as 115200                                                                                                    | Set None Parity                                                | Set Odd Parity                                                                                                    |  |  |
| Setting<br>Codes                                                  | <ul> <li></li> <li></li> <li><!--</th--><th><ul> <li>1</li> <li>1</li></ul></th><th><ul> <li>通道     <li>通道     </li> <li>通道      <li>通道     <li>通道      <li>通道      <li>通道      <li>通道      </li> <li>通道      </li> <li>&lt;</li></li></ul></th><th><ul> <li>**设置串口奇偶无校验</li> </ul></th><th><ul> <li>         ・</li> <li>         ・</li></ul></th></li> <li>         ・</li> <li>         ・</li></ul> | <ul> <li>1</li> <li>1</li></ul>                                                                                                    | <ul> <li>通道     <li>通道     </li> <li>通道      <li>通道     <li>通道      <li>通道      <li>通道      <li>通道      </li> <li>通道      </li> <li>&lt;</li></li></ul>                                                        | <ul> <li>**设置串口奇偶无校验</li> </ul>                                | <ul> <li>         ・</li> <li>         ・</li></ul> |  |  |
| Function                                                          | Set Even Parity                                                                                                    | Set Stop Bit 1                                                                                                    | Set Stop Bit 2                                                                                                    |                                                                |                                                                                                    |  |  |
| Setting<br>Codes                                                  | <ul> <li></li> <li></li> <li><!--</th--><th>■ ■ ■ ■ ■ ■ ■ ■ ■ ■ ■ ■ ■ ■ ■ ■ ■ ■ ■</th><th><ul> <li>■</li> <li>■</li> <li>■</li> <li>■</li> <li>●</li> <li>●</li></ul></th><th></th><th></th></li></ul>                                                                                                    | ■ ■ ■ ■ ■ ■ ■ ■ ■ ■ ■ ■ ■ ■ ■ ■ ■ ■ ■                                                                                                    | <ul> <li>■</li> <li>■</li> <li>■</li> <li>■</li> <li>●</li> <li>●</li></ul> |                                                                |                                                                                                    |  |  |

## Set Setting Codes of Sending Device Information

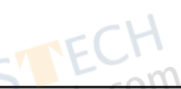

The device can send its information to the PC via reading specific setting codes, and the device information includes name, version, algorithm version, hardware version, serial number, etc.

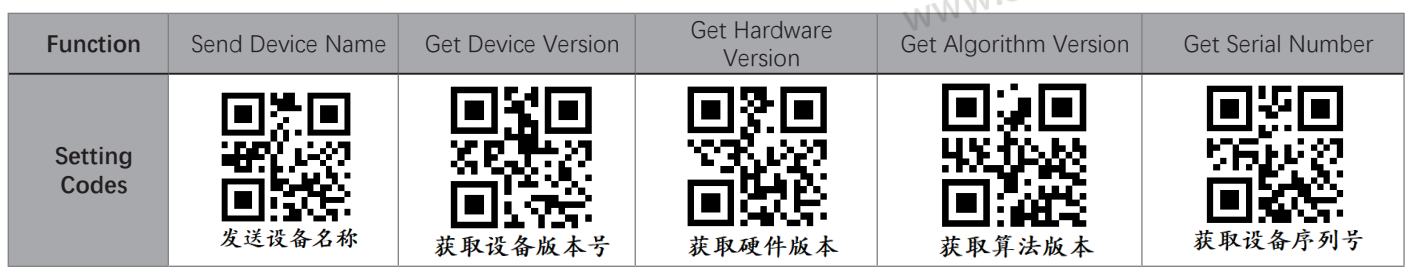

# Set Setting Codes of Trigger

The setting codes of trigger can let the device switch the trigger mode, including pressing trigger switch, self-trigger, response trigger, and support disabling trigger mode.

| Function         | Disable Trigger Mode | Response Trigger | Self-Trigger | Auto Run  | High Sensitivity |
|------------------|----------------------|------------------|--------------|-----------|------------------|
| Setting<br>Codes |                      |                  |              |           |                  |
| Function         | Middle Sensitivity   | Low Sensitivity  |              | NTKhaster | n.co.            |
| Setting<br>Codes |                      |                  | WW           | W.Corr    |                  |

## Set Setting Codes of Management

The setting codes of management can save or initialize user parameters, and restart the device.

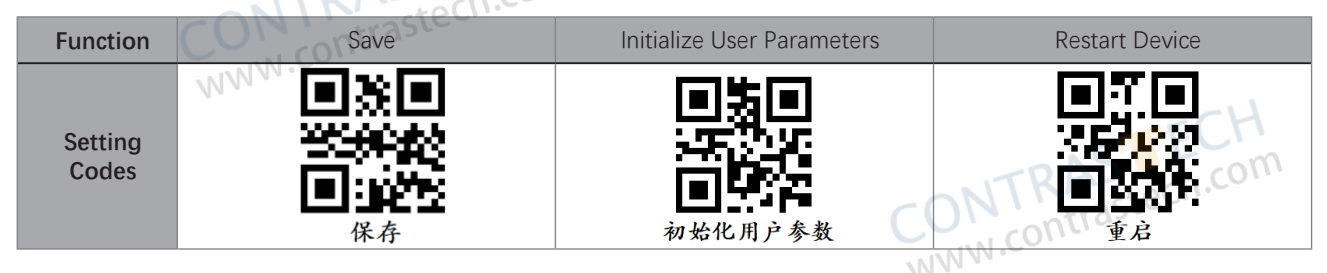

CONTRASTECH WWW.contrastech.com

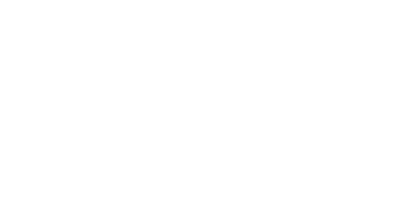

5

The device operation section introduces some basic device operations about how to start live view, acquisition and recording, add cross line in the image, split window, view reports, etc.

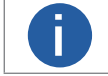

Connecting the device to the client software is required before device operation.

## Live View

You can view the real-time image in the live view window. Click 💽 in live view window to start live view, or click 🔀 to stop.

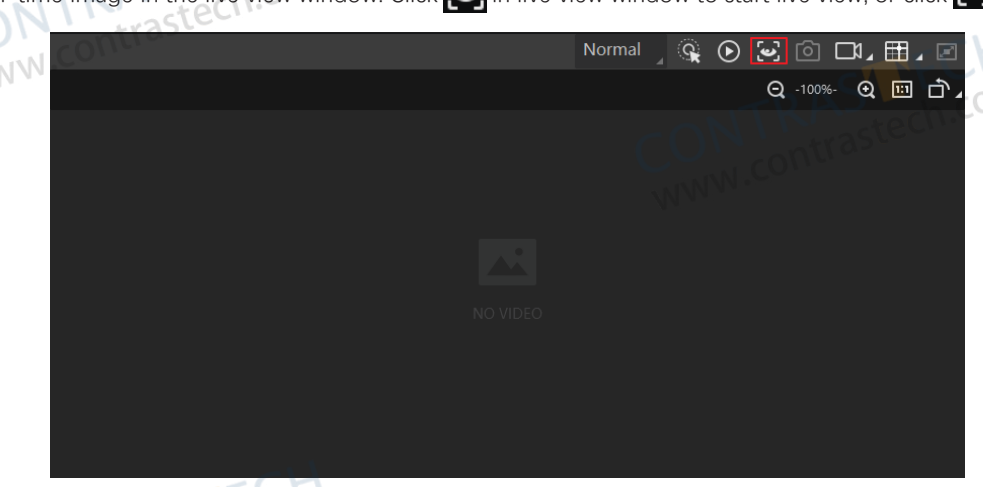

# Enable Acquisition

Enabling acquisition allows the device to acquire the real-time stream.

Click 💽 in live view window to start acquisition, or click 💽 to stop. You can also right click the device on the device list, and click Stop Acquisition to stop acquiring streams.

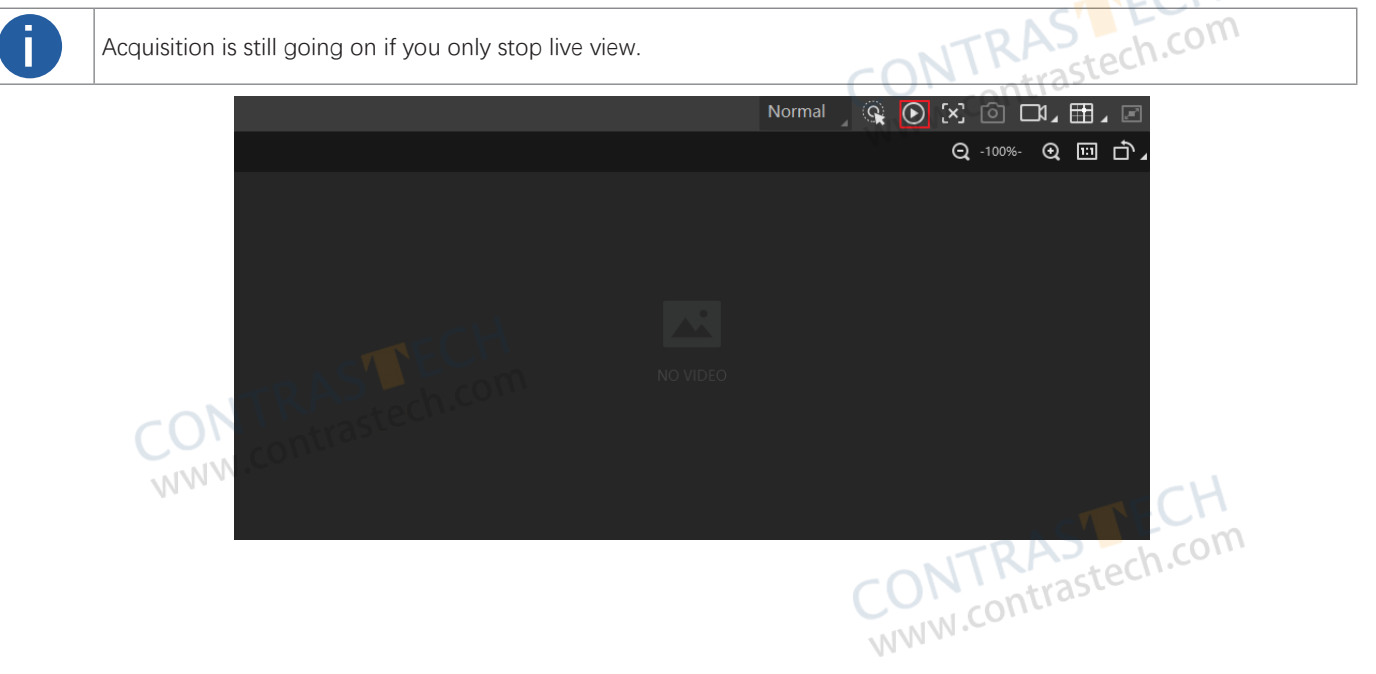

5

## Add Cross Line

During live view, you can add a cross line on the live view image to adjust the position of the object in the view.

Click 📰 in live view window to add cross line, and click 🗾 (beside 🔝 ) to open the editing window to set cross line parameters.

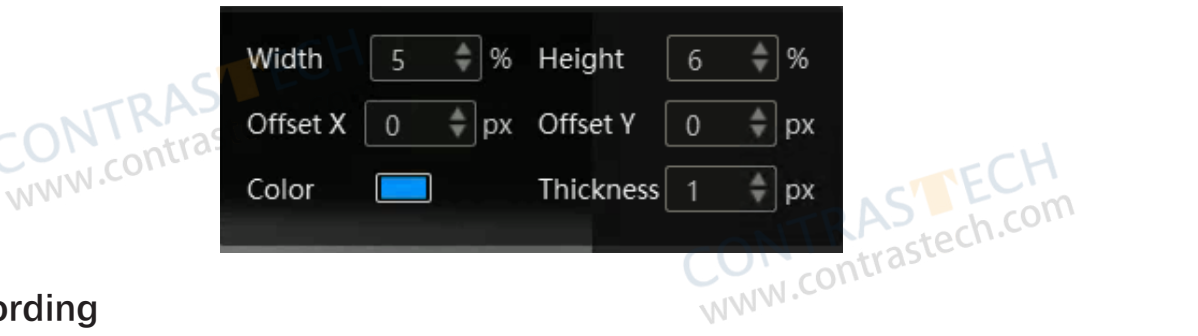

## Start Recording

During live view, you can record video files and capture images continuously.

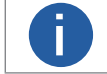

Enabling acquisition is required before recording.

Click 📫 in live view window to start recording, and click the icon again to stop. You can also click 🗾 (beside 📫 ), and then click 🚺 to capture images of the live view continuously.

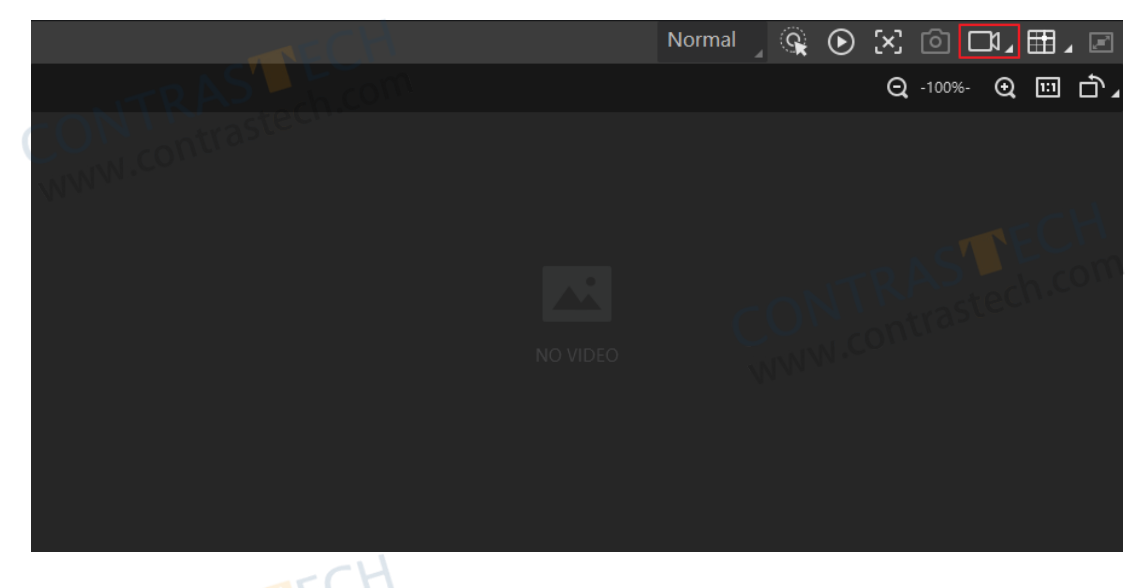

## Split Window

The client software supports window division function that allows you to split the window into multiple-window mode to view the live view of multiple devices at the same time. Click in control toolbar to select window division mode. You can click Custom to customize window division as you desired.

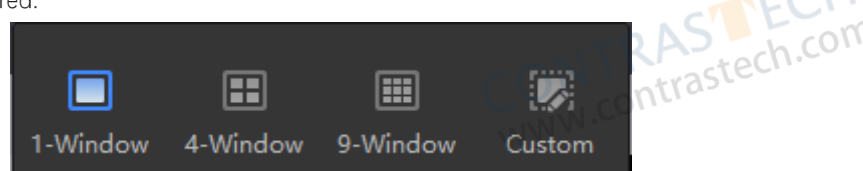

## **View Reports**

During acquisition or live view, you can view the reading status of the device.

Click in control toolbar to open the statistics window to view the detailed information. Read Code Images refers to the number of the images on which the barcodes are read by the device. Unread Code Images refers to the number of the images on which the barcodes are not read by the device. Read Rate refers to the code reading rate.

## View Log

You can view the device logs and export them to the local PC.

Click in control toolbar to open the device log window, and you can view different types of logs, including device errors, warning, and informational log, etc.

| Camera Log | 9                 | - 14                                             | ×                      |
|------------|-------------------|--------------------------------------------------|------------------------|
| United All | RAS               | Error V Warning V Info V All V Null              | Export Log Refresh Log |
| Туре       | ontTimeSteer      | • Content                                        | Source                 |
| Info       | 203-08-09 17-26-0 | dir is : (D:\SmartCamera\0\SmartCameraLog\), tin | me is ( SmartConfig.cp |
| Info       |                   | Read command export log file!                    | Manager.cpp N.C        |
| Error      |                   | Over and current time is [179774033.858915]ms!   | SmartConfig.cp         |
| Info       |                   | no need to compress again! time:918.756448(ms)   | ). SmartConfig.cp      |
| Info       |                   | Read command export log file!                    | Manager.cpp            |
| Error      |                   | Over and current time is [179774033.695433]msl   | SmartConfig.cp         |
| Error      |                   | log file len:461356!                             | SmartConfig.cp         |
| Info       |                   | dir is : (D:\SmartCamera\0\SmartCameraLog\), tin | ne is ( SmartConfig.cp |
| Info       | 2010/06/09 17:000 | Read command export log file!                    | Manager.cpp            |
| Info       |                   | The package(22) frame (56396) identify BCR code  | enum BcrProc.cpp       |

## Set Time

Π

After enabling NTP time synchronization, the device will synchronize time according to the configured interval. **Steps** 

1.Go to Config Management, and find Timing.

2.Click Setting and enable NTP Enable.

3.Set parameters according to actual demands.

Configure NTP server settings before using NTP time synchronization function.

#### 4. Click OK after settings.

| Set NTP Timing | ×                                                                      |
|----------------|------------------------------------------------------------------------|
| NTP Enable     | 10.64.63.169         10         10         ★         OK         Cancel |

## **Enable Device Auto Work**

This function allows the device to automatically enter the operating status after being powered on. You can go to Config Management  $\rightarrow$  Device Auto Work Enable, and enable Device Auto Work Enable.

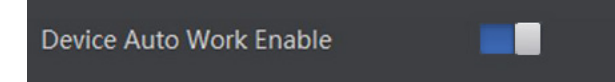

RAS tech.com

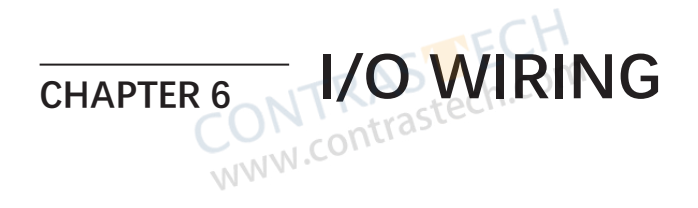

# www.contrastech.com **Electrical Feature And Wiring Of Fixed Focal Type Devices**

#### Opto-isolated Input

The device's LineIn 0/1 are input signals, and their internal circuit is as follows.

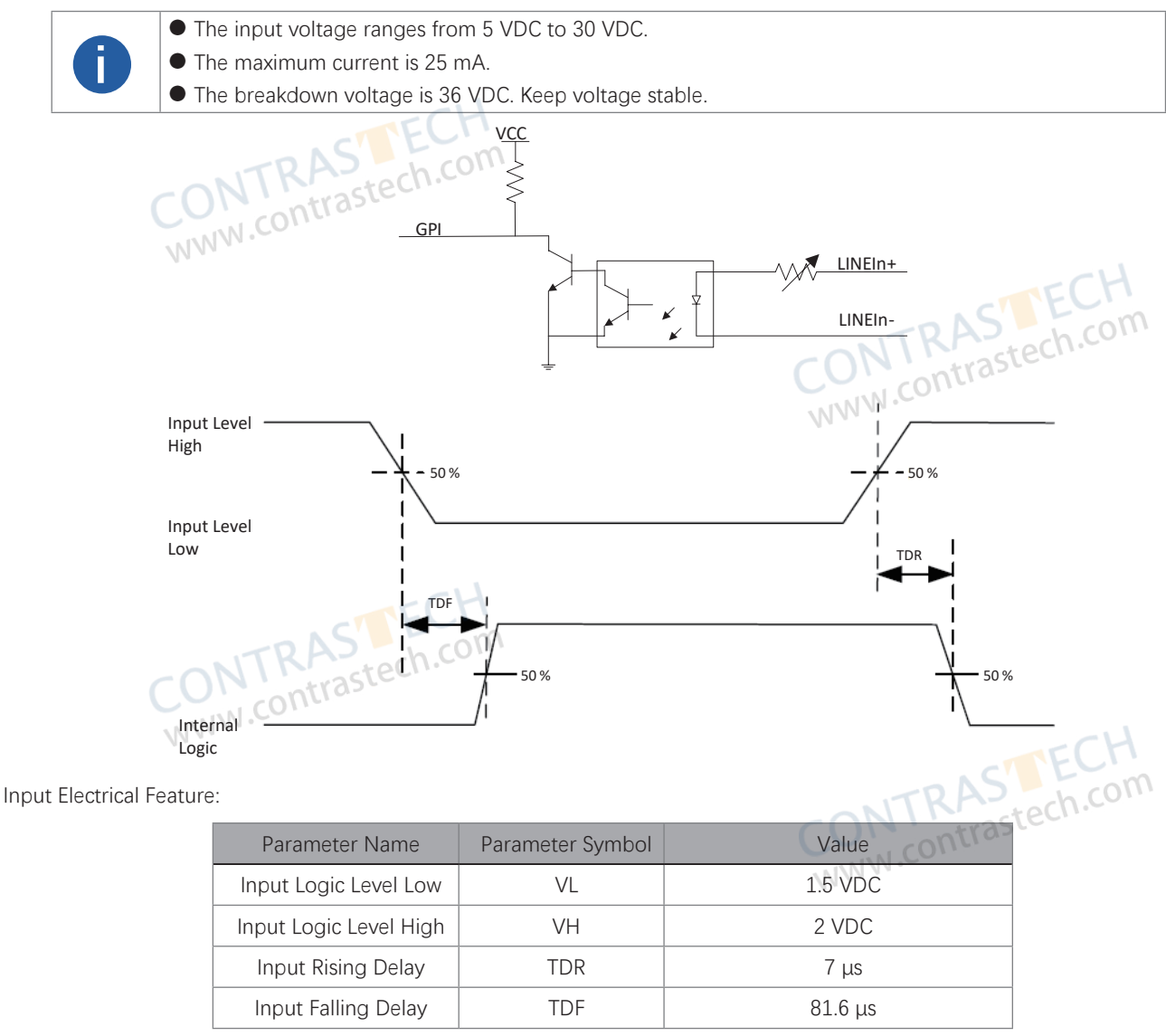

CONTRASTIEC

6

## **Electrical Feature And Wiring Of Fixed Focal Type Devices**

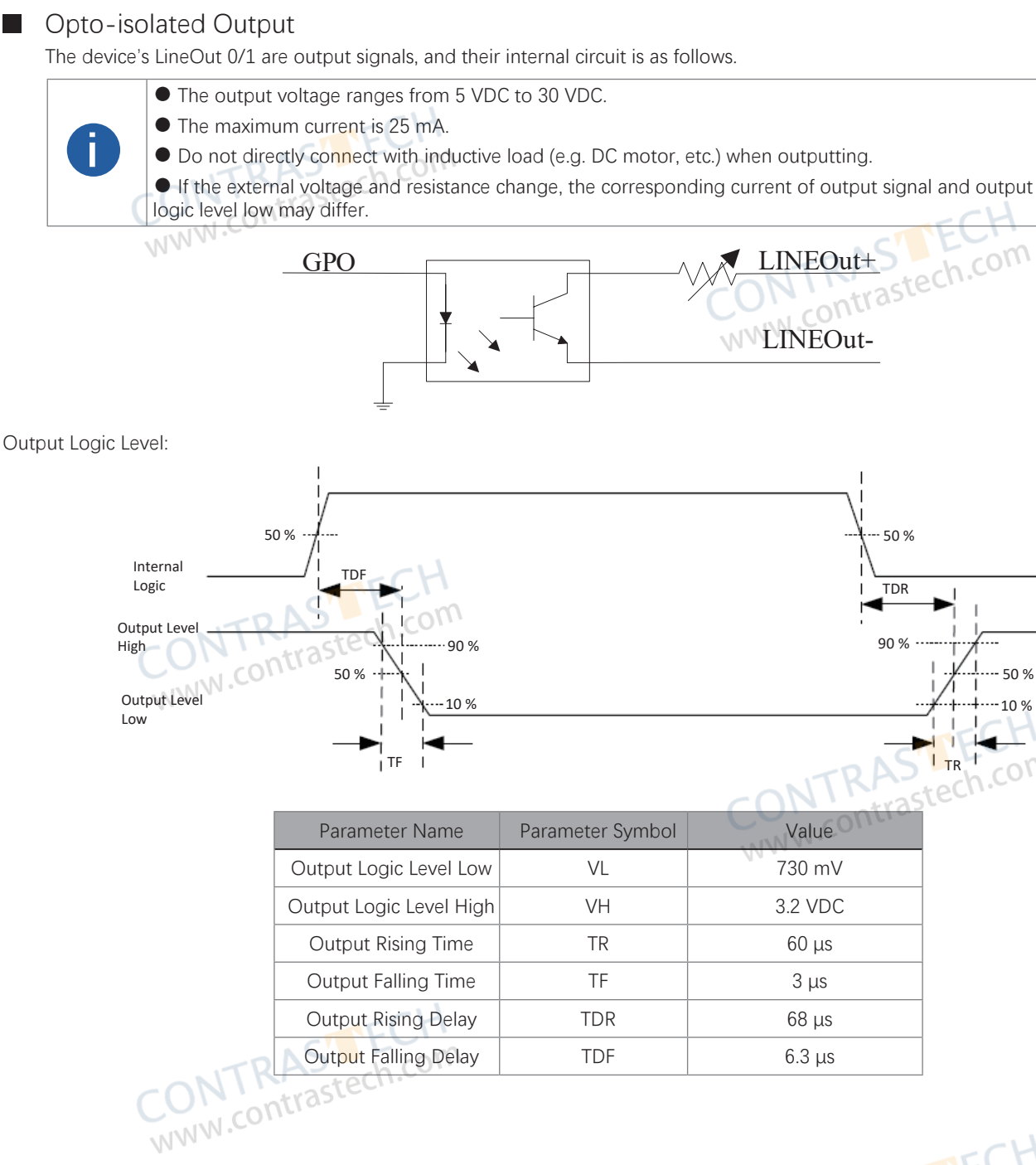

CONTRASTECH WWW.contrastech.com

50 %

10 %

i.com

I/O Wiring

# **Electrical Feature And Wiring Of Fixed Focal Type Devices**

## **Input Signal Wiring**

The device can receive the external input signal via I/O interface, and this section introduces input signal wiring.

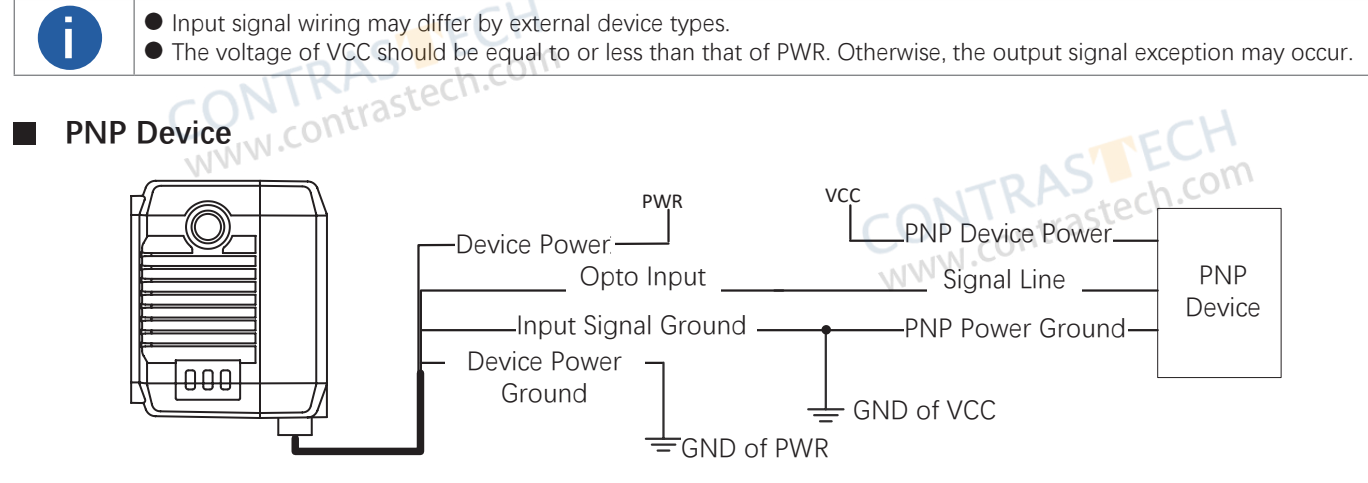

### NPN Device

If the VCC of NPN device is 12 VDC or 24 VDC, and the pull-up resistor of the IO box is used.

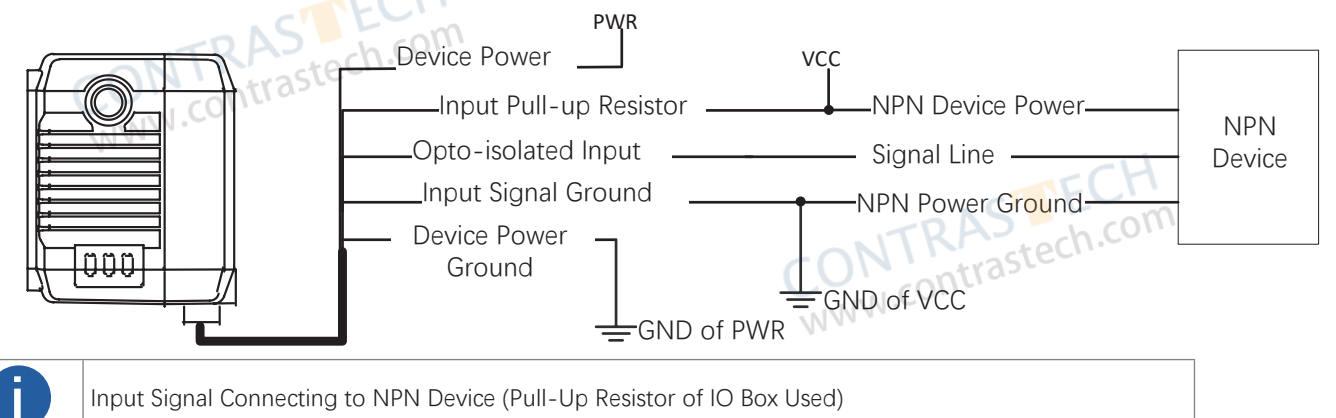

If the VCC of NPN device is 12 VDC or 24 VDC and the external pull-up resistor is used, it is recommended to use 1 K $\Omega$  pull-up resistor.

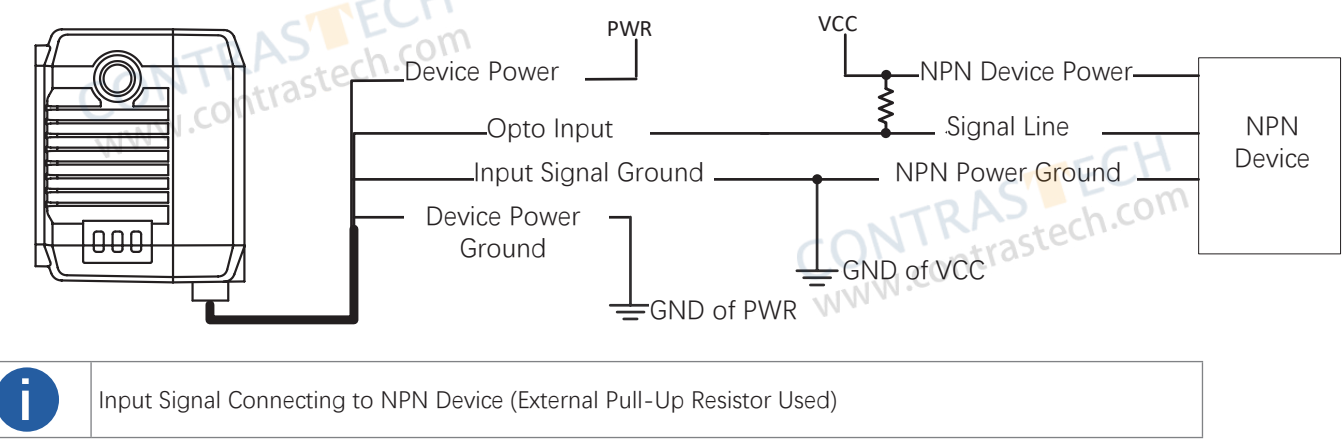

I/O Wiring

# **Electrical Feature And Wiring Of Fixed Focal Type Devices**

## **Output Signal Wiring**

The device can output signal to external device via I/O interface, and this section introduces output signal wiring.

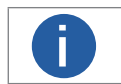

 Output signal wiring may differ by external device types. • The voltage of VCC should be equal to or less than that of PWR. Otherwise, the output signal exception may occur.

#### **PNP Device**

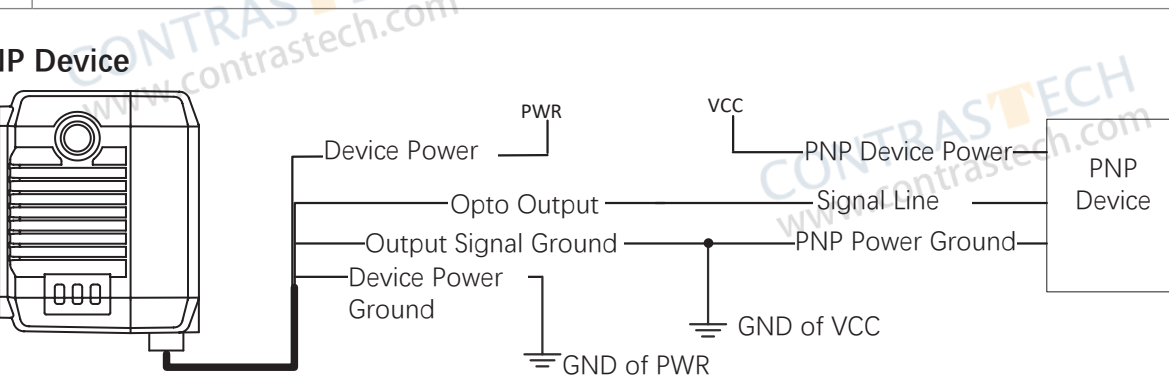

#### **NPN Device**

Π

If the VCC of NPN device is 12 VDC or 24 VDC, and the pull-up resistor of the IO box is used.

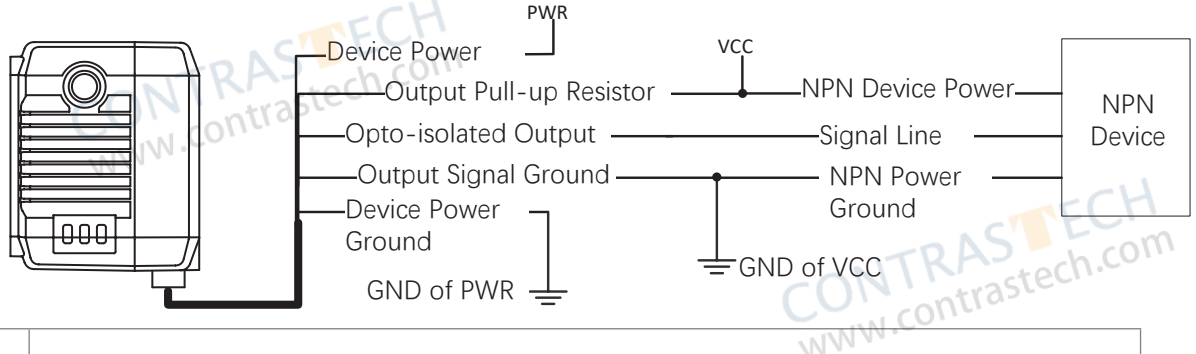

Output Signal Connecting to NPN Device (Pull-Up Resistor of IO Box Used)

If the VCC of NPN device is 12 VDC or 24 VDC and the external pull-up resistor is used, it is recommended to use 1 KΩ pullup resistor.

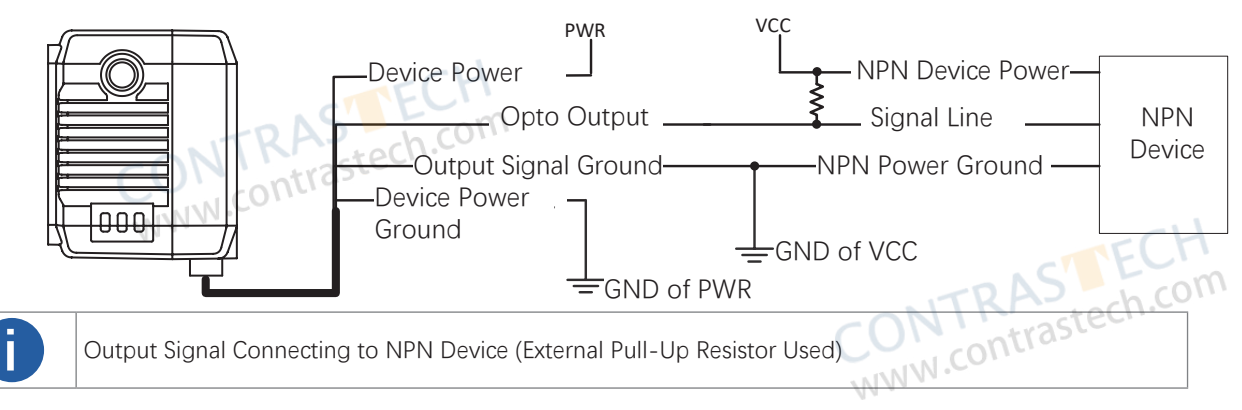

1

## **Electrical Feature and Wiring of other type Devices**

The other devices include Vari focal type devices (Fig.1-1/2/3)  $\$  C-Mount type device (Fig.1-4) and Fixed focus buzzer-type device (Fig.1-6). With different device types, their I/O electrical feature varies.

Their Line 2 is non-isolated input signal, Line 3 is non-isolated output signal, and Line 0/1 are both bi-directional signals.

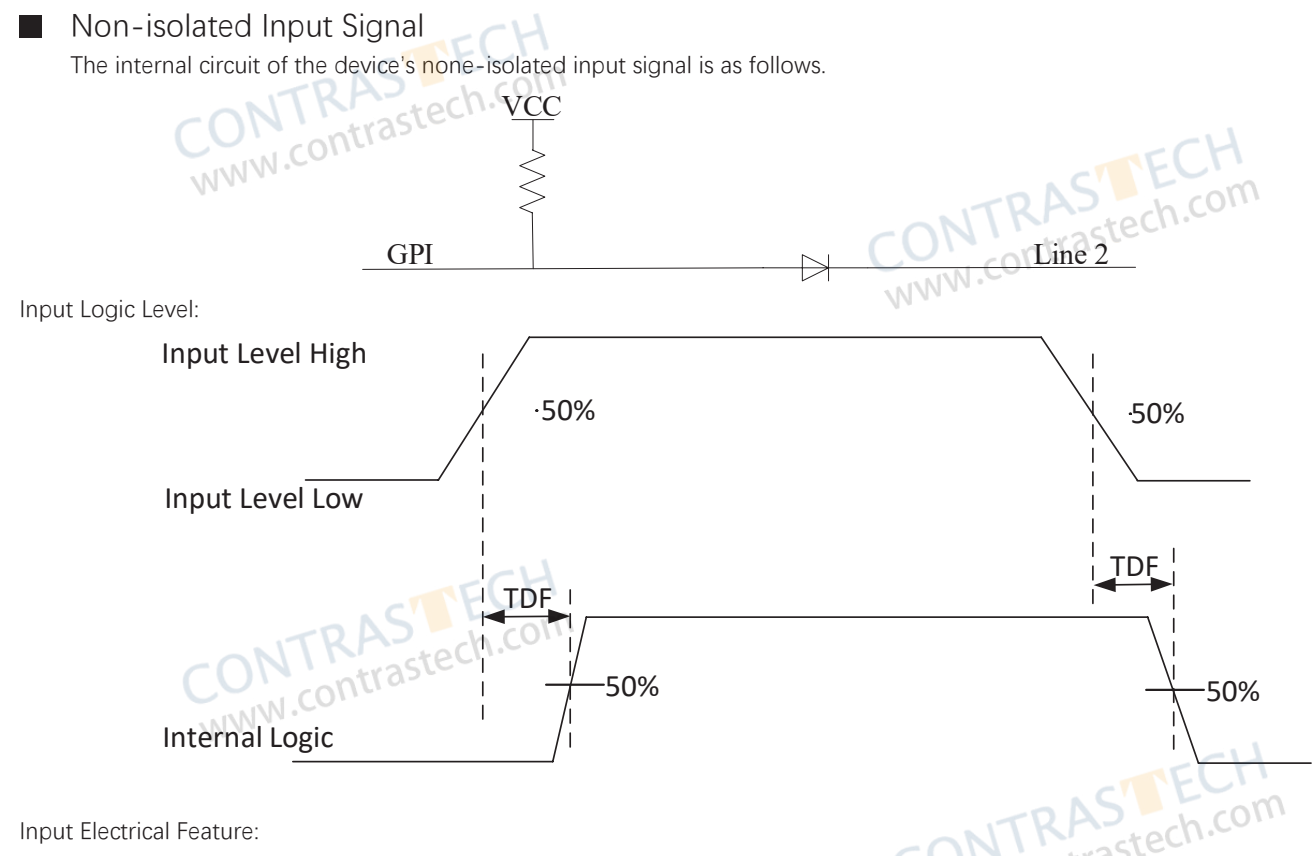

|            | Parameter Name               | Parameter Symbol | Value                                                                                                    |
|------------|------------------------------|------------------|----------------------------------------------------------------------------------------------------|
|            | Input Logic Level Low        | VL               | <ul> <li>Vari focal type、C-Mount type device: 1 V</li> <li>Fixed focus buzzer-type device: 0.6V</li> </ul> |
|            | Input Logic Level High       | VH               | 2 VDC                                                                                                    |
|            | Input Rising Delay           | TDR              | 1 µs                                                                                                    |
|            | Input Falling Delay          | TDF              | 200 ns                                                                                                    |
| м <i>м</i> | NTRASTEC<br>W.contrastech.co | D m              | ECH                                                                                                    |

CONTRASTECH WWW.contrastech.com
6

#### **Electrical Feature and Wiring of other type Devices**

#### Non-isolated Output Signal

The internal circuit of the device's none-isolated output signal is as follows.

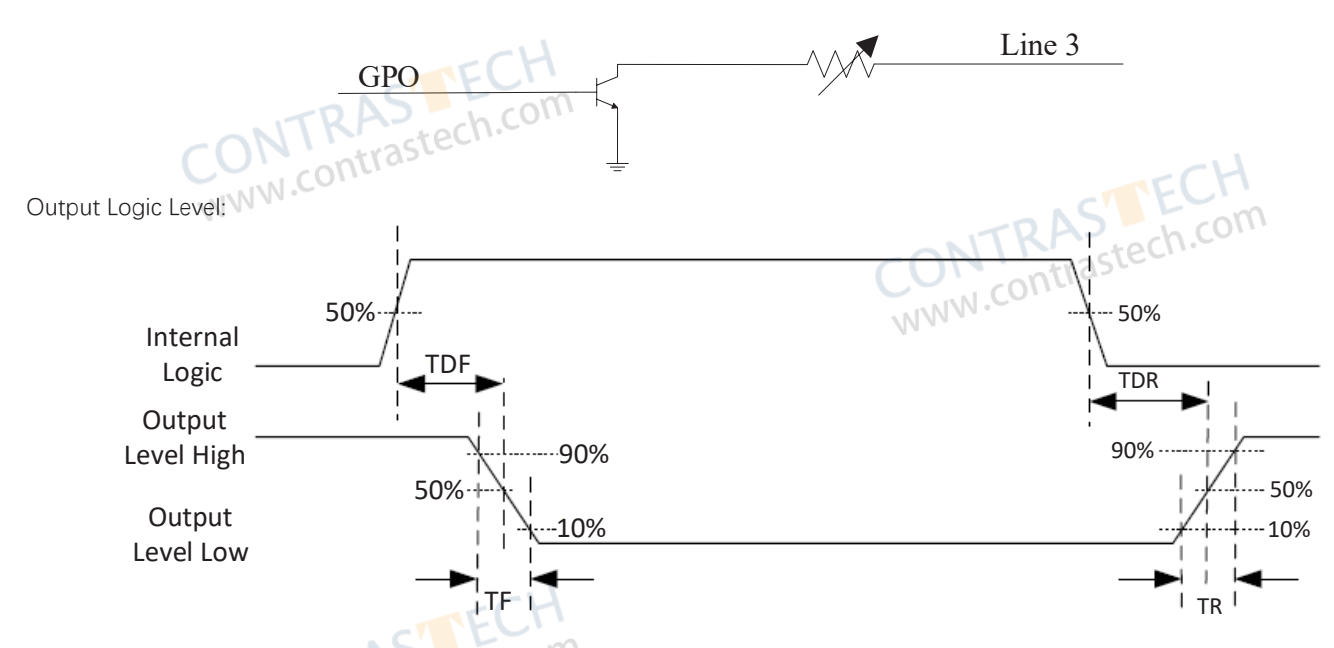

When the external voltage is 12 VDC and pull-up resistor is 1 K $\Omega$ , output electric feature is shown below.

| W | Parameter Name          | Parameter Symbol | Value                              |       |
|---|-------------------------|------------------|------------------------------------|-------|
|   | Output Logic Level Low  | VL               | 500 mV                             | CH    |
|   | Output Logic Level High | VH               | 12 VDC (external pull-up resistor) | com   |
|   | Output Rising Time      | TR               | 3.8 µs                             | n.cor |
|   | Output Falling Time     | TF               | 116 ns                             |       |
|   | Output Rising Delay     | TDR              | 4.4 µs                             |       |
|   | Output Falling Delay    | TDF              | 330 ns                             |       |

Relation between different external voltages and output logic level low is shown below.

|              | External Voltage | Output Logic Level Low(VL) |            |
|--------------|------------------|----------------------------|------------|
|              | 7EC 3.3 V        | 180 mV                     |            |
| NITRAS       | ech.colsv        | 260 mV                     |            |
| CON contrast | 12 V             | 500 mV                     |            |
| WWW.         | 24 V             | 900 mV                     | TCH        |
|              |                  | CONT<br>WWW.CO             | AS ECH.com |

# Electrical Feature and Wiring of other type Devices

#### Bi-directional I/O Signal

The bi-directional signal in I/O signal can be use as input signal or output signal according to demands. Its internal circuit is shown below.

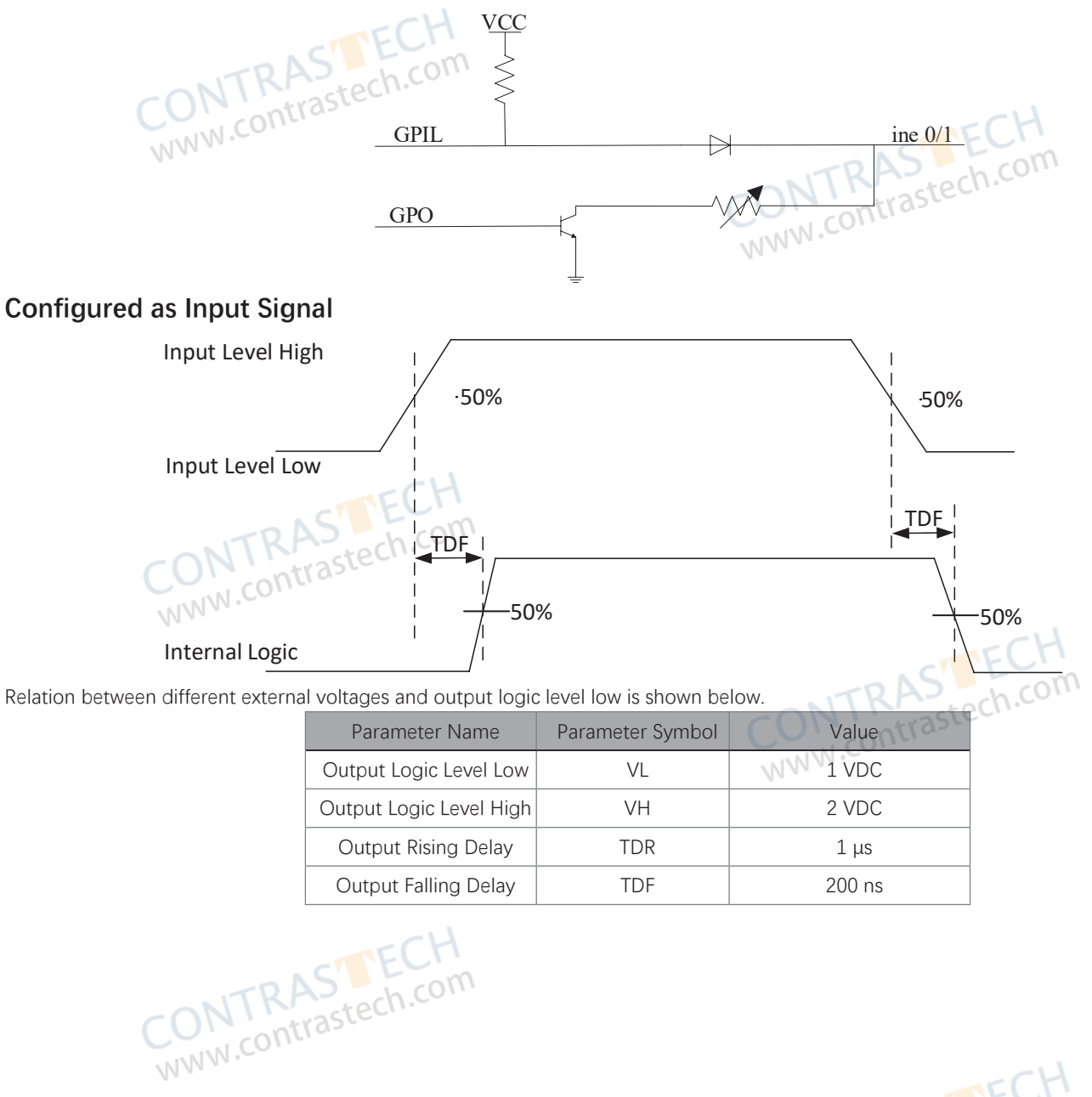

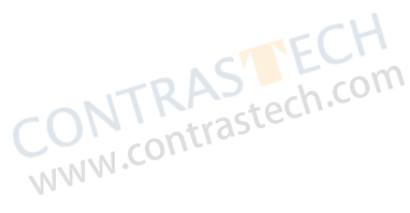

6

# I/O Wiring

#### **Electrical Feature and Wiring of other type Devices**

#### **Configured as Output Signal**

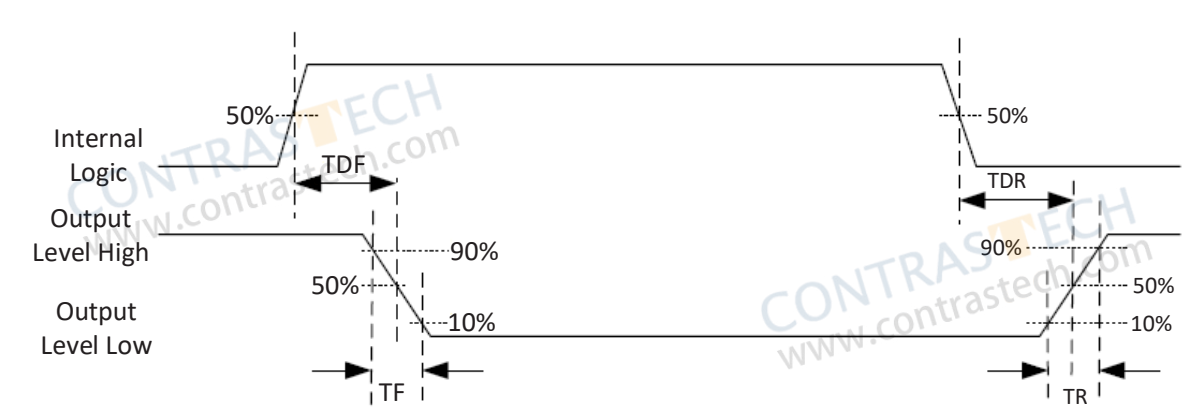

When the external voltage is 12 VDC and pull-up resistor is 1 K $\Omega$ , output electric feature is shown below.

|   | Parameter Name          | Parameter Symbol | Value                              |
|---|-------------------------|------------------|------------------------------------|
|   | Output Logic Level Low  | VL               | 500 mV                             |
|   | Output Logic Level High | VH               | 12 VDC (external pull-up resistor) |
|   | Output Rising Time      | TR               | 3.8 µs                             |
|   | Output Falling Time     | TF               | 116 ns                             |
| N | Output Rising Delay     | TDR              | 4.4 µs                             |
|   | Output Falling Delay    | TDF              | 330 ns                             |

Relation between different external voltages and output logic level low is shown below.

|          | -       |                             |               |
|----------|---------|-----------------------------|---------------|
| External | Voltage | Output Logic Level Low (VL) | ASTECT        |
| 3.3      | 3 V     | 180 mV                      | strastech.co. |
| 5        | V       | 260 mV                      | nue           |
| 12       | 2 V     | 500 mV                      |               |
| 24       | ١V      | 900 mV                      |               |

CONTRASTECH www.contrastech.com

CONTRASTECH www.contrastech.com

# I/O Wiring

### **Input Signal Wiring**

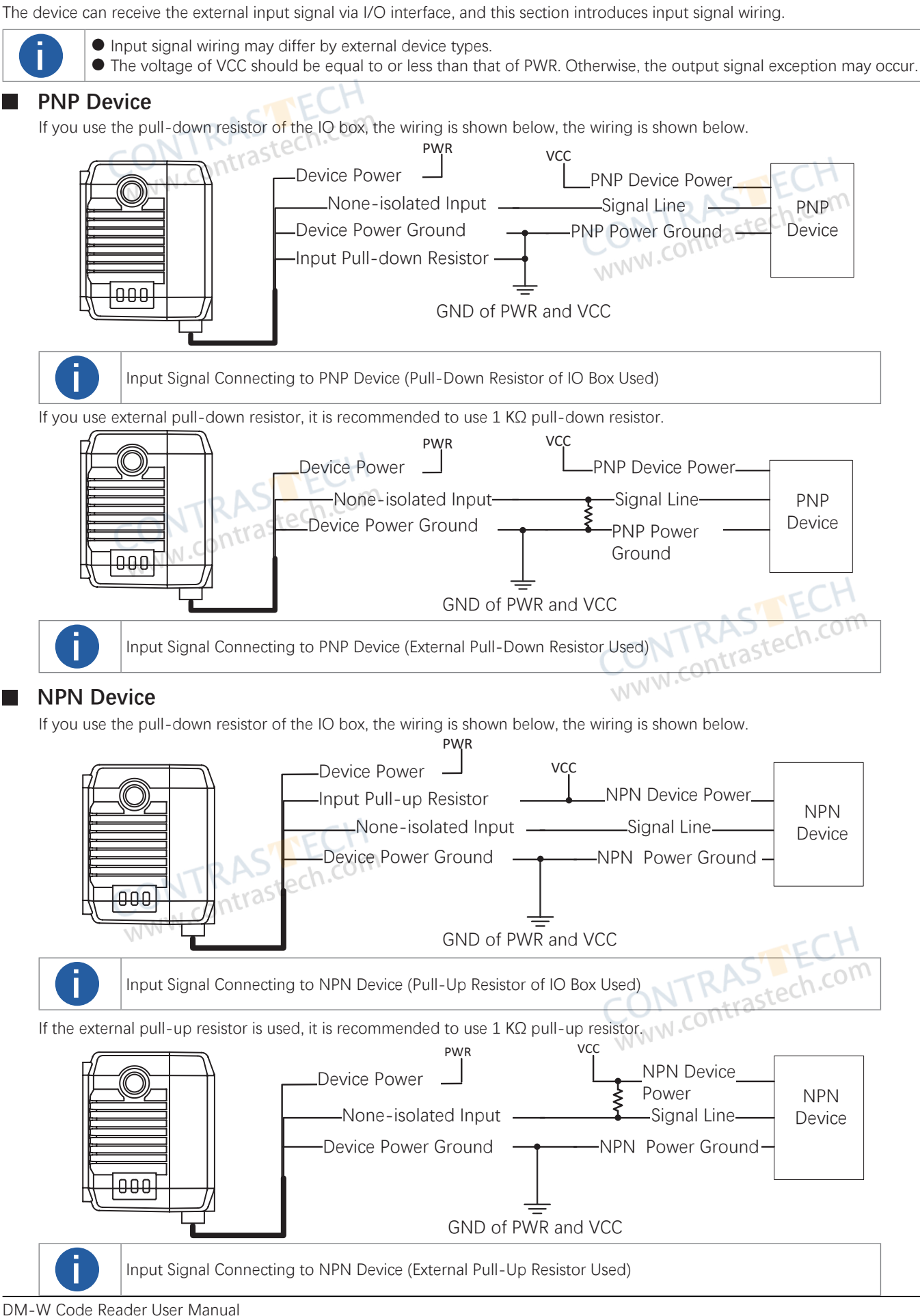

76

#### **Input Signal Wiring**

#### Switch

The switch can provide low electrical level to trigger the bi-directional I/O.

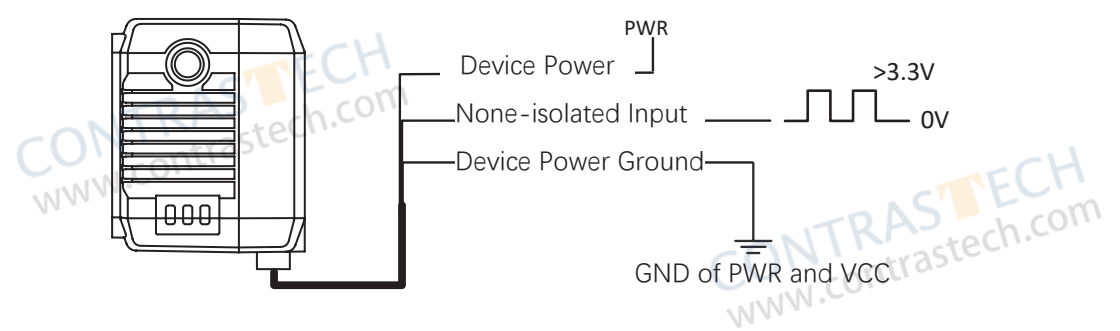

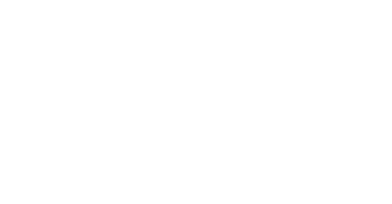

CONTRASTECH www.contrastech.com

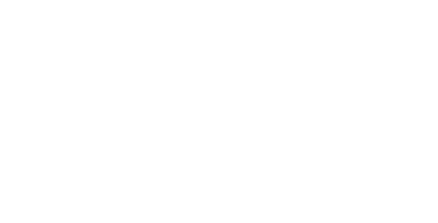

ONTRASTE www.contrastech.com

## **Output Signal Wiring**

The device can receive the external input signal via I/O interface, and this section introduces input signal wiring.

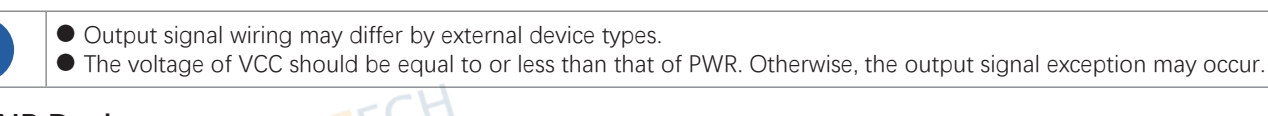

# PNP Device

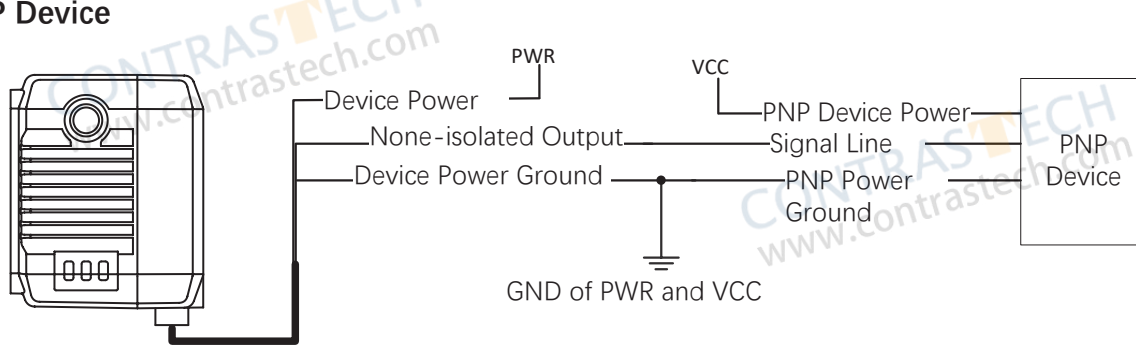

#### **NPN Device**

If the VCC of NPN device is 12 VDC or 24 VDC, and the pull-up resistor of the IO box is used.

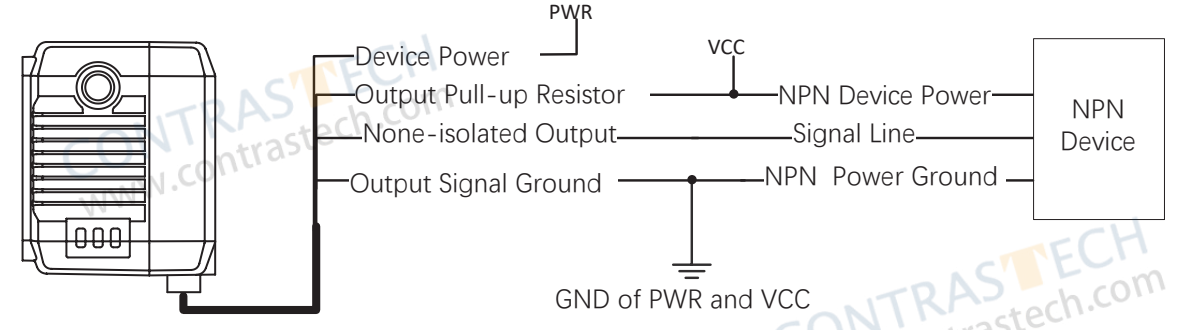

If the VCC of NPN device is 12 VDC or 24 VDC and the external pull-up resistor is used, it is recommended to use 1 KΩ pull-up resistor.

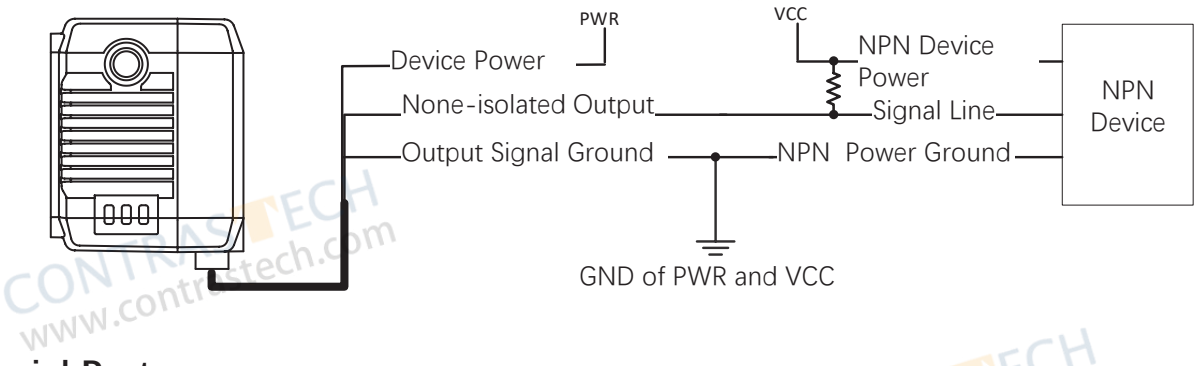

#### **RS-232 Serial Port**

The device supports outputting data via RS-232 serial port, and the supplied cable has a 9 pin female serial port connector. Refer to the figure and table below for pin definitions.

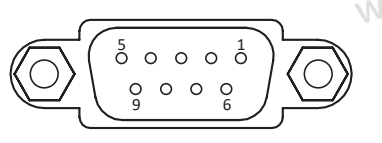

9-Pin Connector Definitions :

| Pin No. | Name | DESCRIPTION    |
|---------|------|----------------|
| 2       | TX   | Transmits Data |
| 3       | RX   | Receives Data  |
| 5       | GND  | Signal Ground  |

7

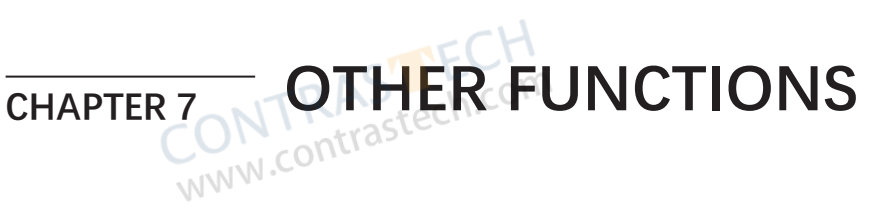

# **Trouble Shooting**

| Trouble Shooting                                                                      | ferm                                                  | CONTRASTECH<br>www.contrastech.com                                                                                                    |
|---------------------------------------------------------------------------------------|-------------------------------------------------------|----------------------------------------------------------------------------------------------------|
| PROBLEM                                                                               | Reason                                                | Solution                                                                                                    |
|                                                                                       | The device is powered off.                            | Check the device power connection (observe whether the top PWR light is solid green or not), to make sure the device is powered up normally.                                                                                  |
| Run client, there is no listed device.                                                | Network exception.                                    | Check the network connection (observe whether the top<br>LNK light is flashing green or not), to make sure the device<br>can be connected to the network normally. PC port and the<br>device are in the same network segment. |
| TRAS                                                                                  | Insufficient brightness of supplement light.          | Increase the brightness of supplement light appropriately,<br>or change to a brighter one. Increase exposure and gain<br>appropriately.                                                                                       |
| All black or too dark during preview.                                                 | Too small adjustment value of exposure and gain.      | Increase exposure and gain appropriately.                                                                                                    |
| MM                                                                                    | The polarization lens cap may be used.                | The brightness of polarization lens cap is low, and it is not recommended to use it in normal condition.                                                                                                    |
| Image incoherent/Low frame rate/<br>Image tearing when adjusting the<br>view preview. | Network circuitry speed is not 100 Mbps.              | Check whether network transit speed is 100 Mbps or not.                                                                                                    |
| No imago in the live view                                                             | Enabled trigger mode, but there is no trigger signal. | Sent the trigger signal to the device/Disable the trigger mode.                                                                                                    |
| no image in the live view.                                                            | Network circuitry speed is not 100 Mbps.              | Check whether network circuitry speed is 100 Mbps or not.                                                                                                    |

CONTRASTECH WWW.contrastech.com

CONTRASTECH WWW.contrastech.com

7

### ASCII Table

| Character | Value   | Character | Value | Character | Value   | Character | Value |
|-----------|---------|-----------|-------|-----------|---------|-----------|-------|
| NUL       | 0       | (Space)   | 20    | @         | 40      | ×         | 60    |
| SOH       | 1       | !         | 21    | А         | 41      | а         | 61    |
| STX       | 2R      | XS' ch C  | 22    | В         | 42      | b         | 62    |
| ETX       | 3       | t#astecin | 23    | С         | 43      | С         | 63    |
| EOT       | AWW.COM | \$        | 24    | D         | 44      | d CTE     | 64    |
| ENQ       | 5       | %         | 25    | E         | 45      | enstech   | 65    |
| АСК       | 6       | &         | 26    | F         | 46      | Atras     | 66    |
| BEL       | 7       | I         | 27    | G         | 47      | g         | 67    |
| BS        | 8       | (         | 28    | Н         | 48      | h         | 68    |
| HT        | 9       | )         | 29    |           | 49      | i         | 69    |
| LF/NL     | 0a      | *         | 2a    | J         | 4a      | j         | 6a    |
| VT        | 0b      | +         | 2b    | К         | 4b      | k         | 6b    |
| FF/NP     | 0c      | 3         | 2c    | L         | 4c      |           | 6c    |
| CR        | 0d      | -         | 2d    | М         | 4d      | m         | 6d    |
| SO        | 0e      | AS        | 2e    | Ν         | 4e      | n         | 6e    |
| SI        | Of      | trastecim | 2f    | 0         | 4f      | 0         | 6f    |
| DLE       | 10 N    | 0         | 30    | Р         | 50      | р         | 70    |
| DC1/XON   | 11      | 1         | 31    | Q         | 51      | q         | 71    |
| DC2       | 12      | 2         | 32    | R         | 52      | DAS       | 72 m  |
| DC3/XOFF  | 13      | 3         | 33    | S         | 53      | sotrastec | 73    |
| DC4       | 14      | 4         | 34    | Т         | 54 WWW. | t         | 74    |
| NAK       | 15      | 5         | 35    | U         | 55      | u         | 75    |
| SYN       | 16      | 6         | 36    | V         | 56      | V         | 76    |
| ETB       | 17      | 7         | 37    | W         | 57      | W         | 77    |
| CAN       | 18      | 8         | 38    | Х         | 58      | х         | 78    |
| EM        | 19      | 9 FC      | 39    | Y         | 59      | У         | 79    |
| SUB       | 1A TR   | AS ch.c   | ЗA    | Z         | 5A      | Z         | 7A    |
| ESC       | 1B      | trastee   | 3B    | [         | 5B      | {         | 7B    |
| FS        | 1CW     | <         | 3C    | λ         | 5C      |           | 7C    |
| GS        | 1D      | =         | 3D    | ]         | 5D      | 3 ST      | 7D    |
| RS        | 1E      | >         | 3E    | ٨         | 5E ON   | krastec   | 7E    |
| US        | 1F      | ?         | 3F    | _         | 5F      | DEL       | 7F    |

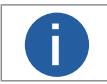

The USB type device supports the red color character only regarding setting prefix and suffix characters.

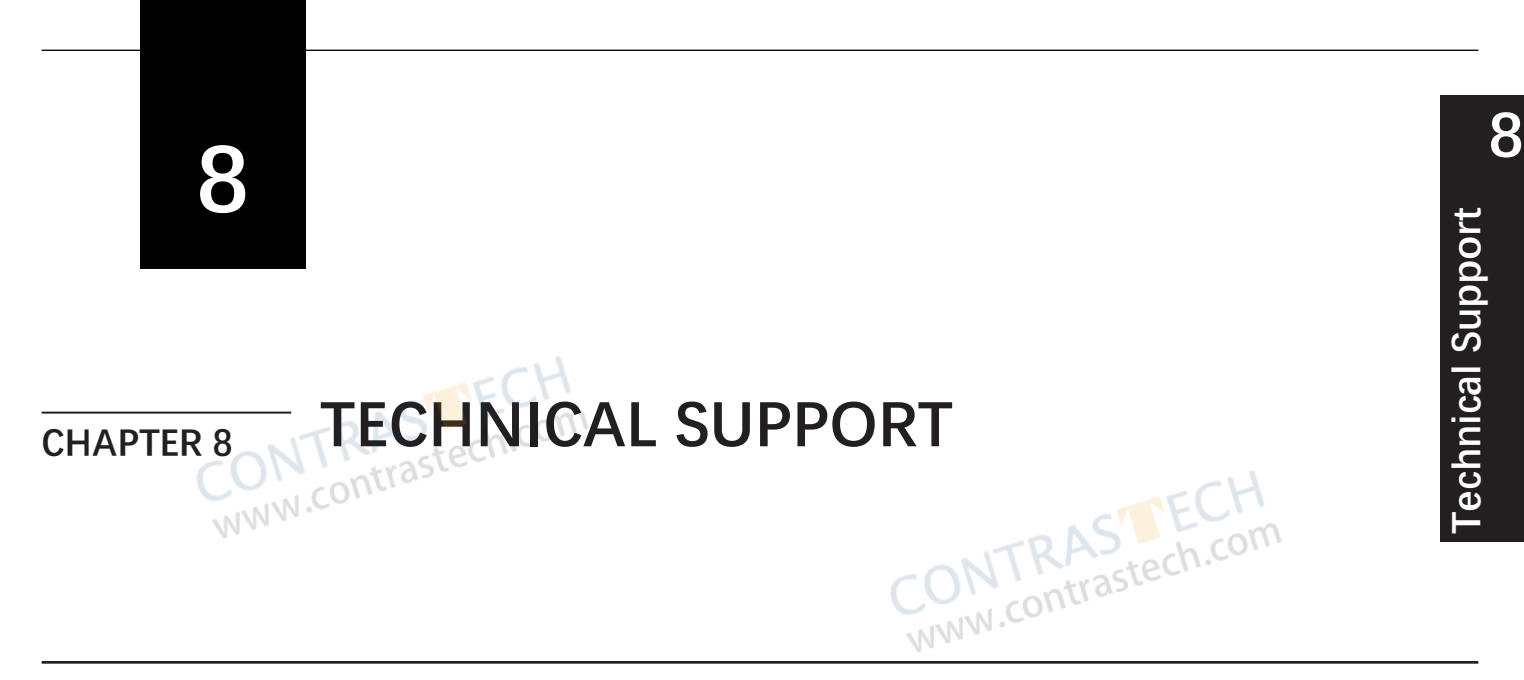

If you need advice about your camera or if you need assistance troubleshooting a problem with your camera, it's highly recommended to describe your issue in details and contact us via E-mail at support@contrastech.com

It would be helpful if you can fill-in the following table and send to us before you contact our technical support team.

| Model:                                               |            | SN: |                   |
|------------------------------------------------------|------------|-----|-------------------|
| Describe the issue in as much detail<br>as possible: | CH<br>.com |     |                   |
| If known, what's the cause of the issue?             |            |     | CTECH             |
| How often did/does the issue occur?                  |            |     | W.contrastech.com |
| How severe is the issue?                             |            |     |                   |
| Parameter set                                        | CH<br>.com | c0  | NTRASTECH         |
|                                                      |            |     | IN COM.           |

#### Hangzhou Contrastech Co., Ltd

No.8 Xiyuan 9th Road, West Lake District Hangzhou Zhejiang 310030 China Tel: 86-571-89712238 www.contrastech.com

For Research Use Only ©2023 Hangzhou Contrastech Co., Ltd. All rights reserved. All trademarks are the property of Hangzhou Contrastech Co., Ltd.